# ESET Smart Security 4 User Guide - Public Beta

Microsoft<sup>®</sup> Windows<sup>®</sup> 7 / Vista / XP / 2000 / 2003 / 2008

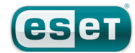

# **ESET Smart Security 4**

# Copyright © 2009 by ESET, spol. s r. o.

ESET Smart Security 4 was developed by ESET, spol. s r.o. For more information visit www.eset.com. All rights reserved. No part of this documentation may be reproduced, stored in a retrieval system or transmitted in any form or by any means, electronic, mechanical, photocopying, recording, scanning, or otherwise without permission in writing from the author.

ESET, spol. s r.o. reserves the right to change any of the described application software without prior notice.

Customer Care Worldwide: www.eset.eu/support Customer Care North America: www.eset.com/support

REV.20091214-011

# Contents

| 1.  | ESET S              | Smart Security 44                                    |  |
|-----|---------------------|------------------------------------------------------|--|
| 11  | What's new          |                                                      |  |
| 12  | System requirements |                                                      |  |
| 1.2 | System requirements |                                                      |  |
| 2   | Install             | lation 6                                             |  |
| ۷.  | mstan               |                                                      |  |
| 2.1 | Typical i           | nstallation6                                         |  |
| 2.2 | Custom              | installation7                                        |  |
| 2.3 | Using or            | iginal settings9                                     |  |
| 2.4 | Entering            | g Username and Password9                             |  |
| 2.5 | On-dem              | and computer scan9                                   |  |
|     |                     |                                                      |  |
| 3.  | Begin               | ner's guide10                                        |  |
| 3.1 | Introduc            | ing user interface design – modes                    |  |
|     | 3.1.1               | Checking operation of the system 10                  |  |
|     | 3.1.2               | What to do if the program doesn't work properly 10   |  |
| 3.2 | Updates             | setup                                                |  |
| 3.3 | Trusted             | zone setup11                                         |  |
| 3.4 | Proxy se            | rver setup                                           |  |
| 3.5 | Settings            | protection                                           |  |
|     |                     |                                                      |  |
| 4.  | Work                | with ESET Smart Security13                           |  |
| 41  | Antiviru            | s and antispyware protection 13                      |  |
|     | 4.1.1               | Real-time file system protection                     |  |
|     | 4.1.1.1             | Control setup                                        |  |
|     | 4.1.1.1.1           | Media to scan13                                      |  |
|     | 4.1.1.1.3           | Advanced scan options13                              |  |
|     | 4.1.1.2             | Cleaning levels                                      |  |
|     | 4.1.1.3             | When to modify real-time protection configuration 14 |  |
|     | 4.1.1.4             | Checking real-time protection                        |  |
|     | 4.1.1.5             | Empil client protection                              |  |
|     | 4.1.2               | POP3 checking 14                                     |  |
|     | 41211               | Compatibility 15                                     |  |
|     | 4.1.2.2             | Integration with email clients                       |  |
|     | 4.1.2.2.1           | Appending tag messages to email body15               |  |
|     | 4.1.2.3             | Removing infiltrations15                             |  |
|     | 4.1.3               | Web access protection16                              |  |
|     | 4.1.3.1             | HTTP, HTTPs16                                        |  |
|     | 4.1.3.1.1           | Address management                                   |  |
|     | 4.1.3.1.Z           | Web Drowsers                                         |  |
|     | 4.1.4<br>4141       | Type of scan                                         |  |
|     | 41411               | Smart scan 17                                        |  |
|     | 4.1.4.1.2           | Custom scan                                          |  |
|     | 4.1.4.2             | Scan targets                                         |  |
|     | 4.1.4.3             | Scan profiles                                        |  |
|     | 4.1.5               | Protocol filtering18                                 |  |
|     | 4.1.5.1             | SSL                                                  |  |
|     | 4.1.5.1.1           | Trusted certificates                                 |  |
|     | 41517               | Excluded certificates 18                             |  |

|                                 | 4.1.6                                                                                                    | ThreatSense engine parameters setup                                                                                                    | 18                                                                                                    | 4.11 | License                                                                                                    | s                                                                                                    |
|---------------------------------|----------------------------------------------------------------------------------------------------|----------------------------------------------------------------------------------------------------|----------------------------------------------------------------------------------------------------|------|----------------------------------------------------------------------------------------------------|----------------------------------------------------------------------------------------------------|
|                                 | 4.1.6.1                                                                                                    | Objects setup                                                                                                    | 19                                                                                                    |      |                                                                                                    |                                                                                                    |
|                                 | 4.1.6.2                                                                                                    | Options                                                                                                    | 19                                                                                                    | 5    | Adva                                                                                                    | nc                                                                                                    |
|                                 | 4.1.6.3                                                                                                    | Cleaning                                                                                                    | 19                                                                                                    | 5.   | 71070                                                                                                    |                                                                                                    |
|                                 | 4.1.6.4                                                                                                    | Extensions                                                                                                    | 20                                                                                                    | 5.2  | Import                                                                                                    | an                                                                                                    |
|                                 | 4.1.6.5                                                                                                    | Limits                                                                                                    | 20                                                                                                    |      | 5.2.1                                                                                                    | I                                                                                                    |
|                                 | 4.1.6.6                                                                                                    | Other                                                                                                    | 20                                                                                                    |      | 5.2.2                                                                                                    | E                                                                                                    |
|                                 | 4.1.7                                                                                                    | An infiltration is detected                                                                                                    | 20                                                                                                    | 5.3  | Comma                                                                                                    | Ind                                                                                                    |
| 4.2                             | Personal                                                                                                    | firewall                                                                                                    | 21                                                                                                    | 5.4  | ESET Sy                                                                                                    | slr                                                                                                    |
|                                 | 4.2.1                                                                                                    | Filtering modes                                                                                                    | 21                                                                                                    |      | 5.4.1                                                                                                    | ι                                                                                                    |
|                                 | 4.2.2                                                                                                    | Profiles                                                                                                    | 21                                                                                                    |      | 5.4.1.1                                                                                                    | F                                                                                                    |
|                                 | 4.2.2.1                                                                                                    | Profile management                                                                                                    | 21                                                                                                    |      | 5.4.1.2                                                                                                    | ſ                                                                                                    |
|                                 | 4.2.3                                                                                                    | Block all network traffic: disconnect network                                                                                                    | 22                                                                                                    |      | 5.4.1.3                                                                                                    | (                                                                                                    |
|                                 | 4.2.4                                                                                                    | Disable filtering: allow all traffic                                                                                                    | 22                                                                                                    |      | 5.4.1.4                                                                                                    | 5                                                                                                    |
|                                 | 4.2.5                                                                                                    | Configuring and using rules                                                                                                    | 22                                                                                                    | 5.5  | ESET Sy                                                                                                    | sR                                                                                                    |
|                                 | 4.2.5.1                                                                                                    | Creating a new rule                                                                                                    | 22                                                                                                    |      | 5.5.1                                                                                                    | ľ                                                                                                    |
|                                 | 4.2.5.2                                                                                                    | Editing rules                                                                                                    | 23                                                                                                    |      | 5.5.2                                                                                                    | ŀ                                                                                                    |
|                                 | 4.2.6                                                                                                    | Configuring zones                                                                                                    | 23                                                                                                    |      | 5.5.2.1                                                                                                    | F                                                                                                    |
|                                 | 4.2.6.1                                                                                                    | Network authentication                                                                                                    | 23                                                                                                    |      | 5.5.2.2                                                                                                    | E                                                                                                    |
|                                 | 4.2.6.1.1                                                                                                    | Zone authentication - Client configuration                                                                                                    | 23                                                                                                    |      | 5.5.2.3                                                                                                    | A                                                                                                    |
|                                 | 4.2.6.1.2                                                                                                    | Zone authentication - Server configuration                                                                                                    | 24                                                                                                    |      | 5.5.2.4                                                                                                    | E                                                                                                    |
|                                 | 4.2.7                                                                                                    | Establishing connection – detection                                                                                                    | 25                                                                                                    |      | 5.5.2.5                                                                                                    | E                                                                                                    |
|                                 | 4.2.8                                                                                                    | Logging                                                                                                    | 25                                                                                                    |      | 5.5.3                                                                                                    | \                                                                                                    |
| 4.3                             | Antispar                                                                                                    | n protection                                                                                                    | 25                                                                                                    |      | 5.5.3.1                                                                                                    | ι                                                                                                    |
|                                 | 4.3.1                                                                                                    | Self-learning Antispam                                                                                                    | 26                                                                                                    |      |                                                                                                    |                                                                                                    |
|                                 | 4.3.1.1                                                                                                    | Adding addresses to whitelist and blacklist                                                                                                    | 26                                                                                                    | 6    | Gloss                                                                                                    | ar                                                                                                    |
|                                 | 4.3.1.2                                                                                                    | Marking messages as spam                                                                                                    | 26                                                                                                    | 0.   | 01055                                                                                                    | u                                                                                                    |
| A A                             | Undating                                                                                                    | the program                                                                                                    | 26                                                                                                    | 6.1  | Types o                                                                                                    | f ir                                                                                                    |
| <b>T.T</b>                      | opauting                                                                                                    | 5 che program                                                                                                    | 20                                                                                                    |      |                                                                                                    |                                                                                                    |
| 7.7                             | 4.4.1                                                                                                    | Update setup                                                                                                    | 27                                                                                                    |      | 6.1.1                                                                                                    | \                                                                                                    |
|                                 | 4.4.1<br>4.4.1.1                                                                                                    | Update setup<br>Update profiles                                                                                                    | 27<br>27<br>27                                                                                                    |      | 6.1.1<br>6.1.2                                                                                                    | /                                                                                                    |
|                                 | 4.4.1<br>4.4.1.1<br>4.4.1.2                                                                                                    | Update setup<br>Update profiles<br>Advanced update setup                                                                                                    | 27<br>27<br>27<br>27                                                                                                    |      | 6.1.1<br>6.1.2<br>6.1.3                                                                                                    | \<br>ע<br>ר                                                                                                    |
|                                 | 4.4.1<br>4.4.1.1<br>4.4.1.2<br>4.4.1.2.1                                                                                                    | Update setup<br>Update profiles<br>Advanced update setup<br>Update mode                                                                                                    | 27<br>27<br>27<br>27<br>27                                                                                                    |      | 6.1.1<br>6.1.2<br>6.1.3<br>6.1.4                                                                                                    | \<br>\<br>F                                                                                                    |
| 7.7                             | 4.4.1<br>4.4.1.1<br>4.4.1.2<br>4.4.1.2.1<br>4.4.1.2.2                                                                                                    | Update setup<br>Update profiles<br>Advanced update setup<br>Update mode<br>Proxy server                                                                                                    | 27<br>27<br>27<br>27<br>27<br>27                                                                                                    |      | 6.1.1<br>6.1.2<br>6.1.3<br>6.1.4<br>6.1.5                                                                                                    | \<br>\<br>F<br>/                                                                                                    |
| 7.7                             | 4.4.1<br>4.4.1.1<br>4.4.1.2<br>4.4.1.2.1<br>4.4.1.2.2<br>4.4.1.2.2<br>4.4.1.2.3                                                                                                    | Update setup<br>Update profiles<br>Advanced update setup<br>Update mode<br>Proxy server<br>Connecting to the LAN                                                                                                    | 27<br>27<br>27<br>27<br>27<br>27<br>27<br>28                                                                                                    |      | 6.1.1<br>6.1.2<br>6.1.3<br>6.1.4<br>6.1.5<br>6.1.6                                                                                                    | \<br>\<br>F<br>\$                                                                                                    |
| 7.7                             | 4.4.1<br>4.4.1.1<br>4.4.1.2<br>4.4.1.2.1<br>4.4.1.2.2<br>4.4.1.2.3<br>4.4.1.2.3<br>4.4.1.2.4                                                                                                    | Update setup<br>Update profiles<br>Advanced update setup<br>Update mode<br>Proxy server<br>Connecting to the LAN<br>Creating update copies – Mirror                                                                                                    | 27<br>27<br>27<br>27<br>27<br>27<br>28<br>28                                                                                                    |      | 6.1.1<br>6.1.2<br>6.1.3<br>6.1.4<br>6.1.5<br>6.1.6<br>6.1.7                                                                                                    | \<br> <br> <br> <br> <br> <br> <br> <br>                                                                                                    |
| 7.7                             | 4.4.1<br>4.4.1.1<br>4.4.1.2<br>4.4.1.2.1<br>4.4.1.2.2<br>4.4.1.2.3<br>4.4.1.2.3<br>4.4.1.2.4<br>4.4.1.2.4.1                                                                                                    | Update setup<br>Update profiles<br>Advanced update setup<br>Update mode<br>Proxy server<br>Connecting to the LAN<br>Creating update copies – Mirror<br>Updating from the Mirror                                                                                                    | 27<br>27<br>27<br>27<br>27<br>27<br>28<br>28<br>29                                                                                                    |      | 6.1.1<br>6.1.2<br>6.1.3<br>6.1.4<br>6.1.5<br>6.1.6<br>6.1.7<br>6.1.8                                                                                                    | \<br> <br> <br> <br> <br> <br> <br> <br> <br> <br>                                                                                                    |
|                                 | 4.4.1<br>4.4.1.2<br>4.4.1.2.1<br>4.4.1.2.2<br>4.4.1.2.2<br>4.4.1.2.3<br>4.4.1.2.4<br>4.4.1.2.4<br>4.4.1.2.4.1<br>4.4.1.2.4.2                                                                                                    | Update setup<br>Update profiles<br>Advanced update setup<br>Update mode<br>Proxy server<br>Connecting to the LAN<br>Creating update copies – Mirror<br>Updating from the Mirror<br>Proubleshooting Mirror update problems                                                                                                    | 27<br>27<br>27<br>27<br>27<br>27<br>27<br>28<br>28<br>28<br>29<br>30                                                                                                    | 6.2  | 6.1.1<br>6.1.2<br>6.1.3<br>6.1.4<br>6.1.5<br>6.1.6<br>6.1.7<br>6.1.8<br><b>Types o</b>                                                                                                    | \<br>\<br>F<br>F<br>F<br><b>f re</b>                                                                                                    |
|                                 | 4.4.1<br>4.4.1.2<br>4.4.1.2.1<br>4.4.1.2.2<br>4.4.1.2.2<br>4.4.1.2.3<br>4.4.1.2.4<br>4.4.1.2.4<br>4.4.1.2.4.1<br>4.4.1.2.4.2<br>4.4.2                                                                                                    | Update setup<br>Update profiles<br>Advanced update setup<br>Update mode<br>Proxy server<br>Connecting to the LAN<br>Creating update copies – Mirror<br>Updating from the Mirror<br>Troubleshooting Mirror update problems<br>How to create update tasks                                                                                                    | 27<br>27<br>27<br>27<br>27<br>27<br>28<br>28<br>28<br>29<br>30                                                                                                    | 6.2  | 6.1.1<br>6.1.2<br>6.1.3<br>6.1.4<br>6.1.5<br>6.1.6<br>6.1.7<br>6.1.8<br><b>Types o</b><br>6.2.1                                                                                                    | \<br>۲<br>۶<br>۶<br>۶<br>۶<br>۶<br>۶<br>۶<br>۶<br>۲<br>۴<br>۲<br>۴                                                                                                    |
| 4.5                             | 4.4.1<br>4.4.1.1<br>4.4.1.2<br>4.4.1.2.1<br>4.4.1.2.2<br>4.4.1.2.3<br>4.4.1.2.4<br>4.4.1.2.4.1<br>4.4.1.2.4.1<br>4.4.1.2.4.2<br>4.4.2<br><b>Schedule</b>                                                                                                    | Update setup<br>Update profiles<br>Advanced update setup<br>Update mode<br>Proxy server<br>Connecting to the LAN<br>Creating update copies – Mirror.<br>Updating from the Mirror<br>Troubleshooting Mirror update problems<br>How to create update tasks                                                                                                    | 27<br>27<br>27<br>27<br>27<br>27<br>28<br>28<br>28<br>29<br>30<br>30                                                                                                    | 6.2  | 6.1.1<br>6.1.2<br>6.1.3<br>6.1.4<br>6.1.5<br>6.1.6<br>6.1.7<br>6.1.8<br><b>Types o</b><br>6.2.1<br>6.2.2                                                                                                    | \<br>\<br>F<br>F<br>F<br>f re<br>[<br>[                                                                                                    |
| 4.5                             | 4.4.1<br>4.4.1.2<br>4.4.1.2<br>4.4.1.2.2<br>4.4.1.2.2<br>4.4.1.2.3<br>4.4.1.2.4<br>4.4.1.2.4.1<br>4.4.1.2.4.2<br>4.4.1.2.4.2<br><b>Schedule</b><br>4.5.1                                                                                                    | Update setup<br>Update profiles<br>Advanced update setup<br>Update mode<br>Proxy server<br>Connecting to the LAN<br>Creating update copies – Mirror<br>Updating from the Mirror<br>Updating from the Mirror<br>How to create update tasks<br>Purpose of scheduling tasks                                                                                                    | 27<br>27<br>27<br>27<br>27<br>27<br>28<br>28<br>28<br>29<br>30<br>30<br>30                                                                                                    | 6.2  | 6.1.1<br>6.1.2<br>6.1.3<br>6.1.4<br>6.1.5<br>6.1.6<br>6.1.7<br>6.1.8<br><b>Types o</b><br>6.2.1<br>6.2.2<br>6.2.3<br>6.2.3                                                                                                    | \<br>\<br>F<br>F<br>F<br>f re<br>[<br>[<br>\<br>\                                                                                                    |
| 4.5                             | 4.4.1<br>4.4.1.2<br>4.4.1.2<br>4.4.1.2.2<br>4.4.1.2.2<br>4.4.1.2.3<br>4.4.1.2.4<br>4.4.1.2.4.1<br>4.4.1.2.4.2<br>4.4.1.2.4.2<br><b>Schedule</b><br>4.5.1<br>4.5.2                                                                                                    | Update setup<br>Update profiles<br>Advanced update setup<br>Update mode<br>Proxy server<br>Connecting to the LAN<br>Creating update copies – Mirror<br>Updating from the Mirror<br>Troubleshooting Mirror update problems<br>How to create update tasks<br>Purpose of scheduling tasks<br>Creating new tasks                                                                                                    | 26<br>27<br>27<br>27<br>27<br>27<br>28<br>28<br>28<br>29<br>30<br>30<br>30<br>30                                                                                                    | 6.2  | 6.1.1<br>6.1.2<br>6.1.3<br>6.1.4<br>6.1.5<br>6.1.6<br>6.1.7<br>6.1.8<br><b>Types o</b><br>6.2.1<br>6.2.2<br>6.2.3<br>6.2.4                                                                                                    | \<br>\<br>F<br>F<br>F<br>f<br>f<br>C<br>C<br>C<br>C<br>C<br>C<br>C<br>C<br>C<br>C<br>C<br>C<br>C<br>C<br>C                                                                                                    |
| 4.5                             | 4.4.1<br>4.4.1.2<br>4.4.1.2<br>4.4.1.2.2<br>4.4.1.2.2<br>4.4.1.2.3<br>4.4.1.2.4<br>4.4.1.2.4.1<br>4.4.1.2.4.2<br>4.4.1.2.4.2<br><b>Schedule</b><br>4.5.1<br>4.5.2<br><b>Quarant</b>                                                                                                    | Update setup<br>Update profiles<br>Advanced update setup<br>Update mode<br>Proxy server<br>Connecting to the LAN<br>Creating update copies – Mirror<br>Updating from the Mirror<br>Troubleshooting Mirror update problems<br>How to create update tasks<br>Purpose of scheduling tasks<br>Creating new tasks                                                                                                    | 26<br>27<br>27<br>27<br>27<br>27<br>28<br>28<br>28<br>29<br>30<br>30<br>30<br>30<br>31                                                                                                    | 6.2  | 6.1.1<br>6.1.2<br>6.1.3<br>6.1.4<br>6.1.5<br>6.1.6<br>6.1.7<br>6.1.8<br><b>Types o</b><br>6.2.1<br>6.2.2<br>6.2.3<br>6.2.4<br>6.2.5<br>6.2.5                                                                                                    | \<br>\<br>F<br>F<br>f<br>f<br>f<br>f<br>f<br>f<br>f<br>f<br>f<br>f<br>f<br>f<br>f<br>f<br>f<br>f                                                                                                    |
| 4.5                             | 4.4.1<br>4.4.1.2<br>4.4.1.2<br>4.4.1.2.2<br>4.4.1.2.2<br>4.4.1.2.3<br>4.4.1.2.4<br>4.4.1.2.4.1<br>4.4.1.2.4.2<br>4.4.1.2.4.2<br><b>Schedule</b><br>4.5.1<br>4.5.2<br><b>Quarant</b><br>4.6.1                                                                                                    | Update setup<br>Update profiles<br>Advanced update setup<br>Update mode<br>Proxy server<br>Connecting to the LAN<br>Creating update copies – Mirror<br>Updating from the Mirror<br>Updating from the Mirror<br>Troubleshooting Mirror update problems<br>How to create update tasks<br>Purpose of scheduling tasks<br>Creating new tasks<br>Quarantining files                                                                                                    | 26<br>27<br>27<br>27<br>27<br>28<br>28<br>29<br>30<br>30<br>30<br>30<br>31                                                                                                    | 6.2  | 6.1.1<br>6.1.2<br>6.1.3<br>6.1.4<br>6.1.5<br>6.1.6<br>6.1.7<br>6.1.8<br><b>Types o</b><br>6.2.1<br>6.2.2<br>6.2.3<br>6.2.4<br>6.2.5<br>6.2.6<br>6.2.6                                                                                                    | \<br> <br> <br> <br> <br> <br> <br> <br> <br> <br> <br> <br> <br> <br> <br> <br> <br> <br> <br>                                                                                                     |
| 4.5                             | 4.4.1<br>4.4.1.2<br>4.4.1.2<br>4.4.1.2.2<br>4.4.1.2.2<br>4.4.1.2.3<br>4.4.1.2.4<br>4.4.1.2.4.1<br>4.4.1.2.4.2<br>4.4.1.2.4.2<br><b>Schedule</b><br>4.5.1<br>4.5.2<br><b>Quarant</b><br>4.6.1<br>4.6.2                                                                                                    | Update setup<br>Update profiles<br>Advanced update setup<br>Update mode<br>Proxy server<br>Connecting to the LAN<br>Creating update copies – Mirror<br>Updating from the Mirror<br>Updating from the Mirror<br>Troubleshooting Mirror update problems<br>How to create update tasks<br>Purpose of scheduling tasks<br>Creating new tasks<br>Quarantining files<br>Restoring from Quarantine                                                                                                    | 26<br>27<br>27<br>27<br>27<br>28<br>28<br>29<br>30<br>30<br>30<br>30<br>31<br>31<br>31                                                                                                    | 6.2  | 6.1.1<br>6.1.2<br>6.1.3<br>6.1.4<br>6.1.5<br>6.1.6<br>6.1.7<br>6.1.8<br><b>Types o</b><br>6.2.1<br>6.2.2<br>6.2.3<br>6.2.4<br>6.2.5<br>6.2.6<br>6.2.7                                                                                                    | \\<br>T<br>F<br>F<br>F<br>f<br>f<br>f<br>C<br>C<br>C<br>V<br>V<br>F<br>T<br>S<br>S<br>I                                                                                                    |
| 4.5                             | 4.4.1<br>4.4.1.2<br>4.4.1.2<br>4.4.1.2.2<br>4.4.1.2.2<br>4.4.1.2.3<br>4.4.1.2.4<br>4.4.1.2.4.1<br>4.4.1.2.4.2<br>4.4.1.2.4.2<br><b>Schedule</b><br>4.5.1<br>4.5.2<br><b>Quarant</b><br>4.6.1<br>4.6.2<br>4.6.3                                                                                                    | Update setup<br>Update profiles<br>Advanced update setup<br>Update mode<br>Proxy server<br>Connecting to the LAN<br>Creating update copies – Mirror<br>Updating from the Mirror<br>Updating from the Mirror<br>Troubleshooting Mirror update problems<br>How to create update tasks<br>Purpose of scheduling tasks<br>Creating new tasks<br>Quarantining files<br>Restoring from Quarantine<br>Submitting file from Quarantine                                                                                                    | 26<br>27<br>27<br>27<br>27<br>28<br>28<br>29<br>30<br>30<br>30<br>30<br>30<br>31<br>31<br>31                                                                                                    | 6.2  | 6.1.1<br>6.1.2<br>6.1.3<br>6.1.4<br>6.1.5<br>6.1.6<br>6.1.7<br>6.1.8<br><b>Types o</b><br>6.2.1<br>6.2.2<br>6.2.3<br>6.2.4<br>6.2.5<br>6.2.6<br>6.2.7<br><b>Email</b>                                                                                            | \\<br>F<br>F<br>F<br>f<br>f<br>f<br>f<br>f<br>f<br>i<br>i                                                                                                    |
| 4.5<br>4.6<br>4.7               | 4.4.1<br>4.4.1.2<br>4.4.1.2<br>4.4.1.2.2<br>4.4.1.2.2<br>4.4.1.2.3<br>4.4.1.2.4<br>4.4.1.2.4.1<br>4.4.1.2.4.2<br>4.4.1.2.4.2<br><b>Schedule</b><br>4.5.1<br>4.5.2<br><b>Quarant</b><br>4.6.1<br>4.6.2<br>4.6.3<br><b>Log files.</b>                                                                                                    | Update setup<br>Update profiles<br>Advanced update setup<br>Update mode<br>Proxy server<br>Connecting to the LAN<br>Creating update copies – Mirror<br>Updating from the Mirror<br>Updating from the Mirror<br>Troubleshooting Mirror update problems<br>How to create update tasks<br>Purpose of scheduling tasks<br>Creating new tasks<br>Quarantining files<br>Restoring from Quarantine<br>Submitting file from Quarantine                                                                                                    | 26<br>27<br>27<br>27<br>27<br>28<br>28<br>28<br>29<br>30<br>30<br>30<br>30<br>30<br>31<br>31<br>31<br>31                                                                                                    | 6.2  | 6.1.1<br>6.1.2<br>6.1.3<br>6.1.4<br>6.1.5<br>6.1.6<br>6.1.7<br>6.1.8<br><b>Types o</b><br>6.2.1<br>6.2.2<br>6.2.3<br>6.2.4<br>6.2.5<br>6.2.6<br>6.2.7<br><b>Email</b><br>6.3.1                                                                                   | \\<br>F<br>F<br>F<br>f<br>f<br>C<br>C<br>C<br>C<br>C<br>C<br>C<br>C<br>C<br>C<br>C<br>C<br>C<br>C<br>C                                                                                                    |
| 4.5<br>4.6<br>4.7               | 4.4.1<br>4.4.1.2<br>4.4.1.2<br>4.4.1.2.1<br>4.4.1.2.2<br>4.4.1.2.3<br>4.4.1.2.4<br>4.4.1.2.4.1<br>4.4.1.2.4.2<br>4.4.1.2.4.2<br><b>Schedule</b><br>4.5.1<br>4.5.2<br><b>Quarant</b><br>4.6.1<br>4.6.2<br>4.6.3<br><b>Log files.</b><br>4.7.1                                                                                                    | Update setup<br>Update profiles<br>Advanced update setup<br>Update mode<br>Proxy server<br>Connecting to the LAN<br>Creating update copies – Mirror<br>Updating from the Mirror<br>Updating from the Mirror<br>Troubleshooting Mirror update problems<br>How to create update tasks<br>Purpose of scheduling tasks<br>Creating new tasks<br>Quarantining files<br>Restoring from Quarantine<br>Submitting file from Quarantine                                                                                                    | 26<br>27<br>27<br>27<br>27<br>28<br>28<br>28<br>29<br>30<br>30<br>30<br>30<br>30<br>31<br>31<br>31<br>31<br>31<br>32<br>32                                                                                                 | 6.2  | 6.1.1<br>6.1.2<br>6.1.3<br>6.1.4<br>6.1.5<br>6.1.6<br>6.1.7<br>6.1.8<br><b>Types o</b><br>6.2.1<br>6.2.2<br>6.2.3<br>6.2.4<br>6.2.5<br>6.2.6<br>6.2.7<br><b>Email</b><br>6.3.1<br>6.3.2                                                                          | \\<br>F<br>F<br>F<br>C<br>C<br>C<br>F<br>F<br>T<br>C<br>C<br>C<br>C<br>C<br>C<br>C<br>C<br>C<br>C<br>C                                                                                                    |
| 4.5<br>4.6<br>4.7<br>4.8        | 4.4.1<br>4.4.1.2<br>4.4.1.2.1<br>4.4.1.2.2<br>4.4.1.2.2<br>4.4.1.2.3<br>4.4.1.2.4<br>4.4.1.2.4.1<br>4.4.1.2.4.2<br>4.4.1.2.4.2<br><b>Schedule</b><br>4.5.1<br>4.5.2<br><b>Quarant</b><br>4.6.1<br>4.6.2<br>4.6.3<br><b>Log files.</b><br>4.7.1<br><b>User inte</b>                                                                                                    | Update setup<br>Update profiles<br>Advanced update setup<br>Update mode<br>Proxy server<br>Connecting to the LAN<br>Creating update copies – Mirror<br>Updating from the Mirror<br>Updating from the Mirror<br>Troubleshooting Mirror update problems<br>How to create update tasks<br>Purpose of scheduling tasks<br>Creating new tasks<br>Quarantining files<br>Restoring from Quarantine<br>Submitting file from Quarantine                                                                                                    |                                                                                                    | 6.2  | 6.1.1<br>6.1.2<br>6.1.3<br>6.1.4<br>6.1.5<br>6.1.6<br>6.1.7<br>6.1.8<br><b>Types o</b><br>6.2.1<br>6.2.2<br>6.2.3<br>6.2.4<br>6.2.5<br>6.2.6<br>6.2.7<br><b>Email</b><br>6.3.1<br>6.3.2<br>6.3.3                                                                 | \<br>F<br>F<br>F<br>C<br>C<br>C<br>C<br>C<br>C<br>C<br>C<br>C<br>C<br>C<br>C<br>C<br>C<br>C<br>C                                                                                                    |
| 4.5<br>4.6<br>4.7<br>4.8        | 4.4.1<br>4.4.1.2<br>4.4.1.2.1<br>4.4.1.2.2<br>4.4.1.2.2<br>4.4.1.2.3<br>4.4.1.2.4<br>4.4.1.2.4.1<br>4.4.1.2.4.2<br>4.4.2<br><b>Schedule</b><br>4.5.1<br>4.5.2<br><b>Quarant</b><br>4.6.1<br>4.6.2<br>4.6.3<br><b>Log files.</b><br>4.7.1<br><b>User inte</b><br>4.8.1                                                                                                    | Update setup<br>Update profiles<br>Advanced update setup<br>Update mode<br>Proxy server<br>Connecting to the LAN<br>Creating update copies – Mirror<br>Updating from the Mirror<br>Updating from the Mirror<br>Troubleshooting Mirror update problems<br>How to create update tasks<br>Purpose of scheduling tasks<br>Creating new tasks<br>Quarantining files<br>Restoring from Quarantine<br>Submitting file from Quarantine<br>Log maintenance<br>Face<br>Alerts and notifications                                                                                                    |                                                                                                    | 6.2  | 6.1.1<br>6.1.2<br>6.1.3<br>6.1.4<br>6.1.5<br>6.1.6<br>6.1.7<br>6.1.8<br><b>Types o</b><br>6.2.1<br>6.2.2<br>6.2.3<br>6.2.4<br>6.2.5<br>6.2.6<br>6.2.7<br><b>Email</b><br>6.3.1<br>6.3.2<br>6.3.3<br>6.3.4<br>6.3.4                                               | \<br>\<br>F<br>F<br>F<br>F<br>F<br>F<br>F<br>C<br>C<br>C<br>C<br>C<br>C<br>C<br>C<br>C<br>C<br>C                                                                                                    |
| 4.5<br>4.6<br>4.7<br>4.8<br>4.9 | 4.4.1<br>4.4.1.2<br>4.4.1.2.1<br>4.4.1.2.2<br>4.4.1.2.2<br>4.4.1.2.3<br>4.4.1.2.4<br>4.4.1.2.4.1<br>4.4.1.2.4.2<br>4.4.1.2.4.2<br>4.4.2<br><b>Schedule</b><br>4.5.1<br>4.5.2<br><b>Quarant</b><br>4.6.1<br>4.6.2<br>4.6.3<br><b>Log files.</b><br>4.7.1<br><b>User inte</b><br>4.8.1<br><b>ThreatSet</b>                                                                                | Update setup<br>Update profiles<br>Advanced update setup<br>Update mode<br>Proxy server<br>Connecting to the LAN<br>Creating update copies – Mirror.<br>Updating from the Mirror<br>Updating from the Mirror<br>Troubleshooting Mirror update problems<br>How to create update tasks<br>Purpose of scheduling tasks<br>Creating new tasks<br>ine<br>Quarantining files.<br>Restoring from Quarantine<br>Submitting file from Quarantine<br>Log maintenance<br>erface<br>Alerts and notifications                                                                                                    |                                                                                                    | 6.2  | 6.1.1<br>6.1.2<br>6.1.3<br>6.1.4<br>6.1.5<br>6.1.6<br>6.1.7<br>6.1.8<br><b>Types o</b><br>6.2.1<br>6.2.2<br>6.2.3<br>6.2.4<br>6.2.5<br>6.2.6<br>6.2.7<br><b>Email</b><br>6.3.1<br>6.3.2<br>6.3.3<br>6.3.4<br>6.3.4.1<br>6.3.4.1                                  | \<br>\<br>F<br>F<br>F<br>T<br>C<br>C<br>C<br>C<br>F<br>T<br>C<br>C<br>C<br>C<br>C<br>C<br>C<br>T<br>T<br>T<br>S<br>C<br>C<br>C<br>T<br>T<br>T<br>S<br>C<br>T<br>T<br>T<br>F<br>F<br>F<br>F<br>F<br>F<br>F<br>F<br>F<br>F<br>F<br>F<br>F<br>F<br>F<br>F |
| 4.5<br>4.6<br>4.7<br>4.8<br>4.9 | 4.4.1<br>4.4.1.2<br>4.4.1.2.1<br>4.4.1.2.2<br>4.4.1.2.2<br>4.4.1.2.3<br>4.4.1.2.4<br>4.4.1.2.4.1<br>4.4.1.2.4.2<br>4.4.2<br><b>Schedule</b><br>4.5.1<br>4.5.2<br><b>Quarant</b><br>4.6.1<br>4.6.2<br>4.6.3<br><b>Log files.</b><br>4.7.1<br><b>User inte</b><br>4.8.1<br><b>ThreatSe</b><br>4.9.1                                                                                       | Update setup<br>Update profiles<br>Advanced update setup<br>Update mode<br>Proxy server<br>Connecting to the LAN<br>Creating update copies – Mirror<br>Updating from the Mirror<br>Updating from the Mirror<br>Troubleshooting Mirror update problems<br>How to create update tasks<br>Purpose of scheduling tasks<br>Creating new tasks<br>ine<br>Quarantining files.<br>Restoring from Quarantine<br>Submitting file from Quarantine<br>Log maintenance<br>erface<br>Alerts and notifications<br>Suspicious files                                                                                                    | 20<br>27<br>27<br>27<br>27<br>27<br>28<br>28<br>29<br>30<br>30<br>30<br>30<br>30<br>30<br>30<br>31<br>31<br>31<br>31<br>31<br>31<br>32<br>32<br>33<br>33<br>33<br>34                                                       | 6.2  | 6.1.1<br>6.1.2<br>6.1.3<br>6.1.4<br>6.1.5<br>6.1.6<br>6.1.7<br>6.1.8<br><b>Types o</b><br>6.2.1<br>6.2.2<br>6.2.3<br>6.2.4<br>6.2.5<br>6.2.6<br>6.2.7<br><b>Email</b><br>6.3.1<br>6.3.2<br>6.3.3<br>6.3.4<br>6.3.4.1<br>6.3.4.1<br>6.3.4.1                       | \<br>F<br>F<br>f<br>f<br>f<br>f<br>f<br>f<br>f<br>f<br>f<br>f<br>f<br>f<br>f<br>f<br>f<br>f<br>f                                                                                                    |
| 4.5<br>4.6<br>4.7<br>4.8<br>4.9 | 4.4.1<br>4.4.1.2<br>4.4.1.2.1<br>4.4.1.2.2<br>4.4.1.2.2<br>4.4.1.2.3<br>4.4.1.2.4<br>4.4.1.2.4.1<br>4.4.1.2.4.2<br>4.4.2<br><b>Schedule</b><br>4.5.1<br>4.5.2<br><b>Quarant</b><br>4.6.1<br>4.6.2<br>4.6.3<br><b>Log files.</b><br>4.7.1<br><b>User inte</b><br>4.8.1<br><b>ThreatSe</b><br>4.9.1<br>4.9.2                                                                              | Update setup<br>Update profiles<br>Advanced update setup<br>Update mode<br>Proxy server<br>Connecting to the LAN<br>Creating update copies – Mirror<br>Updating from the Mirror<br>Updating from the Mirror<br>Troubleshooting Mirror update problems<br>How to create update tasks<br>Purpose of scheduling tasks<br>Creating new tasks<br>ine<br>Quarantining files<br>Restoring from Quarantine<br>Submitting file from Quarantine<br>Log maintenance<br>erface<br>Alerts and notifications<br>Suspicious files<br>Statistics                                                                                                    | 20<br>27<br>27<br>27<br>27<br>28<br>28<br>29<br>30<br>30<br>30<br>30<br>30<br>30<br>30<br>31<br>31<br>31<br>31<br>31<br>31<br>32<br>32<br>33<br>34<br>34                                                                   | 6.2  | 6.1.1<br>6.1.2<br>6.1.3<br>6.1.4<br>6.1.5<br>6.1.6<br>6.1.7<br>6.1.8<br><b>Types o</b><br>6.2.1<br>6.2.2<br>6.2.3<br>6.2.4<br>6.2.5<br>6.2.6<br>6.2.7<br><b>Email</b><br>6.3.1<br>6.3.2<br>6.3.3<br>6.3.4<br>6.3.4.1<br>6.3.4.1<br>6.3.4.2                       | ۲<br>۲<br>۴<br>۴<br>۲<br>۲<br>۵<br>۲<br>۲<br>۲<br>۲<br>۲<br>۲<br>۲<br>۲<br>۲<br>۲<br>۲<br>۲<br>۲                                                                                                    |
| 4.5<br>4.6<br>4.7<br>4.8<br>4.9 | 4.4.1<br>4.4.1.2<br>4.4.1.2.1<br>4.4.1.2.2<br>4.4.1.2.2<br>4.4.1.2.3<br>4.4.1.2.4<br>4.4.1.2.4<br>4.4.1.2.4.2<br>4.4.1.2.4.2<br>4.4.2<br><b>Schedule</b><br>4.5.1<br>4.5.2<br><b>Quarant</b><br>4.6.1<br>4.6.2<br>4.6.3<br><b>Log files.</b><br>4.7.1<br><b>User inte</b><br>4.8.1<br><b>ThreatSe</b><br>4.9.1<br>4.9.2<br>4.9.3                                                        | Update setup<br>Update profiles<br>Advanced update setup<br>Update mode<br>Proxy server<br>Connecting to the LAN<br>Creating update copies – Mirror.<br>Updating from the Mirror<br>Updating from the Mirror<br>Updating from the Mirror<br>Update problems<br>How to create update tasks<br>Purpose of scheduling tasks.<br>Creating new tasks<br><b>Purpose of scheduling tasks</b> .<br>Creating new tasks<br>Quarantining files.<br>Restoring from Quarantine<br>Submitting file from Quarantine<br>Submitting file from Quarantine<br>Submitting file s<br>Alerts and notifications<br><b>Pise. Net</b><br>Suspicious files<br>Statistics<br>Submission | 26<br>27<br>27<br>27<br>27<br>28<br>28<br>28<br>29<br>30<br>30<br>30<br>30<br>30<br>30<br>30<br>30<br>30<br>31<br>31<br>31<br>31<br>31<br>31<br>31<br>31<br>31<br>31<br>31<br>31<br>32<br>32<br>33<br>34<br>34<br>34<br>34 | 6.2  | 6.1.1<br>6.1.2<br>6.1.3<br>6.1.4<br>6.1.5<br>6.1.6<br>6.1.7<br>6.1.8<br><b>Types o</b><br>6.2.1<br>6.2.2<br>6.2.3<br>6.2.4<br>6.2.5<br>6.2.6<br>6.2.7<br><b>Email</b><br>6.3.1<br>6.3.2<br>6.3.3<br>6.3.4<br>6.3.4.1<br>6.3.4.1<br>6.3.4.2<br>6.3.4.3            | \<br>F<br>F<br>F<br>F<br>F<br>F<br>F<br>C<br>C<br>C<br>C<br>C<br>C<br>C<br>C<br>C<br>C<br>C<br>C                                                                                                    |
| 4.5<br>4.6<br>4.7<br>4.8<br>4.9 | 4.4.1<br>4.4.1.2<br>4.4.1.2.1<br>4.4.1.2.2<br>4.4.1.2.2<br>4.4.1.2.3<br>4.4.1.2.4<br>4.4.1.2.4<br>4.4.1.2.4.2<br>4.4.1.2<br>4.4.2<br><b>Schedule</b><br>4.5.1<br>4.5.2<br><b>Quarant</b><br>4.6.3<br><b>Log files.</b><br>4.6.3<br><b>Log files.</b><br>4.6.3<br><b>Log files.</b><br>4.7.1<br><b>User inte</b><br>4.8.1<br><b>ThreatSe</b><br>4.9.1<br>4.9.2<br>4.9.3<br><b>Pemote</b> | Update setup<br>Update profiles<br>Advanced update setup<br>Update mode<br>Proxy server<br>Connecting to the LAN<br>Creating update copies – Mirror.<br>Updating from the Mirror<br>Updating from the Mirror<br>Updating from the Mirror<br>Updating from the Mirror<br>Purpose of scheduling tasks.<br>Creating new tasks<br>Purpose of scheduling tasks.<br>Creating new tasks<br>Quarantining files.<br>Restoring from Quarantine<br>Submitting file from Quarantine<br>Submitting file from Quarantine<br>Submitting file s<br>Alerts and notifications<br><b>rise. Net</b><br>Suspicious files<br>Statistics<br>Submission<br>Administration            | 26<br>27<br>27<br>27<br>27<br>27<br>28<br>28<br>29<br>30<br>30<br>30<br>30<br>30<br>30<br>30<br>30<br>30<br>30<br>31<br>31<br>31<br>31<br>31<br>31<br>31<br>31<br>31<br>31<br>31<br>31<br>32<br>33<br>34<br>34<br>34<br>34 | 6.2  | 6.1.1<br>6.1.2<br>6.1.3<br>6.1.4<br>6.1.5<br>6.1.6<br>6.1.7<br>6.1.8<br><b>Types o</b><br>6.2.1<br>6.2.2<br>6.2.3<br>6.2.4<br>6.2.5<br>6.2.6<br>6.2.7<br><b>Email</b><br>6.3.1<br>6.3.2<br>6.3.3<br>6.3.4<br>6.3.4.1<br>6.3.4.1<br>6.3.4.2<br>6.3.4.3<br>6.3.4.5 | \<br>\<br>F<br>F<br>F<br>F<br>F<br>F<br>F<br>C<br>C<br>V<br>V<br>F<br>F<br>F<br>F<br>F<br>F<br>F<br>F<br>F                                                                                                    |

| 4.11              | License                                                                                                    |                                                                                                    |                                                                                                    |
|-------------------|----------------------------------------------------------------------------------------------------|----------------------------------------------------------------------------------------------------|----------------------------------------------------------------------------------------------------|
| 5.                | Adva                                                                                                    | nced user                                                                                                    | . 36                                                                                                    |
| 5.2               | Import                                                                                                    | and export settings                                                                                                    | 36                                                                                                    |
|                   | 5.2.1                                                                                                    | Import settings                                                                                                    | 36                                                                                                    |
|                   | 5.2.2                                                                                                    | Export settings                                                                                                    | 36                                                                                                    |
| 5.3               | Comma                                                                                                    | and Line                                                                                                    | 36                                                                                                    |
| 5.4               | ESET SV                                                                                                    | sinspector                                                                                                    |                                                                                                    |
| 5                 | 541                                                                                                    | User Interface and application usage                                                                                                    | 37                                                                                                    |
|                   | 5411                                                                                                    | Program Controls                                                                                                    | 37                                                                                                    |
|                   | 5412                                                                                                    | Navigating in FSFT SysInspector                                                                                                    | 38                                                                                                    |
|                   | 5413                                                                                                    | Compare                                                                                                    | 38                                                                                                    |
|                   | 5414                                                                                                    | SysInspector as part of FSET Smart Security 4                                                                                                    | 39                                                                                                    |
| 55                | ESET SV                                                                                                    |                                                                                                    | 20                                                                                                    |
| 5.5               | 551                                                                                                    | Minimum requirements                                                                                                    | 30                                                                                                    |
|                   | 552                                                                                                    | How to create rescue CD                                                                                                    | 30                                                                                                    |
|                   | 5521                                                                                                    | Folders                                                                                                    | 30                                                                                                    |
|                   | 5522                                                                                                    | ESET Antivirus                                                                                                    | 10                                                                                                    |
|                   | 5523                                                                                                    | Advanced                                                                                                    | 40                                                                                                    |
|                   | 5521                                                                                                    | Bootable LISB device                                                                                                    | 40                                                                                                    |
|                   | 5525                                                                                                    | Burn                                                                                                    | 10                                                                                                    |
|                   | 553                                                                                                    | Working with ESET SysPescue                                                                                                    | 40                                                                                                    |
|                   | 5.5.5                                                                                                    |                                                                                                    | 40                                                                                                    |
|                   |                                                                                                    |                                                                                                    |                                                                                                    |
| 6.1               | <b>Types o</b><br>6.1.1                                                                                                    | <b>f infiltration</b><br>Viruses                                                                                                    | <b>. 41</b><br><b>41</b><br>41                                                                                                    |
| 6.1               | <b>Types o</b><br>6.1.1<br>6.1.2                                                                                                    | f infiltration<br>Viruses                                                                                                    | • 41<br>••••41<br>••••41<br>••••41                                                                                                    |
| 6.1               | <b>Types o</b><br>6.1.1<br>6.1.2<br>6.1.3                                                                                                    | f infiltration<br>Viruses<br>Worms<br>Trojan horses                                                                                                    | <b>. 41</b><br>41<br>41<br>41<br>41                                                                                                    |
| 6.1               | <b>Types o</b><br>6.1.1<br>6.1.2<br>6.1.3<br>6.1.4                                                                                                    | f infiltration<br>Viruses<br>Worms<br>Trojan horses<br>Rootkits                                                                                                    | <b>. 41</b><br>41<br>41<br>41<br>41<br>41                                                                                                    |
| 6.1               | <b>Types o</b><br>6.1.1<br>6.1.2<br>6.1.3<br>6.1.4<br>6.1.5                                                                                                    | f infiltration<br>Viruses<br>Worms<br>Trojan horses<br>Rootkits<br>Adware                                                                                                    | <b>. 41</b><br>41<br>41<br>41<br>41<br>41<br>41                                                                                                    |
| 6.1               | <b>Types o</b><br>6.1.1<br>6.1.2<br>6.1.3<br>6.1.4<br>6.1.5<br>6.1.6                                                                                                    | f infiltration<br>Viruses<br>Worms<br>Trojan horses<br>Rootkits<br>Adware<br>Spyware                                                                                                    | • 41<br>41<br>41<br>41<br>41<br>41<br>41<br>42                                                                                                    |
| 6.1               | <b>Types o</b><br>6.1.1<br>6.1.2<br>6.1.3<br>6.1.4<br>6.1.5<br>6.1.6<br>6.1.7                                                                                                    | f infiltration<br>Viruses<br>Worms<br>Trojan horses<br>Rootkits<br>Adware<br>Spyware<br>Potentially unsafe applications                                                                                                    | . 41<br>41<br>41<br>41<br>41<br>41<br>41<br>42<br>42                                                                                                    |
| 6.1               | <b>Types o</b><br>6.1.1<br>6.1.2<br>6.1.3<br>6.1.4<br>6.1.5<br>6.1.6<br>6.1.7<br>6.1.8                                                                                                    | f infiltration<br>Viruses<br>Worms<br>Trojan horses<br>Rootkits<br>Adware<br>Spyware<br>Potentially unsafe applications<br>Potentially unwanted applications                                                                                                    | • 41<br>41<br>41<br>41<br>41<br>41<br>41<br>42<br>42<br>42                                                                                                    |
| 6.1               | Types o           6.1.1           6.1.2           6.1.3           6.1.4           6.1.5           6.1.6           6.1.7           6.1.8           Types o                                                                                                    | f infiltration<br>Viruses<br>Worms<br>Trojan horses<br>Rootkits<br>Adware<br>Spyware<br>Potentially unsafe applications<br>Potentially unwanted applications<br>f remote attacks                                                                                                    | • 41<br>•41<br>•41<br>•41<br>•41<br>•41<br>•41<br>•42<br>•42<br>•42<br>•42                                                                                                    |
| 6.1<br>6.2        | Types o           6.1.1           6.1.2           6.1.3           6.1.4           6.1.5           6.1.6           6.1.7           6.1.8           Types o           6.2.1                                                                                                    | f infiltration                                                                                                    | • 41<br>41<br>41<br>41<br>41<br>41<br>41<br>42<br>42<br>42<br>42<br>42                                                                                                    |
| 6.1<br>6.2        | Types o           6.1.1           6.1.2           6.1.3           6.1.4           6.1.5           6.1.6           6.1.7           6.1.8           Types o           6.2.1           6.2.2                                                                                                    | f infiltration<br>Viruses<br>Worms<br>Trojan horses<br>Rootkits<br>Adware<br>Spyware<br>Potentially unsafe applications<br>Potentially unwanted applications<br>fremote attacks<br>DNS Poisoning                                                                                                    | • 41<br>•41<br>•41<br>•41<br>•41<br>•41<br>•41<br>•42<br>•42<br>•42<br>•42<br>•42<br>•42<br>•42                                                                                                    |
| 6.1               | Types o           6.1.1           6.1.2           6.1.3           6.1.4           6.1.5           6.1.6           6.1.7           6.1.8           Types o           6.2.1           6.2.2           6.2.3                                                                                                    | f infiltration<br>Viruses<br>Worms<br>Trojan horses<br>Rootkits<br>Adware<br>Spyware<br>Potentially unsafe applications<br>Potentially unwanted applications<br>fremote attacks<br>DNS Poisoning<br>Worm attacks                                                                                                    | . 41<br>41<br>41<br>41<br>41<br>41<br>41<br>42<br>42<br>42<br>42<br>42<br>42<br>42<br>42<br>42<br>42                                                                                                    |
| 6.1               | Types o           6.1.1           6.1.2           6.1.3           6.1.4           6.1.5           6.1.6           6.1.7           6.1.8           Types o           6.2.1           6.2.2           6.2.3           6.2.4                                                                                                    | f infiltration                                                                                                    | • 41<br>41<br>41<br>41<br>41<br>41<br>42<br>42<br>42<br>42<br>42<br>42<br>42<br>42<br>42<br>42<br>42                                                                                                    |
| 6.1               | Types o           6.1.1           6.1.2           6.1.3           6.1.4           6.1.5           6.1.6           6.1.7           6.1.8           Types o           6.2.1           6.2.2           6.2.3           6.2.4           6.2.5                                                                                                    | f infiltration                                                                                                    | • 41<br>41<br>41<br>41<br>41<br>41<br>42<br>42<br>42<br>42<br>42<br>42<br>42<br>42<br>42<br>42<br>42<br>42<br>42<br>42                                                                                                    |
| 6.1               | Types o           6.1.1           6.1.2           6.1.3           6.1.4           6.1.5           6.1.6           6.1.7           6.1.8           Types o           6.2.1           6.2.2           6.2.3           6.2.4           6.2.5           6.2.6                                                                                                    | f infiltration                                                                                                    | . 41<br>41<br>41<br>41<br>41<br>41<br>41<br>42<br>42                                                                                                    |
| 6.2               | Types o           6.1.1           6.1.2           6.1.3           6.1.4           6.1.5           6.1.6           6.1.7           6.1.8           Types o           6.2.1           6.2.2           6.2.3           6.2.4           6.2.5           6.2.6                                                                                                    | f infiltration                                                                                                    | • 41<br>•41<br>·41<br>·41<br>·41<br>·41<br>·41<br>·41<br>·42<br>·42                                           |
| 6.1<br>6.2<br>6.3 | Types o           6.1.1           6.1.2           6.1.3           6.1.4           6.1.5           6.1.6           6.1.7           6.1.8           Types o           6.2.1           6.2.2           6.2.3           6.2.4           6.2.5           6.2.6           6.2.7           Email                                                                                                    | finfiltration<br>Viruses<br>Worms<br>Trojan horses<br>Rootkits<br>Adware<br>Spyware<br>Potentially unsafe applications<br>Potentially unwanted applications<br>Potentially unwanted applications<br>fremote attacks<br>DoS attacks<br>DNS Poisoning<br>Worm attacks<br>Port scanning<br>TCP desynchronization<br>SMB Relay<br>ICMP attacks                                                                                                    | . 41<br>41<br>41<br>41<br>41<br>41<br>41<br>42<br>42                                                                                             |
| 6.1<br>6.2<br>6.3 | Types o           6.1.1           6.1.2           6.1.3           6.1.4           6.1.5           6.1.6           6.1.7           6.1.8           Types o           6.2.1           6.2.2           6.2.3           6.2.4           6.2.5           6.2.6           6.2.7           Email           6.3.1                                                                                     | finfiltration<br>Viruses<br>Worms<br>Trojan horses<br>Rootkits<br>Adware<br>Spyware<br>Potentially unsafe applications<br>Potentially unwanted applications<br>Potentially unwanted applications<br>fremote attacks<br>DoS attacks<br>DNS Poisoning<br>Worm attacks<br>Port scanning<br>TCP desynchronization<br>SMB Relay<br>ICMP attacks                                                                                                    | • 41<br>41<br>41<br>41<br>41<br>41<br>41<br>42<br>42<br>42<br>42<br>42<br>42<br>42<br>42<br>42<br>42<br>42<br>42<br>43<br>43                                                                                                    |
| 6.1<br>6.2<br>6.3 | Types o           6.1.1           6.1.2           6.1.3           6.1.4           6.1.5           6.1.6           6.1.7           6.1.8           Types o           6.2.1           6.2.2           6.2.3           6.2.4           6.2.5           6.2.6           6.2.7           Email           6.3.1           6.3.2                                                                     | finfiltration<br>Viruses<br>Worms<br>Trojan horses<br>Rootkits<br>Adware<br>Spyware<br>Potentially unsafe applications<br>Potentially unwanted applications<br>Potentially unwanted applications<br>fremote attacks<br>DoS attacks<br>DNS Poisoning<br>Worm attacks<br>Port scanning<br>TCP desynchronization<br>SMB Relay<br>ICMP attacks<br>Advertisements<br>Hoaxes                                                                                  | • 41<br>41<br>41<br>41<br>41<br>41<br>41<br>41<br>42<br>42<br>42<br>42<br>42<br>42<br>42<br>42<br>42<br>42<br>43<br>43<br>43                                                                                                    |
| 6.1<br>6.2<br>6.3 | Types o           6.1.1           6.1.2           6.1.3           6.1.4           6.1.5           6.1.6           6.1.7           6.1.8           Types o           6.2.1           6.2.2           6.2.3           6.2.4           6.2.5           6.2.6           6.2.7           Email           6.3.1           6.3.2           6.3.3                                                     | finfiltration<br>Viruses<br>Worms<br>Trojan horses<br>Rootkits<br>Adware<br>Spyware<br>Potentially unsafe applications<br>Potentially unwanted applications<br>Potentially unwanted applications<br>fremote attacks<br>DoS attacks<br>DNS Poisoning<br>Worm attacks<br>Port scanning<br>TCP desynchronization<br>SMB Relay<br>ICMP attacks<br>Potses<br>Advertisements<br>Hoaxes<br>Phishing                                                            | • 41<br>•41<br>·41<br>·41<br>·41<br>·41<br>·41<br>·42<br>·42<br>·43<br>·43<br>·43<br>·43<br>·43 |
| 6.1<br>6.2<br>6.3 | Types o           6.1.1           6.1.2           6.1.3           6.1.4           6.1.5           6.1.6           6.1.7           6.1.8           Types o           6.2.1           6.2.2           6.2.3           6.2.4           6.2.5           6.2.6           6.2.7           Email           6.3.1           6.3.2           6.3.3           6.3.4                                     | finfiltration<br>Viruses<br>Worms<br>Trojan horses<br>Rootkits<br>Adware<br>Spyware<br>Potentially unsafe applications<br>Potentially unwanted applications<br>Potentially unwanted applications<br>fremote attacks<br>DoS attacks<br>DNS Poisoning<br>Worm attacks<br>Port scanning<br>TCP desynchronization<br>SMB Relay<br>ICMP attacks<br>Advertisements<br>Hoaxes<br>Phishing<br>Recognizing spam scams                                            | • 41<br>41<br>41<br>41<br>41<br>41<br>41<br>42<br>42<br>42<br>42<br>42<br>42<br>42<br>42<br>42<br>42<br>42<br>43<br>43<br>43<br>43<br>43                                                                                                    |
| 6.1<br>6.2<br>6.3 | Types o           6.1.1           6.1.2           6.1.3           6.1.4           6.1.5           6.1.6           6.1.7           6.1.8           Types o           6.2.1           6.2.2           6.2.3           6.2.4           6.2.5           6.2.6           6.2.7           Email           6.3.1           6.3.2           6.3.3           6.3.4           6.3.4.1                   | finfiltration<br>Viruses<br>Worms<br>Trojan horses<br>Rootkits<br>Adware<br>Spyware<br>Potentially unsafe applications<br>Potentially unwanted applications<br>Potentially unwanted applications<br>fremote attacks<br>DoS attacks<br>DNS Poisoning<br>Worm attacks<br>Port scanning<br>TCP desynchronization<br>SMB Relay<br>ICMP attacks<br>Advertisements<br>Hoaxes<br>Phishing<br>Recognizing spam scams<br>Rules                                   | • 41<br>41<br>41<br>41<br>41<br>41<br>41<br>42<br>42<br>42<br>42<br>42<br>42<br>42<br>42<br>42<br>42<br>42<br>43<br>43<br>43<br>43<br>43<br>43<br>44                                                                                                    |
| 6.1<br>6.2<br>6.3 | Types o           6.1.1           6.1.2           6.1.3           6.1.4           6.1.5           6.1.6           6.1.7           6.1.8           Types o           6.2.1           6.2.2           6.2.3           6.2.4           6.2.5           6.2.6           6.2.7           Email           6.3.1           6.3.2           6.3.3           6.3.4           6.3.4.1                   | finfiltration<br>Viruses<br>Worms<br>Trojan horses<br>Rootkits<br>Adware<br>Spyware<br>Potentially unsafe applications<br>Potentially unwanted applications<br>Potentially unwanted applications<br>fremote attacks<br>DoS attacks<br>DNS Poisoning<br>Worm attacks<br>Port scanning<br>TCP desynchronization<br>SMB Relay<br>ICMP attacks<br>Advertisements<br>Hoaxes<br>Phishing<br>Recognizing spam scams<br>Rules.<br>Bayesian filter               | • 41<br>41<br>41<br>41<br>41<br>41<br>41<br>42<br>42<br>42<br>42<br>42<br>42<br>42<br>42<br>42<br>42<br>42<br>43<br>43<br>43<br>43<br>43<br>43<br>44<br>44                                                                                                    |
| 6.2               | Types o           6.1.1           6.1.2           6.1.3           6.1.4           6.1.5           6.1.6           6.1.7           6.1.8           Types o           6.2.1           6.2.2           6.2.3           6.2.4           6.2.5           6.2.6           6.2.7           Email           6.3.1           6.3.2           6.3.3           6.3.4           6.3.4.1           6.3.4.1 | finfiltration<br>Viruses<br>Worms<br>Trojan horses<br>Rootkits<br>Adware<br>Spyware<br>Potentially unsafe applications<br>Potentially unwanted applications<br>Potentially unwanted applications<br>fremote attacks<br>DoS attacks<br>DNS Poisoning<br>Worm attacks<br>Port scanning<br>TCP desynchronization<br>SMB Relay<br>ICMP attacks<br>Advertisements<br>Hoaxes<br>Phishing<br>Recognizing spam scams<br>Rules.<br>Bayesian filter.<br>Whitelist | • 41<br>41<br>41<br>41<br>41<br>41<br>41<br>42<br>42<br>42<br>42<br>42<br>42<br>42<br>42<br>42<br>42<br>42<br>42<br>42<br>42<br>42<br>43<br>43<br>43<br>43<br>43<br>44<br>44                                                                                                    |
| 6.1<br>6.2<br>6.3 | Types o           6.1.1           6.1.2           6.1.3           6.1.4           6.1.5           6.1.6           6.1.7           6.1.8           Types o           6.2.1           6.2.2           6.2.3           6.2.4           6.2.5           6.2.6           6.2.7           Email           6.3.1           6.3.2           6.3.3           6.3.4           6.3.4.1           6.3.4.3 | finfiltration<br>Viruses<br>Worms<br>Trojan horses<br>Rootkits<br>Adware<br>Spyware<br>Potentially unsafe applications<br>Potentially unwanted applications<br>fremote attacks<br>DoS attacks<br>DNS Poisoning<br>Worm attacks<br>Port scanning<br>TCP desynchronization<br>SMB Relay<br>ICMP attacks<br>Advertisements<br>Hoaxes<br>Phishing<br>Recognizing spam scams<br>Rules<br>Bayesian filter.<br>Whitelist<br>Blacklist                          | • 41<br>41<br>41<br>41<br>41<br>41<br>41<br>42<br>42<br>42<br>42<br>42<br>42<br>42<br>42<br>42<br>42<br>42<br>42<br>42<br>42<br>43<br>43<br>43<br>43<br>43<br>44<br>44<br>44                                                                                                    |

# 1. ESET Smart Security 4

ESET Smart Security 4 is the first representative of a new approach to truly integrated computer security. It utilizes the speed and precision of ESET NOD32 Antivirus, which is guaranteed by the most recent version of the ThreatSense® scanning engine, combined with the tailor-made Personal firewall and Antispam modules. The result is an intelligent system that is constantly on alert for attacks and malicious software endangering your computer.

ESET Smart Security is not a clumsy conglomerate of various products in one package, as offered by other vendors. It is the result of a long-term effort to combine maximum protection with minimum system footprint. The advanced technologies, based on artificial intelligence, are capable of proactively eliminating infiltration by viruses, spyware, trojan horses, worms, adware, rootkits, and other Internet-borne attacks without hindering system performance or disrupting your computer.

# 1.1 What's new

The long-time development experience of our experts is demonstrated by the entirely new architecture of ESET Smart Security, which guarantees maximum detection with minimum system requirements. This robust security solution contains modules with several advanced options. The following list offers you a brief overview of these modules.

# • Antivirus & antispyware

This module is built upon the ThreatSense® scanning engine, which was used for the first time in the award-winning NOD32 Antivirus system. ThreatSense® is optimized and improved with the new ESET Smart Security architecture.

| Feature                            | Description                                                                                                    |
|------------------------------------|----------------------------------------------------------------------------------------------------|
| Improved Cleaning                  | The antivirus system now intelligently cleans<br>and deletes most detected infiltrations<br>without requiring user intervention.                                                                           |
| Background<br>Scanning Mode        | Computer scanning can be launched in<br>the background without slowing down<br>performance.                                                                                                    |
| Smaller Update Files               | Core optimization processes keep the size of<br>update files smaller than in version 2.7. Also,<br>the protection of update files against damage<br>has been improved.                                     |
| Popular Email Client<br>Protection | It is now possible to scan incoming email not<br>only in Microsoft Outlook but also in Outlook<br>Express, Windows Mail, Windows Live Mail<br>and Mozilla Thunderbird.                                     |
| Other Minor<br>Improvements        | <ul> <li>Direct access to file systems for high speed<br/>and throughput.</li> <li>Blocked access to infected files</li> <li>Optimization for the Windows Security<br/>Center, including Vista.</li> </ul> |

# Personal firewall

The Personal firewall monitors all traffic between a protected computer and other computers in the network. ESET Personal firewall contains the advanced functions listed below.

| Feature                                                                                       | Description                                                                                                    |
|-----------------------------------------------------------------------------------------------|----------------------------------------------------------------------------------------------------|
| Low Layer Network<br>Communication<br>Scanning                                                | Network communication scanning on the<br>Data Link Layer enables ESET Personal firewall<br>to overcome a variety of attacks that would<br>otherwise be undetectable.                                                                                                    |
| IPv6 Support                                                                                  | ESET Personal firewall displays IPv6 addresses and allows users to create rules for them.                                                                                                    |
| Executable File<br>Monitoring                                                                 | Monitoring changes in executable files in<br>order to overcome infection. It is possible to<br>allow file modification of signed applications.                                                                                                    |
| File Scanning<br>Integrated with<br>HTTP(s) and POP3(s)                                       | Integrated file scanning of HTTP(s) and<br>POP3(s) application protocols. Users are<br>protected when browsing the Internet or<br>downloading emails.                                                                                                    |
| Intrusion Detection<br>System                                                                 | Ability to recognize the character of network<br>communication and various types of network<br>attacks with an option to automatically ban<br>such communication.                                                                                                    |
| Interactive,<br>Policy-based,<br>Learning, Automatic<br>and Automatic mode<br>with exceptions | Users can select whether the Personal firewall<br>actions will be executed automatically<br>or if they want to set rules interactively.<br>Communication in Policy-based mode is<br>handled according to rules predefined by the<br>user or the network administrator. Learning<br>mode automatically creates and saves rules<br>and is suitable for initial configuration of the<br>firewall. |
| Supersedes<br>Integrated Windows<br>Firewall                                                  | Supersedes the Integrated Windows Firewall<br>and interacts with the Windows Security<br>Center to monitor security status. ESET<br>Smart Security installation turns off the<br>Windows firewall by default.                                                                                                    |

# • Antispam

ESET Antispam filters unsolicited email and therefore increases the security and comfort of electronic communication.

| Feature                                      | Description                                                                                                    |
|----------------------------------------------|----------------------------------------------------------------------------------------------------|
| Incoming Mail<br>Scoring                     | All incoming mail is assigned a rating from 0<br>(a message is not spam) to 100 (a message is<br>spam) and filtered accordingly into the Junk<br>Mail folder or into a custom folder created by<br>the user. Parallel scanning of incoming email<br>is possible. |
| Supports a Variety of<br>Scanning Techniques | – Bayes analysis.<br>– Rule-based scanning.<br>– Global fingerprint database check.                                                                                                    |
| Full Integration with<br>Email Clients       | Antispam protection is available to users<br>of Microsoft Outlook, Outlook Express,<br>Windows Mail, Windows Live Mail and<br>Mozilla Thunderbird clients.                                                                                                    |
| Manual Spam<br>Selection is Available        | Option to manually select or deselect email as spam.                                                                                                    |

# 1.2 System requirements

For seamless operation of ESET Smart Security and ESET Smart Security Business Edition, your system should meet the following hardware and software requirements:

| ESET Smart Security:                             |                                                                                                    |  |  |  |
|--------------------------------------------------|----------------------------------------------------------------------------------------------------|--|--|--|
| Windows 2000, XP                                 | 400 MHz 32-bit / 64-bit (x86 / x64)<br>128 MB RAM of system memory<br>130 MB available space<br>Super VGA (800 × 600) |  |  |  |
| Windows 7, Vista                                 | 1 GHz 32-bit / 64-bit (x86 / x64)<br>512 MB RAM of system memory<br>130 MB available space<br>Super VGA (800 × 600)   |  |  |  |
| ESET Smart Security Business Edition:            |                                                                                                    |  |  |  |
| Windows 2000,<br>2000 Server, XP, 2003<br>Server | 400 MHz 32-bit / 64-bit (x86 / x64)<br>128 MB RAM of system memory<br>130 MB available space<br>Super VGA (800 × 600) |  |  |  |
| Windows 7, Vista,<br>Windows Server<br>2008      | 1 GHz 32-bit / 64-bit (x86 / x64)<br>512 MB RAM of system memory<br>130 MB available space<br>Super VGA (800 × 600)   |  |  |  |

# Others

| Feature                | Description                                                                                                    |
|------------------------|----------------------------------------------------------------------------------------------------|
| ESET SysRescue         | ESET SysRescue enables user to create a<br>bootable CD/DVD/USB containing ESET<br>Smart Security, which is capable of running<br>independent of the operating system. It is<br>best used to get the system rid of hard-to-<br>remove infiltrations.                                                                                                    |
| ESET SysInspector      | ESET SysInspector, an application that<br>thoroughly inspects your computer, is now<br>integrated directly in ESET Smart Security.<br>If you contact our Customer Care Service<br>using the Help and support > Customer Care<br>support request (recommended) option,<br>you can opt to include an ESET SysInspector<br>status snapshot from your computer. |
| Document<br>protection | The Document protection serves to scan<br>Microsoft Office documents before they are<br>opened and files downloaded automatically<br>by Internet Explorer, such as Microsoft<br>ActiveX elements.                                                                                                    |
| Self Defense           | The new Self Defense technology protects<br>ESET Smart Security components against<br>deactivation attempts.                                                                                                    |
| User interface         | The user interface is now capable of working<br>in the non-graphical mode, which allows for<br>keyboard control of ESET Smart Security.<br>The increased compatibility with screen-<br>reading application lets sight-impaired people<br>control the program more efficiently.                                                                              |

# 2. Installation

After purchase, the ESET Smart Security installer can be downloaded from the ESET website. It comes as awn ess\_nt\*\*\_\*\*\*.msi (ESET Smart Security) or essbe\_nt\*\*\_\*\*\*.msi (ESET Smart Security Business Edition) package. Launch the installer and the installation wizard will guide you through the basic setup. There are two types of installation available with different levels of setup details:

- 1. Typical installation
- 2. Custom installation

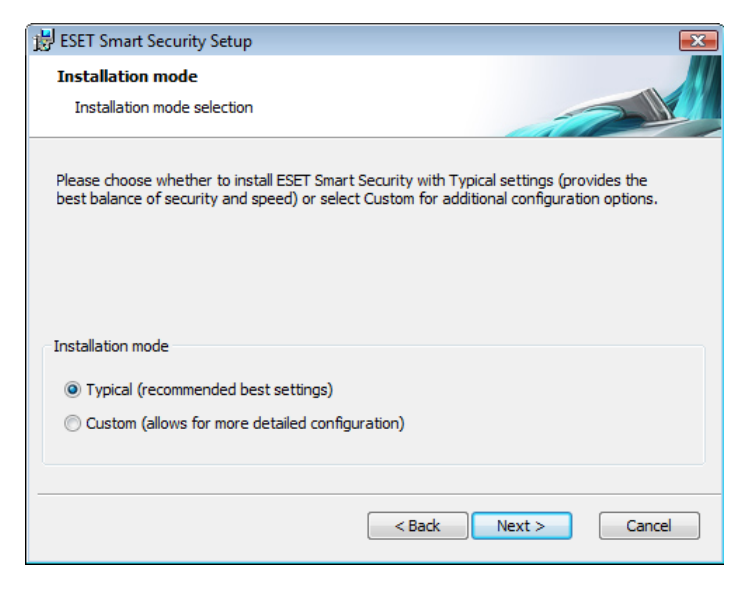

# 2.1 Typical installation

Typical installation provides configuration options appropriate for most users. The settings provide excellent security coupled with ease of use and high system performance. Typical installation is the default option and is recommended if you do not have particular requirements for specific settings.

After selecting the installation mode and clicking **Next**, you will be prompted to enter your username and password for automatic updates of the program. This plays a significant role in providing constant protection of your system.

| 😸 ESET Smart Security Setup                                                                                                    |                                                                                                    |
|----------------------------------------------------------------------------------------------------|----------------------------------------------------------------------------------------------------|
| Automatic update<br>Enter your Username and Password                                                                                 |                                                                                                    |
| To ensure that protection is updated, enter<br>after purchase below. We recommend that<br>email and paste them (Ctrl+V) to the appro | the Username and Password you received<br>you copy them (Ctrl+C) from your registration<br>priate fields below. |
| Username:<br>If you are unsure about the correct values<br>later.                                                                    | Password:                                                                                                    |
|                                                                                                    | < Back Next > Cancel                                                                                            |

Enter your **Username** and **Password**, i.e., the authentication data you received after the purchase or registration of the product, into the corresponding fields. If you do not currently have your username and password available, authentication data can be inserted at any time later on, from within the user interface.

System. The ThreatSense. Net Early Warning System helps ensure that ESET is immediately and continuously informed about new infiltrations in order to quickly protect its customers. The system allows for submission of new threats to ESET's Threat Lab, where they are analyzed, processed and added to the virus signature database.

| B ESET Smart Security Setup                                                                                                    | ×             |  |  |
|----------------------------------------------------------------------------------------------------|---------------|--|--|
| ThreatSense.Net Early Warning System<br>Set parameters for ThreatSense.Net reporting                                                                                                    |               |  |  |
| The ThreatSense.Net Early Warning System is the best way to help ESET protect you<br>as well as keep you informed about new and evolving threats. This system can submit<br>new threats to ESET's lab and provides feedback that can help protect your computer. |               |  |  |
| Enable ThreatSense.Net Early Warning System                                                                                                    |               |  |  |
| Advanced setup<br>For more information about the ThreatSense.Net Early Warning System, and to review<br>our privacy statement, read the program help file after installation.                                                                                    |               |  |  |
| < Back                                                                                                    | Next > Cancel |  |  |

By default, the **Enable ThreatSense.Net Early Warning System** option is selected, which will activate this feature. Click **Advanced setup...** to modify detailed settings for the submission of suspicious files.

The next step in the installation process is to configure **Detection of potentially unwanted applications**. Potentially unwanted applications are not necessarily malicious, but can often negatively affect the behavior of your operating system.

These applications are often bundled with other programs and may be difficult to notice during the installation process. Although these applications usually display a notification during installation, they can easily be installed without your consent.

| 😸 ESET Smart Security Setup                                                                                                    | x |
|----------------------------------------------------------------------------------------------------|---|
| Detection of potentially unwanted applications                                                                                                    |   |
| Potentially unwanted applications are programs that usually require the user's consent before<br>installation. They might not pose any security risk, however, they can affect your computer's<br>performance, speed and reliability as well as change its behavior. |   |
| Please select one of the options  Please select one of the options                                                                                                    |   |
| Enable detection of potentially unwanted applications<br>Disable detection of potentially unwanted applications                                                                                                    |   |
|                                                                                                    |   |
|                                                                                                    |   |
|                                                                                                    |   |
|                                                                                                    |   |
| < Back Next > Cancel                                                                                                    |   |

Select the **Enable detection of potentially unwanted applications** option to allow ESET Smart Security to detect this type of threat (recommended).

The final step in Typical installation mode is to confirm installation by clicking the **Install** button.

The next step is configuration of the ThreatSense.Net Early Warning

| 🔡 ESET Smart Security Setup                                                                                                    | BSET Smart Security Setup                                                                                                    |
|----------------------------------------------------------------------------------------------------|----------------------------------------------------------------------------------------------------|
| Ready to Install The Setup Wizard is ready to begin the Typical installation                                                                             | Internet Connection<br>Configure your Internet connection                                                                                                    |
| Click Install to begin the installation. If you want to review or change any of your installation settings, click Back. Click Cancel to exit the wizard. | Select options corresponding to your type of Internet connection. If you are unsure, select the settings used by Internet Explorer.                                                   |
|                                                                                                    | Proxy server  I am unsure if my Internet connection uses a proxy server. Use the same settings as Internet Explorer. (Recommended)  I do not use a proxy server  I use a proxy server |
| < Back Install Cancel                                                                                                    | < Back Next > Cancel                                                                                                    |

# 2.2 Custom installation

Custom installation is designed for users who have experience fine-tuning programs and who wish to modify advanced settings during installation.

After selecting the installation mode and clicking **Next**, you will be prompted to select a destination location for the installation. By default, the program installs in C:\Program Files\ESET\ESET Smart Security\. Click **Browse...** to change this location (not recommended).

| 😸 ESET Smart Security Setup                                                                   |                      |
|-----------------------------------------------------------------------------------------------|----------------------|
| Select Installation Folder<br>This is the folder where ESET Smart Security will be installed. |                      |
| To install in this folder, click "Next". To install to a different folder, ent<br>"Browse".   | er it below or click |
| Eolder:<br>C:\Program Files\ESET\ESET Smart Security\                                         | Browse               |
| < Back Next >                                                                                 | Cancel               |

Next, enter your **Username** and **Password**. This step is the same as in Typical installation (see section 2.1, "Typical installation").

After entering your username and password, click **Next** to proceed to **Configure your Internet connection**.

If you use a proxy server, it must be correctly configured for virus signature updates to work correctly. If you do not know whether you use a proxy server to connect to the Internet, leave the default setting I am unsure if my Internet connection uses a proxy server. Use the same settings as Internet Explorer (Recommended) and click Next. If you do not use a proxy server, select the I do not use a proxy server option.

| 🗒 ESET Smart Security Setup    |                              |
|--------------------------------|------------------------------|
| Proxy server                   |                              |
| Enter proxy server parameters  |                              |
| Proxy server settings:         |                              |
| A <u>d</u> dress:              | Port:                        |
|                                | 3128                         |
| Username:                      | Password:                    |
|                                |                              |
| Use Internet Explorer settings |                              |
| Address:                       | Port:                        |
|                                |                              |
|                                | Apply                        |
|                                |                              |
|                                | <back next=""> Cancel</back> |

To configure your proxy server settings, select **I use a proxy server** and click **Next**. Enter the IP address or URL of your proxy server in the **Address** field. In the **Port** field, specify the port where the proxy server accepts connections (3128 by default). In the event that the proxy server requires authentication, enter a valid **Username** and **Password** to grant access to the proxy server. Proxy server settings can also be copied from Internet Explorer if desired. To do this, click **Apply** and confirm the selection.

| 😸 ESET Smart Security Setup                                            |                                                                | ×                                                |
|------------------------------------------------------------------------|----------------------------------------------------------------|--------------------------------------------------|
| Automatic update<br>Configure automatic update                         | settings                                                       |                                                  |
| The installation Wizard will now s<br>updates. You can tailor the upda | chedule tasks that will ensur<br>ate tasks to your needs using | re automatic program<br>g Scheduler at any time. |
| Type of update                                                         |                                                                |                                                  |
| Program components:                                                    | Offer                                                          | Change                                           |
|                                                                        |                                                                |                                                  |
|                                                                        |                                                                |                                                  |
|                                                                        | < Back                                                         | Next > Cancel                                    |

Click **Next** to proceed to **Configure automatic update settings**. This step allows you to designate how automatic program component updates will be handled on your system. Click **Change...** to access the advanced settings.

If you do not want program components to be updated, select the **Never update program components** option. Select the **Ask before downloading program components** option to display a confirmation window before downloading program components. To download program component upgrades automatically, select the **Always update program components** option.

| 😸 ESET Smart Security Setup                                                                                                    | ×        |
|----------------------------------------------------------------------------------------------------|----------|
| Updates can be performed automatically without user intervention, or y<br>can choose to be notified before updating. After a program component<br>has been updated, a computer restart may be required. | you<br>: |
| Program component update                                                                                                    |          |
| Never update program components                                                                                                    |          |
| Ask before downloading program components                                                                                                    |          |
| Always update program components                                                                                                    |          |
| Restart after program component upgrade                                                                                                    |          |
| O Never restart computer                                                                                                    |          |
| Offer computer restart if necessary                                                                                                    |          |
| ○ If necessary, restart computer without notifying                                                                                                    |          |
| OK Cancel                                                                                                    |          |

**NOTE:** After a program component update, a restart is usually required. We recommend selecting the **If necessary, restart computer without notifying** option.

The next installation window is the option to set a password to protect your program settings. Select the **Protect configuration settings with a password** option and choose a password to enter in the **New password** and **Confirm new password** fields.

| 😸 ESET Smart Security Setup                              |                     |               |
|----------------------------------------------------------|---------------------|---------------|
| Password protect settings<br>Enter password to protect s | 5<br>settings       |               |
| Protect configuration settin                             | igs with a password |               |
| <u>N</u> ew password:<br>Con <u>fi</u> rm new password:  |                     |               |
|                                                          | < Back              | Next > Cancel |

The next two Custom installation steps, **ThreatSense.Net Early Warning System** and **Detection of potentially unwanted applications**, are the same as Typical installation (see section 2.1, "Typical installation").

The final step in Custom installation is to select the Personal firewall filtering mode. Five modes are available:

- Automatic mode
- Automatic mode with exceptions (user-defined rules)
- Interactive mode
- Learning mode
- Policy-based mode

| 🗒 ESET Smart Security Setup                                                                                                    | 😸 ESET Smart Security Setup                                                                                                    |
|----------------------------------------------------------------------------------------------------|----------------------------------------------------------------------------------------------------|
| ESET Personal firewall Please select a filtering mode                                                                                                    | Installation mode Installation mode selection                                                                                                    |
| Automatic mode                                                                                                    | If you wish to reinstall the program preserving the current settings, leave this checkbox checked.<br>To reinstall the program and adjust the settings, uncheck the check box, and select one |
| The Personal firewall will automatically evaluate all network communications. This will allow all<br>standard outgoing connections and block all non-initiated incoming connections. This mode is<br>suitable for most users. | of the installation modes.  Use current settings Installation mode                                                                                                    |
|                                                                                                    | <ul> <li>Typical (recommended best settings)</li> <li>Custom (allows for more detailed configuration)</li> </ul>                                                                              |
| <back next=""> Cancel</back>                                                                                                    | < Back Next > Cance                                                                                                    |
|                                                                                                    |                                                                                                    |

Automatic mode - Recommended for most users. All standard outgoing connections are enabled (automatically analyzed using predefined settings) and unsolicited incoming connections are automatically blocked.

Automatic mode with exceptions (user-defined rules) - In addition to the rules in Automatic mode, this mode enables you to add custom rules.

Interactive mode – This mode is suitable for advanced users. Communications are handled by user-defined rules. If there is no rule defined for a communication, ESET Smart Security prompts you to allow or deny the communication.

Policy-based mode - Evaluates communications based on predefined rules created by an administrator. If no rule is available, the connection is automatically blocked without a warning message. We recommend that you only select Policy-based mode if you are an administrator who intends to configure network communication.

Learning mode - Automatically creates and saves rules. No user interaction is required because ESET Smart Security saves rules according to predefined parameters. Learning mode is suitable for initial configuration of the Personal firewall and should only be used until all rules for required communications have been created.

Click Install in the Ready to install window to complete installation.

#### 2.3 Using original settings

If you reinstall ESET Smart Security, the Use current settings option will display. Select this option to transfer setup parameters from the original installation to the new one.

|     | < Back Next > Cancel                                       |
|-----|------------------------------------------------------------|
| 2.4 | Entering Username and Password                             |
| For | optimal functionality, it is important that the program is |

automatically updated. This is only possible if the correct username and password are entered in the Update setup.

If you did not enter your username and password during installation, you can now. From the main program window, click **Update** and then click Username and Password setup.... Enter the license data you received with your ESET security product into the License details window.

| License details                                                                                                    |
|----------------------------------------------------------------------------------------------------|
| Please enter the Username and Password received after<br>purchase or registration. We strongly recommend that<br>you copy (Ctrl+C) from your registration email and paste<br>(Ctrl+V) to the appropriate fields below. |
| Username:                                                                                                    |
|                                                                                                    |
| Password:                                                                                                    |
|                                                                                                    |
| Cancel                                                                                                    |

#### 2.5 On-demand computer scan

After installing ESET Smart Security, a computer scan for malicious code should be performed. From the main program window, click Computer scan and then click Smart scan. For more information about On-demand computer scan, see section 4.1.4, "On-demand computer scan".

| <ul> <li>ESET Smart Security</li> </ul> |                                                                                                    |                                                          |
|-----------------------------------------|----------------------------------------------------------------------------------------------------|----------------------------------------------------------|
| ESET Smart Se                           | curity 4                                                                                            | User interface - Setup - Tools - Help -                  |
| Protection status                       | On-demand compute                                                                                   | er scan                                                  |
| Update                                  | Smart scan<br>Local disk scan                                                                       |                                                          |
| Setup                                   | Custom scan ③<br>Selection of scan profile and targets to                                           | o scan                                                   |
| Tools                                   | Scan setup                                                                                          |                                                          |
| Pelp and support                        | Date and time of the last scan:<br>Last scan result:<br>Virus signature database used in last scan: | 16.1.200917/36/13<br>O infected files<br>3772 (20090116) |
| Display: Advanced mode Change           |                                                                                                    | (ES ET                                                   |

# 3. Beginner's guide

This chapter provides an initial overview of ESET Smart Security and its basic settings.

# 3.1 Introducing user interface design - modes

The main program window of ESET Smart Security is divided into two main sections. The primary window on the right displays information that corresponds to the option selected from the main menu on the left.

The following is a description of options within the main menu:

**Protection status** – Provides information about the protection status of ESET Smart Security. If Advanced mode is activated, the Watch activity, Network connections and Statistics submenus will display.

**Computer scan** – Allows you to configure and launch an On-demand computer scan.

**Update** – Displays information about updates to the virus signature database.

**Setup** – Select this option to adjust your computer's security level. If Advanced mode is activated, the Antivirus and antispyware, Personal firewall, and Antispam module submenus will display.

**Tools** – Provides access to Log files, Quarantine, Scheduler and SysInspector. This option only displays in Advanced mode.

**Help and support** – Provides access to help files, the ESET Knowledgebase, ESET's website and links to open a Customer Care support request.

The ESET Smart Security user interface allows users to toggle between Standard and Advanced mode. To toggle between modes, click **Change...** in the bottom left corner of the main program window, or press CTRL + M on your keyboard.

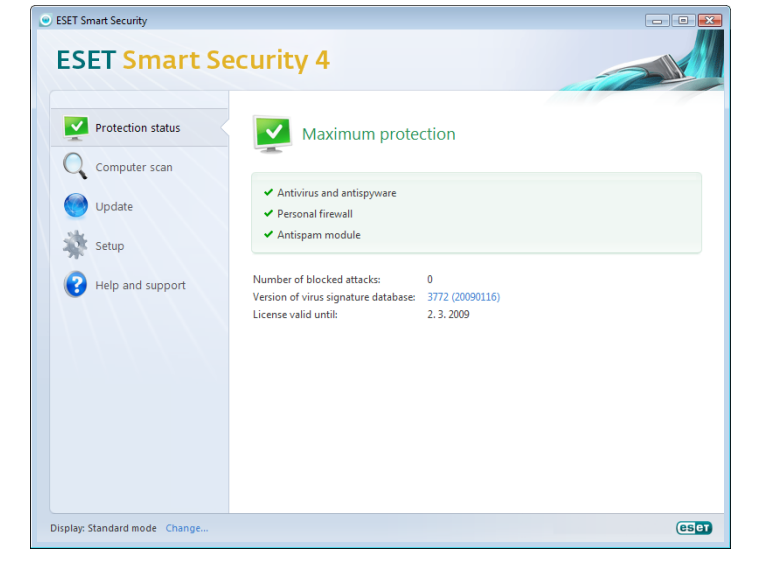

Standard mode provides access to features required for common operations. It does not display any advanced options.

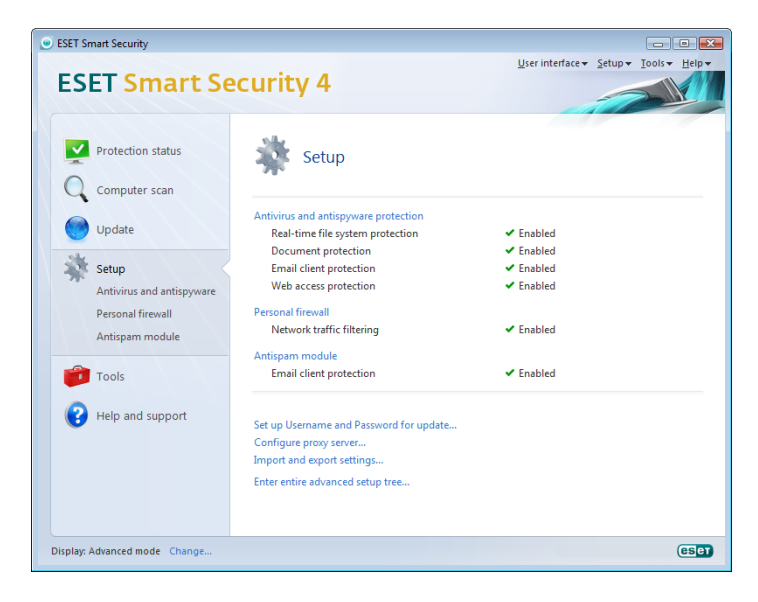

Toggling to Advanced mode adds the **Tools** option to the main menu. The Tools option allows you to access the submenus for Log files, Quarantine, Scheduler and SysInspector.

**NOTE**: All remaining instructions in this guide take place in Advanced mode.

#### 3.1.1 Checking operation of the system

To view the **Protection status**, click the top option from the main menu. A status summary about the operation of ESET Smart Security will display in the primary window, and a submenu with three items will appear: **Watch Activity**, **Network Connections** and **Statistics**. Select any of these to view more detailed information about your system.

| ESET Smart Security                                        |                                                                          |                   |                                     |         | - • •          |
|------------------------------------------------------------|--------------------------------------------------------------------------|-------------------|-------------------------------------|---------|----------------|
| ESET Smart Se                                              | ecurity 4                                                                |                   | <u>U</u> ser interface <del>▼</del> | Setup + | Iools - Help - |
| Protection status<br>Watch activity<br>Network connections | Maximum prote                                                            | ction             |                                     |         |                |
| Statistics                                                 | <ul> <li>Antivirus and antispyware</li> <li>Personal firewall</li> </ul> |                   |                                     |         |                |
| Computer scan                                              | <ul> <li>Antispam module</li> </ul>                                      |                   |                                     |         |                |
| Update                                                     | Number of blocked attacks:<br>Version of virus signature database:       | 1 3771 (20090116) |                                     |         |                |
| Setup                                                      | License valid until:                                                     | 2. 3. 2009        |                                     |         |                |
| Tools                                                      |                                                                          |                   |                                     |         |                |
| P Help and support                                         |                                                                          |                   |                                     |         |                |
| Display: Advanced mode Change                              |                                                                          |                   |                                     |         | eset           |

#### 3.1.2 What to do if the program doesn't work properly

If the protection modules are enabled and working properly, a green check mark will display next to the name. If not, a red exclamation point or orange notification icon will display, and additional information about the module with a suggested solution will display in the upper part of the window. To change the status of individual modules, click **Setup** from the main menu and click the desired module.

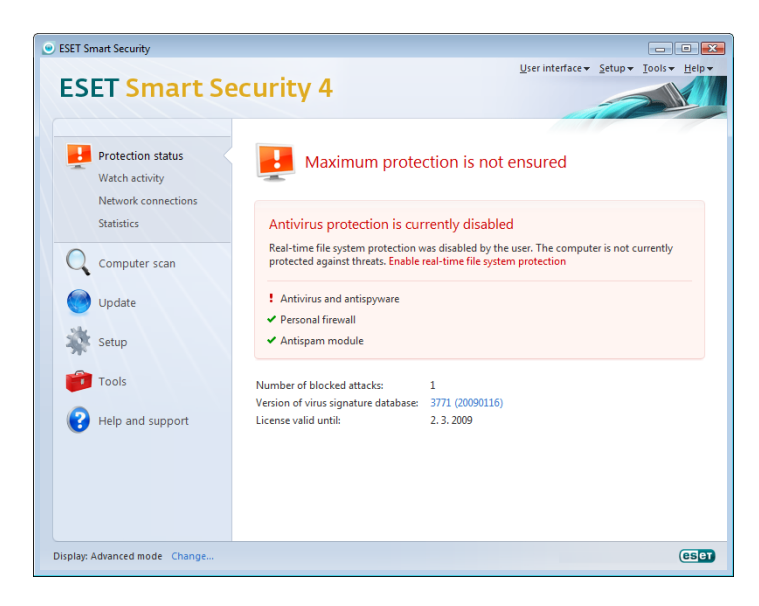

If you are unable to solve a problem using the suggested solutions, click **Help and support** to access the help files or search the Knowledgebase. If you still need assistance, you can submit an ESET Customer Care support request. ESET Customer Care will respond quickly to your questions and help determine a resolution.

# 3.2 Update setup

Updating the virus signature database and updating program components are an important part of providing complete protection against malicious code. Please pay attention to their configuration and operation. From the main menu, select **Update** and then click **Update virus signature database** in primary window to check for a newer database update. **Username and Password setup...** displays a dialog box where the username and password received at the time of purchase should be entered.

If the username and password were entered during installation of ESET Smart Security you will not be prompted for them at this point.

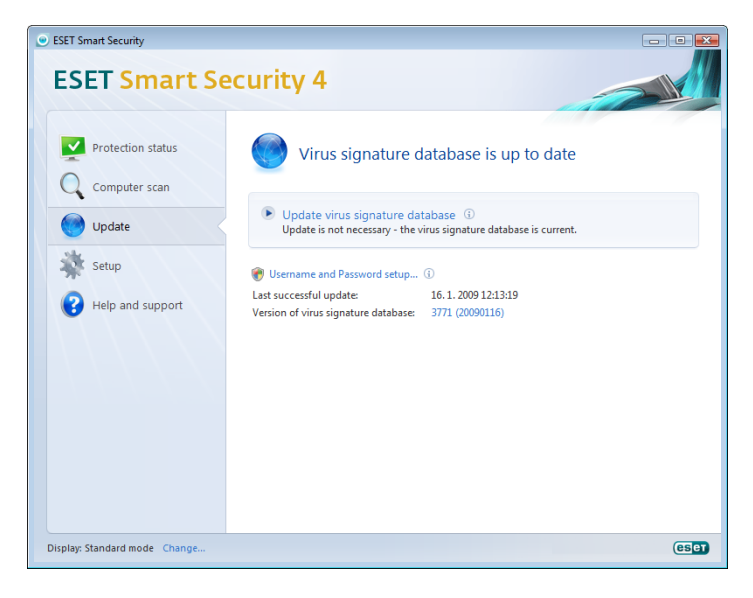

The Advanced Setup window (click **Setup** from the main menu and then click **Enter entire advanced setup tree...**, or press F5 on your keyboard) contains additional update options. Click **Update** from the Advanced Setup tree . The **Update server:** drop-down menu should be set to **Choose automatically**. To configure advanced update options such as the update mode, proxy server access, LAN connections and creating virus signature copies (ESET Smart Security Business Edition), click the **Setup...** button.

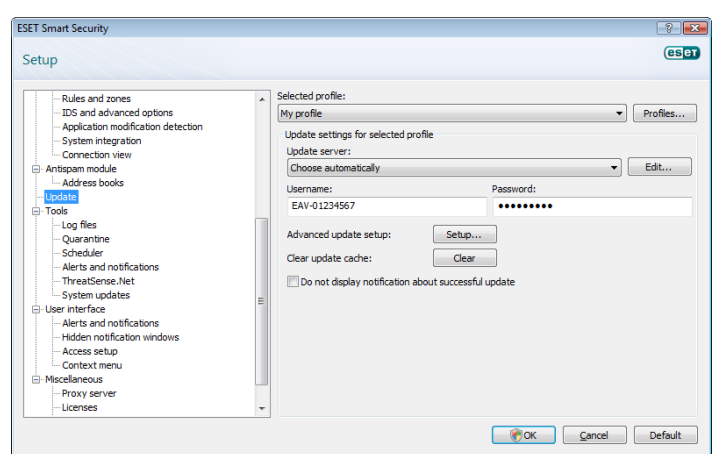

# 3.3 Trusted zone setup

Trusted zone configuration is necessary to protect your computer in a network environment. You can allow other users to access your computer by configuring the Trusted zone to allow sharing. Click **Setup > Personal firewall > Change the protection mode of your computer in the network...** A window will display allowing you to choose the desired protection mode of your computer in the network.

| <ul> <li>ESET Smart Security</li> </ul>                                           |                                                                                                    |                                                  |                 | - • •          |
|-----------------------------------------------------------------------------------|----------------------------------------------------------------------------------------------------|--------------------------------------------------|-----------------|----------------|
| ESET Smart See                                                                    | curity 4                                                                                                    | User interface <del>•</del>                      | <u>S</u> etup ▼ | Iools • Help • |
| Protection status<br>Computer scan<br>Update<br>Setup<br>Anticipant de attinguese | Personal firewall           Network traffic filtering ③                Ø Block all network traffic disconnect network                 Ø Disable filtering: allow all traffic ④            Automatic filtering mode ④ | <ul> <li>✓ Enabled</li> <li>✓ Enabled</li> </ul> |                 |                |
| Personal firewall Antispam module Tools                                           | Switch to interactive filtering mode Change the protection mode of your computer in the Advanced Personal firevall setup                                                                                             | e network 🚯                                      |                 |                |
| Pelp and support                                                                  |                                                                                                    |                                                  |                 |                |
| Display: Advanced mode Change                                                     |                                                                                                    |                                                  |                 | eser           |

Trusted zone detection occurs after ESET Smart Security installation and whenever your computer connects to a new network. Therefore, there is usually no need to define the Trusted zone. By default, a dialog window displays upon detection of a new zone which allows you to set the protection level for that zone.

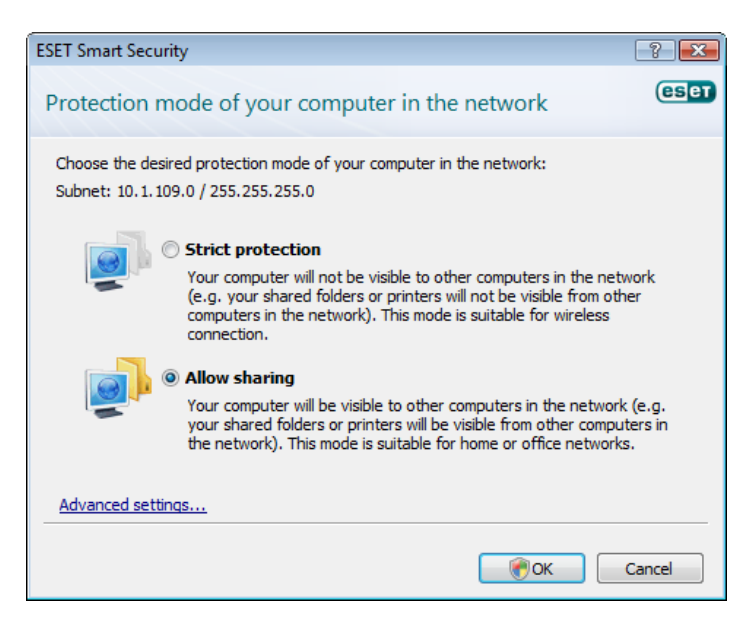

*Warning:* An incorrect trusted zone configuration may pose a security risk to your computer.

**NOTE:** By default, workstations from a Trusted zone are granted access to shared files and printers, have incoming RPC communication enabled, and also have remote desktop sharing available.

# 3.4 Proxy server setup

If you use a proxy server to control Internet connections, it must be specified in Advanced Setup. To access the Proxy server configuration window, press F5 to open the Advanced Setup window and click **Miscellaneous > Proxy server** from the Advanced Setup tree. Select the **Use proxy server** option, and then fill in the **Proxy server** (IP address) and **Port** fields. If needed, select the **Proxy server requires authentication** option and then enter the **Username** and **Password**.

| Proxy server setup                                                                                                    | ? 🗙                                                                             |
|----------------------------------------------------------------------------------------------------|---------------------------------------------------------------------------------|
| A proxy server is used as a mediator in communica<br>the Internet. If you want ESET Smart Security to u<br>following settings. | ation between the user's computer and<br>use a proxy server, please fill in the |
| Use proxy server                                                                                                    |                                                                                 |
| Proxy server:                                                                                                    | Port:                                                                           |
|                                                                                                    |                                                                                 |
| Proxy server requires authentication                                                                                           |                                                                                 |
| Username:                                                                                                    | Password:                                                                       |
|                                                                                                    |                                                                                 |
| Detect proxy server                                                                                                    |                                                                                 |
|                                                                                                    | Cancel                                                                          |

If this information is not available, you can try to automatically detect proxy server settings by clicking the **Detect proxy server** button.

**NOTE:** Proxy server options for various update profiles may differ. If this is the case, configure the different update profiles in Advanced Setup by clicking **Update** from the Advanced Setup tree.

# 3.5 Settings protection

ESET Smart Security settings can be very important for your organization's security. Unauthorized modifications can endanger network stability and protection. To password protect the settings, from the main menu click **Setup > Enter entire advanced setup tree... > User interface > Access setup**, select the **Password protect settings** option and click the **Set password...** button.

Enter a password in the New password and Confirm new password

fields and click **OK**. This password will be required for any future modifications to ESET Smart Security settings.

| etun                                                                                                    |   | ese                                                                                                    |
|----------------------------------------------------------------------------------------------------|---|----------------------------------------------------------------------------------------------------|
| Application modification detection     System integration     Connection view     Antispam module     Advess books     Update     Tools     Tools     Tools     Our antitue     System integration     ThreatSense.Net     System undetease     Word interface     Udate     Our antitue     System interface     Udate     Our antitue     System interface     Udate     Our antitue     Alerts and notifications     Hirdden notifications     Hirdden notification     Hirdden notifications     Hirdden notification     Hirdden notification     Hirdden notification     Hirdden notification     Hirdden notification     Hirdden notification     Hirdden notification     Hirdden notification     Hirdden notification     Hirdden notification     Hirdden notification | E | Access setup<br>Protect setup parameters<br>Setings can be protected with a password in order to prevent them from unauthorized<br>modification by users.<br>Setings are not password protected.<br>Password protect settings<br>Set password<br>User rights<br>Modification of certain settings may require administrator rights.<br>Require full administrator rights for limited administrator accounts |

# 4. Work with ESET Smart Security

#### 4.1 Antivirus and antispyware protection

Antivirus protection guards against malicious system attacks by controlling file, email and Internet communication. If a threat with malicious code is detected, the Antivirus module can eliminate it by first blocking it, and then cleaning, deleting or moving it to quarantine.

#### 4.1.1 Real-time file system protection

Real-time file system protection controls all antivirus-related events in the system. All files are scanned for malicious code at the moment they are opened, created or run on your computer. Real-time file system protection is launched at system startup.

#### 4.1.1.1 Control setup

The Real-time file system protection checks all types of media, and control is triggered by various events. Using ThreatSense technology detection methods (as described in section 4.1.6, "ThreatSense engine parameter setup"), real-time file system protection may vary for newly created files and existing files. For newly created files, it is possible to apply a deeper level of control.

To provide the minimum system footprint when using real-time protection, files which have already been scanned are not scanned repeatedly (unless they have been modified). Files are scanned again immediately after each virus signature database update. This behavior is configured using Smart optimization. If this is disabled, all files are scanned each time they are accessed. To modify this option, open the Advanced Setup window and click **Antivirus and antispyware > Realtime file system protection** from the Advanced Setup tree. Then click the **Setup...** button next to ThreatSense engine parameter setup, click **Other** and select or deselect the **Enable Smart optimization** option.

By default, Real-time protection launches at system startup and provides uninterrupted scanning. In special cases (e.g., if there is a conflict with another Real-time scanner), the real-time protection can be terminated by deselecting the **Start Real-time file system protection automatically** option.

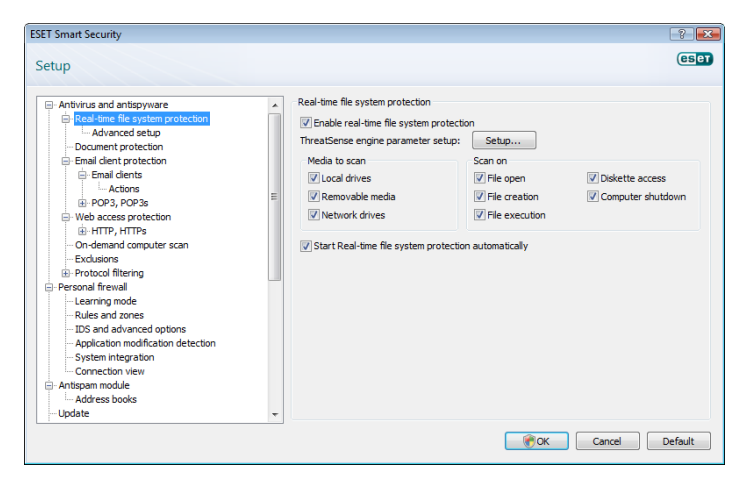

# 4.1.1.1.1 Media to scan

By default, all types of media are scanned for potential threats.

Local drives – Controls all system hard drives

Removable media – Diskettes, USB storage devices, etc.

Network drives - Scans all mapped drives

We recommend that you keep the default settings and only modify them in specific cases, such as when scanning certain media significantly slows data transfers.

# 4.1.1.1.2 Scan on (Event-triggered scanning)

By default, all files are scanned upon opening, creation or execution. We recommend that you keep the default settings, as these provide the maximum level of real-time protection for your computer.

The **Diskette access** option provides control of the diskette boot sector when this drive is accessed. The **Computer shutdown** option provides control of the hard disk boot sectors during computer shutdown. Although boot viruses are rare today, we recommend that you leave these options enabled, as there is still the possibility of infection by a boot virus from alternate sources.

# 4.1.1.1.3 Advanced scan options

More detailed setup options can be found under Antivirus and antispyware > Real-time system protection > Advanced setup.

Additional ThreatSense parameters for newly created and modified files – The probability of infection in newly-created or modified files is comparatively higher than in existing files. That is why the program checks these files with additional scanning parameters. Along with common signature-based scanning methods, advanced heuristics are used, which greatly improves detection rates. In addition to newly-created files, scanning is also performed on self-extracting files (.sfx) and runtime packers (internally compressed executable files). By default, archives are scanned up to the 10th nesting level and are checked regardless of their actual size. To modify archive scan settings, deselect the **Default archive scan settings** option.

Additonal ThreatSense parameters for executed files – By default, advanced heuristics are not used when files are executed. However, in some cases you may want to enable this option (by checking the Advanced heuristics on file execution option). Note that advanced heuristics may slow the execution of some programs due to increased system requirements.

# 4.1.1.2 Cleaning levels

The real-time protection has three cleaning levels (to access, click the **Setup...** button in the **Real-time file system protection** section and then click the **Cleaning** branch).

- The first level displays an alert window with available options for each infiltration found. You must choose an action for each infiltration individually. This level is designed for more advanced users who know which steps to take in the event of an infiltration.
- The default level automatically chooses and performs a predefined action (depending on the type of infiltration). Detection and deletion of an infected file is signaled by an information message located in the bottom right corner of the screen. However, an automatic action is not performed if the infiltration is located within an archive which also contains clean files, and it is not performed on objects for which there is no predefined action.
- The third level is the most "aggressive" all infected objects are cleaned. As this level could potentially result in the loss of valid files, we recommend that it be used only in specific situations.

| ThreatSense engine parameter se      | tup 🔹 🕄 💌                                                                                                    |
|--------------------------------------|----------------------------------------------------------------------------------------------------|
| Objects<br>Options<br>Extensions<br> | Cleaning<br>Cleaning level:<br>No deaning Strict deaning<br>In this mode, the program will attempt to automatically dean or delete<br>infected files. If neither action can be performed, an alert window with<br>a list of available actions will be displayed. An alert window will also be<br>displayed if an action fails. |
|                                      | Cancel Default                                                                                                    |

# 4.1.1.3 When to modify real-time protection configuration

Real-time protection is the most essential component of maintaining a secure system. Therefore, please be careful when modifying its parameters. We recommend that you only modify its parameters in specific cases. For example, if there is a conflict with a certain application or real-time scanner of another antivirus program.

After installation of ESET Smart Security, all settings are optimized to provide the maximum level of system security for users. To restore the default settings, click the **Default** button located at the bottom-right of the **Real-time file system protection** window (**Advanced Setup > Antivirus and antispyware > Real-time file system protection**).

# 4.1.1.4 Checking real-time protection

To verify that real-time protection is working and detecting viruses, use a test file from eicar.com. This test file is a special harmless file detectable by all antivirus programs. The file was created by the EICAR company (European Institute for Computer Antivirus Research) to test the functionality of antivirus programs. The file eicar.com is available for download at http://www.eicar.org/download/eicar.com

**NOTE:** Before performing a real-time protection check, it is necessary to disable the firewall. If the firewall is enabled, it will detect the file and prevent test files from downloading.

# 4.1.1.5 What to do if real-time protection does not work

In the next chapter, we describe problem situations that may arise when using real-time protection, and how to troubleshoot them.

# Real-time protection is disabled

If real-time protection was inadvertently disabled by a user, it needs to be reactivated. To reactivate real-time protection, navigate to **Setup** > **Antivirus and antispyware** and click **Enable** in the **Real-time file system protection** section of the main program window.

If real-time protection is not initiated at system startup, it is probably due to the disabled option **Automatic real-time file system protection startup**. To enable this option, navigate to Advanced Setup (F5) and click **Real-time file system protection** in the Advanced Setup tree. In the **Advanced setup** section at the bottom of the window, make sure that the **Automatic real-time file system protection startup** checkbox is selected.

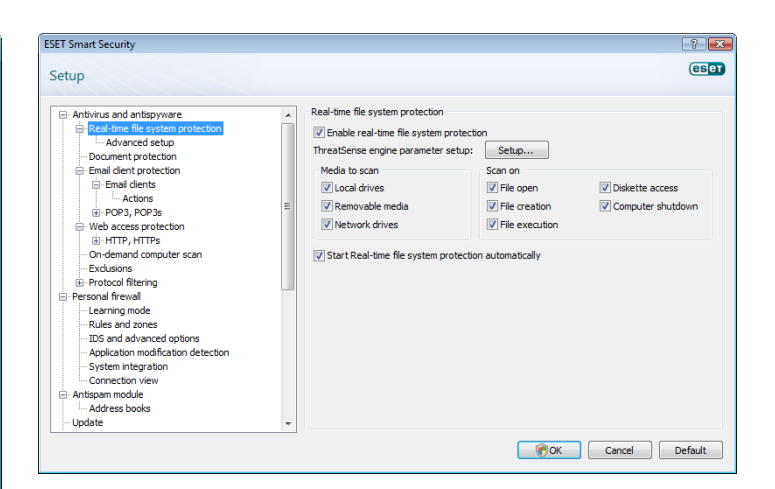

#### If Real-time protection does not detect and clean infiltrations

Make sure that no other antivirus programs are installed on your computer. If two real-time protection shields are enabled at the same time, they may conflict with each other. We recommend that you uninstall any other antivirus programs on your system.

#### Real-time protection does not start

If real-time protection is not initiated at system startup (and the **Automatic real-time file system protection startup** option is enabled), it may be due to conflicts with other programs. If this is the case, please consult ESET's Customer Care specialists.

# 4.1.2 Email client protection

Email protection provides control of email communication received through the POP3 protocol. Using the plug-in program for Microsoft Outlook, ESET Smart Security provides control of all communications from the email client (POP3, MAPI, IMAP, HTTP). When examining incoming messages, the program uses all advanced scanning methods provided by the ThreatSense scanning engine. This means that detection of malicious programs takes place even before being matched against the virus signature database. Scanning of POP3 protocol communications is independent of the email client used.

# 4.1.2.1 POP3 checking

The POP3 protocol is the most widespread protocol used to receive email communication in an email client application. ESET Smart Security provides protection for this protocol regardless of the email client used.

The protection module providing this control is automatically initiated at system startup and is then active in memory. For the module to work correctly, please make sure it is enabled – POP3 checking is performed automatically with no need for reconfiguration of the email client. By default, all communication on port 110 is scanned, but other communication ports can be added if necessary. Port numbers must be delimited by a comma.

Encrypted communication is not controlled.

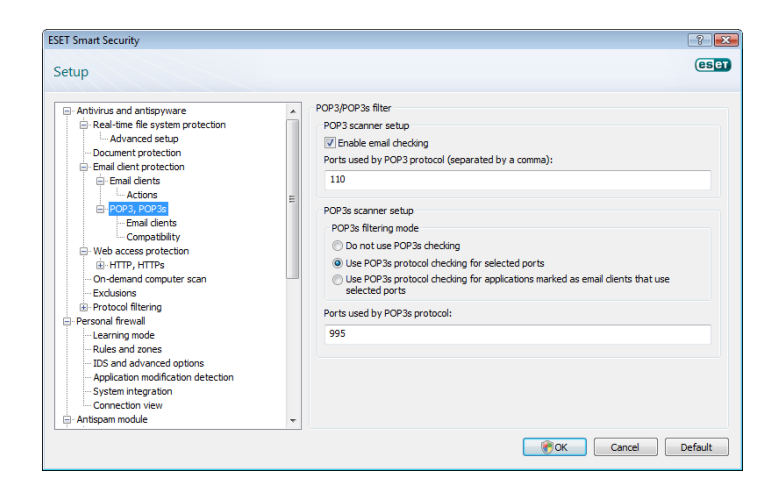

# 4.1.2.1.1 Compatibility

Certain email programs may experience problems with POP3 filtering (e.g., if receiving messages with a slow Internet connection, timeouts may occur due to checking). If this is the case, try modifying the way control is performed. Decreasing the control level may improve the speed of the cleaning process. To adjust the control level of POP3 filtering, from the Advanced Setup tree, navigate to **Antivirus and antispyware > Email protection > POP3, POP3s > Compatibility**.

If **Maximum efficiency** is enabled, infiltrations are removed from infected messages and information about the infiltration is inserted before the original email subject (the options **Delete** or **Clean** must be activated, or **Strict** or **Default** cleaning level must be enabled).

**Medium compatibility** modifies the way messages are received. Messages are gradually sent to the email client – after the last part of the message is transferred, it will be scanned for infiltrations. However, the risk of infection increases with this level of control. The level of cleaning and the handling of tag messages (notification alerts which are appended to the subject line and body of emails) is identical to the maximum efficiency setting.

With the **Maximum compatibility** level, you are warned by an alert window which reports the receipt of an infected message. No information about infected files is added to the subject line or to the email body of delivered messages and infiltrations are not automatically removed – you must delete infiltrations from the email client.

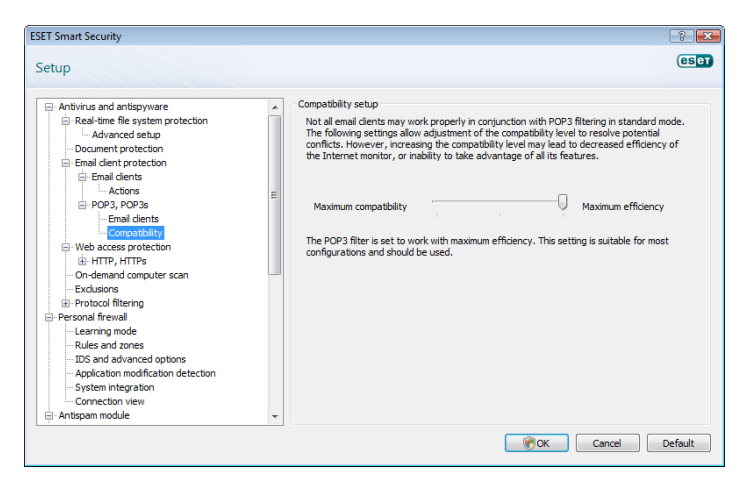

# 4.1.2.2 Integration with email clients

Integration of ESET Smart Security with email clients increases the level of active protection against malicious code in email messages. If your email client is supported, this integration can be enabled in ESET Smart Security. If integration is activated, the ESET Smart Security Antispam toolbar is inserted directly into the email client, allowing for more efficient email protection. The integration settings are available through Setup > Enter entire advanced setup tree... > Miscellaneous >Email client integration. Email client integration allows you to activate integration with supported email clients. Email clients that are currently supported include Microsoft Outlook, Outlook Express, Windows Mail, Windows Live Mail and Mozilla Thunderbird.

Select the **Disable checking upon inbox content change** option if you are experiencing a system slowdown when working with your email client. Such a situation may take place when downloading email from Kerio Outlook Connector Store

Email protection is activated by clicking **Setup > Enter entire** advanced setup tree... > Antivirus and antispyware > Email client protection and selecting the Enable email client protection option.

# 4.1.2.2.1 Appending tag messages to email body

Each email scanned by ESET Smart Security can be marked by appending a tag message to the subject or email body. This feature increases the level of credibility for the recipient and if an infiltration is detected, it provides valuable information about the threat level of a given email or sender.

The options for this functionality are available through **Advanced setup > Antivirus and antispyware > Email client protection**. You can select to **Append tag messages to received and read mail**, as well as **Append tag messages to sent mail**. You also have the ability to decide whether tag messages are appended to all scanned email, to infected email only, or not at all.

ESET Smart Security also allows you to append messages to the original subject of infected messages. To enable appending to the subject, select both the **Append note to the subject of received and read infected email** and **Append note to the subject of sent infected email** options.

The content of notifications can be modified in the **Template** added to the subject of infected email field. The above-mentioned modifications can help automate the process of filtering infected email, as it allows you to filter email with a specific subject (if supported in your email client) to a separate folder.

#### 4.1.2.3 Removing infiltrations

If an infected email message is received, an alert window will display. The alert window shows the sender name, email and the name of the infiltration. In the lower part of the window the options **Clean**, **Delete** or **Leave** are available for the detected object. In almost all cases, we recommend that you select either **Clean** or **Delete**. In certain situations, if you wish to receive the infected file, select **Leave**. If **Strict cleaning** is enabled, an information window with no options available for infected objects will displayed.

#### 4.1.3 Web access protection

Internet connectivity is a standard feature in a personal computer. Unfortunately, it has also become the main medium for transferring malicious code. Because of this, it is essential that you carefully consider your Web access protection. We strongly recommend that the **Enable web access protection** option is selected. This option is located in **Advanced Setup (F5) > Antivirus and antispyware > Web access protection**.

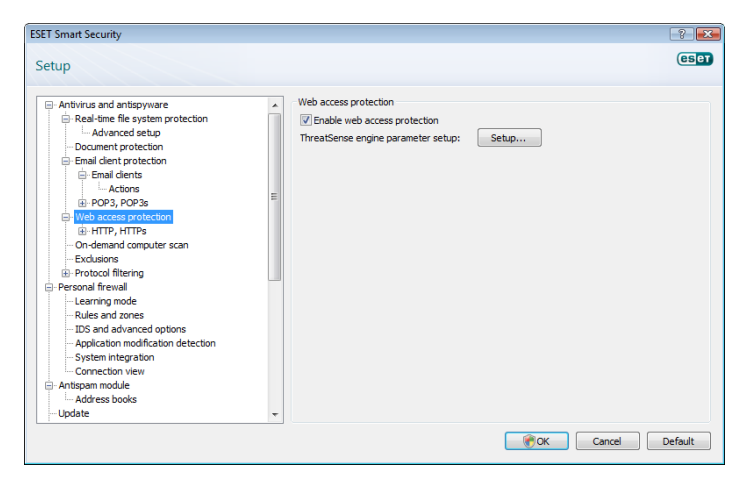

#### 4.1.3.1 HTTP, HTTPs

Web access protection works by monitoring communication between Internet browsers and remote servers, and complies with HTTP (Hypertext Transfer Protocol) and HTTPs (encrypted communication) rules. By default, ESET Smart Security is configured to use the standards of most Internet browsers. However, the HTTP scanner setup options can be modified in Advanced Setup (F5) > Antivirus and antispyware > Web access protection > HTTP, HTTPs. In the main HTTP filter window, you can select or deselect the Enable HTTP checking option. You can also define the port numbers used for HTTP communication. By default, the port numbers 80, 8080 and 3128 are predefined. HTTPs checking can be performed in the following modes:

**Do not use HTTPs protocol checking** – Encrypted communication will not be checked

Use HTTPs protocol checking for selected ports – HTTPs checking only for ports defined in **Ports used by HTTPs protocol** 

Use HTTPs protocol checking for applications marked as Internet browsers that use selected ports – Only check applications that are specified in the browsers section and use ports defined in Ports used by HTTPs protocol.

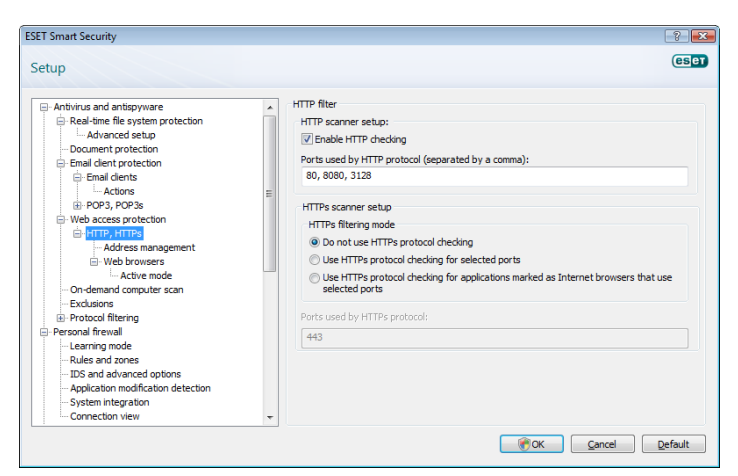

#### 4.1.3.1.1 Address management

This section enables you to specify HTTP addresses to block, allow or exclude from checking. The buttons **Add, Edit, Remove** and

**Export** are used to manage the lists of addresses. Websites in the list of blocked addresses will not be accessible. Websites in the list of excluded addresses are accessed without being scanned for malicious code. If you select the **Allow access only to HTTP addresses in the list of allowed addresses** option, only addresses present in the list of allowed addresses will be accessible, while all other HTTP addresses will be blocked.

In all lists, the special symbols \* (asterisk) and ? (question mark) can be used. The asterisk substitutes any character string, and the question mark substitutes any symbol. Particular care should be taken when specifying excluded addresses, because the list should only contain trusted and safe addresses. Similarly, it is necessary to ensure that the symbols \* and ? are used correctly in this list. To activate a list, select the **List active** option. If you wish to be notified when entering an address from the current list, select **Notify when applying address from the list** option.

| Setup   Artivirus and antispyware  Artive address management  HTTP address management  HTTP addr | SET Smart Security                                                                                                    | ? ×                                                                                                    |
|----------------------------------------------------------------------------------------------------|----------------------------------------------------------------------------------------------------|----------------------------------------------------------------------------------------------------|
| Antivirus and antispyware     Antivirus and antispyware     Antivirus antipyware     Antivirus and antispyware     Antivirus antispyware     Antivirus antipyware     Antivirus antipyware     Antivirus antipyware     Antivirus antipyware     Antivirus antipyware     Antipyware     Antivirus antipyware     Antipyware     Antipyware      | Setup                                                                                                    | eser                                                                                                    |
| LDS and advanced options     Application modification detection     Application modification     Application additional detection     System integration     Connection view                                                                                                    | Antivirus and antispyware     Antivirus and antispyware     Antivirus and antispymare     Antivirus and antispymare     Antivirus and antispymare     Document protection     Enal dents     Docases protection     Benal dents     Docases protection     HTTP, HTTPs     Active mode     On-denand computer scan     Exclusion     Personal firewal     Decode filening     Personal firewal     Learning mode     Rules and advanced options     Application modification detection     System integration     Connection view     Connection view | HTTP address management Using HTTP address management Using HTTP address management is a regrouped by type. Ust of addresses excluded from filtering Usit of addresses excluded from filtering Address is the list of allowed addresses Address II Address II II II II II II II II II II II II II |

#### 4.1.3.1.2 Web browsers

ESET Smart Security also contains the Web browsers feature, which allows you to define whether the given application is a browser or not. If an application is marked as a browser, all communication from this application is monitored regardless of the port numbers involved.

The Web browsers feature complements the HTTP checking feature, as HTTP checking only takes place on predefined ports. However, many Internet services utilize changing or unknown port numbers. To account for this, the Web browser feature can establish control of port communications regardless of the connection parameters.

| SET Smart Security                                                                                                    | ?                                                                                                    |
|----------------------------------------------------------------------------------------------------|----------------------------------------------------------------------------------------------------|
| Setup                                                                                                    | (eset                                                                                                    |
| Arthivius and antispyware     Arthivius and antispyware     Arthivius and antispyware     Antivius and antispyware     Document protection     Document protection     Document protection     Document protection     Web access protection     Web access     Web access     Web access     Web access     Web access     Web access     Web access     Web access     Web access     Web access     Web access     Web access     Web access     Web access     Web access     Web access     Web access     Web access     Web access     Web acc | Internet browsers: To increase security, we recommend that you mark any application used as an Internet Browser by checking the appropriate box: If an application is not marked as a web browser, data transferred using that application may not be scanned. To resolve performance or compatibility problems, you can exclude applications from content finering by putting a roose in the appropriate box: are that the data transmitted by the application is take. Do not exclude web browsers or email clents! C:Program Files/Common Files/microsoft shared O/EFICE 12/Office Setup Controller's C:Program Files/Dimeter Explore require require exee C:Program Files/Dimeter Explore require require exee C:Program Files/Dimeter Explore require require exee C:Program Files/Dimeter Explore require require exee C:Program Files/Dimeter Explore require require exee C:Program Files/Dimeter Explore require require exee C:Program Files/Dimeter Explore require require exee C:Program Files/Dimeter Explore require require exee C:Program Files/Dimeter Explore require explore exee C:Program Files/Dimeter Explore require explore exee C:Program Files/Dimeter Explore require explore exee C:Program Files/Dimeter Explore require exee C:Program Files/Dimeter Explore explore exee C:Program Files/Dimeter Explore explore exee C:Program Files/Dimeter Explore explore exec C:Program Files/Dimeter Explore explore exec C:Program Files/Dimeter Explore explore exec C:Program Files/Dimeter Explore explore exec  C:Program Files/Dimeter Explore explore exec  C:Program Files/Dimeter Explore explore exec  C:Program Files/Dimeter Explore explore exec  C:Program Files/Dimeter Explore explore exec  C:Program Files/Dimeter Explore explore exec  C:Program Files/Dimeter Explore exec  C:Program Files/Dimeter Explore exec  C:Program Files/Dimeter Explore exec  C:Program Files/Dimeter Explore exec  C:Program Files/Dimeter Explore exec  C:Program Files/Dimeter Explore exec  C:Program Files/Dimeter Explore exec  C:Program Files/Dimeter Explore exec  C:Program Files/Dimeter Exp |
|                                                                                                    | Cancel Default                                                                                                    |

The list of applications marked as web browsers is accessible directly from the **Web browsers** submenu of the **HTTP** branch. This section also contains the **Active mode** submenu, which defines the checking mode for Internet browsers.

Active mode is useful because it examines transferred data as a whole. If it is not enabled, communication of applications is monitored gradually in batches. This decreases the effectiveness of the data verification process, but also provides higher compatibility for listed applications. If no problems occur while using it, we recommend that you enable active checking mode by selecting the checkbox next to the desired application.

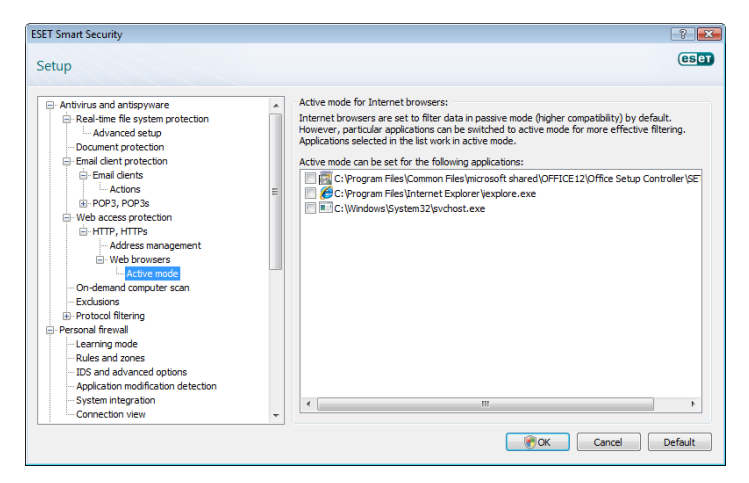

#### 4.1.4 On-demand computer scan

If you suspect that your computer is infected (it behaves abnormally), run an On-demand computer scan to examine your computer for infiltrations. From a security point of view, it is essential that computer scans are not just run when an infection is suspected, but regularly as part of routine security measures. Regular scanning can detect infiltrations that were not detected by the real-time scanner when they were saved to the disk. This can happen if the real-time scanner was disabled at the time of infection, or if the virus signature database is not up-to-date.

We recommend that you run an On-demand computer scan at least once a month. Scanning can be configured as a scheduled task from **Tools > Scheduler**.

#### 4.1.4.1 Type of scan

Two types of On-demand computer scan are available. **Smart scan** quickly scans the system with no need for further configuration of the scan parameters. **Custom scan**... allows you to select any of the predefined scan profiles, as well as choose specific scan targets.

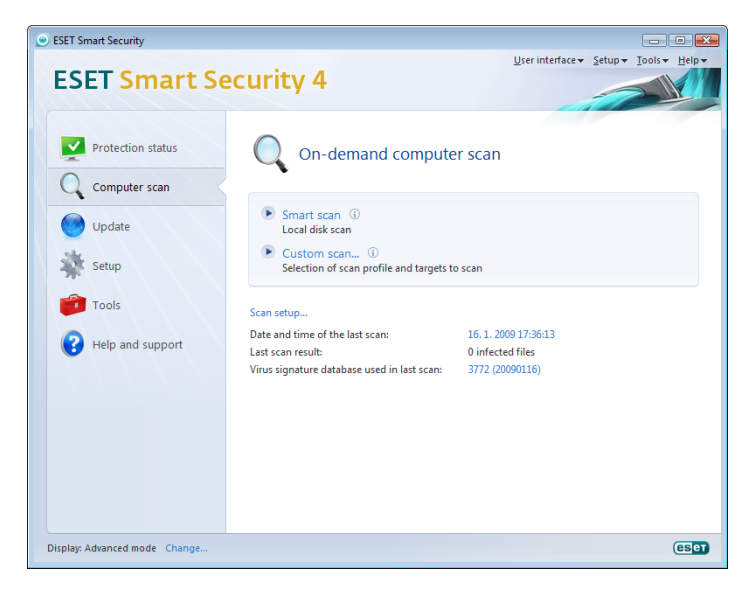

#### 4.1.4.1.1 Smart scan

Smart scan allows you to quickly launch a computer scan and clean infected files with no need for user intervention. Its main advantages are easy operation with no detailed scanning configuration. Smart scan checks all files on local drives and automatically cleans or deletes

detected infiltrations. The cleaning level is automatically set to the default value. For more detailed information on types of cleaning, see section 4.1.6.3, "Cleaning".

#### 4.1.4.1.2 Custom scan

Custom scan is an optimal solution if you wish to specify scanning parameters such as scan targets and scanning methods. The advantage of Custom scan is the ability to configure the parameters in detail. The configurations can be saved to user-defined scan profiles, which can be useful if scanning is repeatedly performed with the same parameters.

To select scan targets, select **Computer scan > Custom scan** and select an option from the **Scan targets** drop-down menu or select specific targets from the tree structure. A scan target can also be more precisely specified by entering the path to the folder or file(s) you wish to include. If you are only interested in scanning the system without additional cleaning actions, select the **Scan without cleaning** option. Furthermore, you can choose from three cleaning levels by clicking **Setup... > Cleaning**.

Performing computer scans with Custom scan is suitable for advanced users with previous experience using antivirus programs.

#### 4.1.4.2 Scan targets

The Scan targets drop-down menu allows you to select files, folders and devices (disks) to be scanned for viruses.

By profile settings - Selects targets set in the selected scan profile

Removable media - Selects diskettes, USB storage devices, CD/DVD

Local drives - Selects all system hard drives

Network drives - Selects all mapped drives

No selection - Cancels all selections

| Select scan targets                                                                                                    | 2     | ×  |
|----------------------------------------------------------------------------------------------------|-------|----|
| Scan targets                                                                                                    |       |    |
| Local drives                                                                                                    |       |    |
| Computer<br>Operating memory<br>Operating memory<br>A:\<br>C:\<br>Operating memory<br>C:\<br>Operating memory<br>Operating memory<br>Opera |       |    |
|                                                                                                    |       | 3  |
| ОК                                                                                                    | Cance | el |

#### 4.1.4.3 Scan profiles

Your preferred scan parameters can be saved for future scanning. We recommend that you create a different profile (with various scan targets, scan methods and other parameters) for each regularly used scan.

To create a new profile, open the Advanced Setup window (F5) and click **On-demand computer scan > Profiles...** The **Configuration profiles** window has a drop-down menu of existing scan profiles and the option to create a new one. To help you create a scan profile to fit your needs, see section 4.1.6, "ThreatSense engine parameters setup" for a description of each parameter of the scan setup.

**Example**: Suppose that you want to create your own scan profile and the Smart scan configuration is partially suitable, but you don't want

to scan runtime packers or potentially unsafe applications and you also want to apply **Strict cleaning**. From the **Configuration profiles** window, click the **Add...** button. Enter the name of your new profile in the **Profile name** field, and select **Smart scan** from the **Copy settings from profile:** drop-down menu. Then adjust the remaining parameters to meet your requirements.

| New profile                 | ? 💌       |
|-----------------------------|-----------|
| Profile name:               |           |
|                             |           |
| Copy settings from profile: |           |
|                             | •         |
|                             | OK Cancel |

# 4.1.5 Protocol filtering

Antivirus protection for the application protocols POP3 and HTTP is provided by the ThreatSense scanning engine, which seamlessly integrates all advanced malware scanning techniques. The control works automatically regardless of the Internet browser or email client used. The following options are available for protocol filtering (if the **Enable application protocol content filtering** option is selected):

HTTP and POP3 ports - Limits scanning of communication to known HTTP and POP3 ports.

Applications marked as Internet browsers and email clients – Enable this option to only filter communication of application marked as browsers (Web access protection > HTTP, HTTPS > Web browsers) and email clients (Email client protection > POP3, POP3s > Email clients).

Ports and applications marked as Internet browsers or email clients – Both ports and browsers are checked for malware

**NOTE:** Starting with Windows Vista Service Pack 1 and Windows Server 2008, a new communication filtering method is used. As a result, the Protocol filtering section is not available.

#### 4.1.5.1 SSL

ESET Smart Security enables you to check protocols encapsulated in SSL protocol. You can use various scanning modes for SSL protected communications using trusted certificates, unknown certificates, or certificates that are excluded from SSL-protected communication checking.

Always scan SSL protocol – Select this option to scan all SSL protected communications except communications protected by certificates excluded from checking. If a new communication using an unknown, signed certificate is established, you will not be notified about the fact and the communication will automatically be filtered. When you access a server with an untrusted certificate that is marked by you as trusted (it is added to the trusted certificates list), communication to the server is allowed and the content of the communication channel is filtered.

Ask about non-visited sites (exclusions can be set) - If you enter a new SSL protected site (with an unknown certificate), an action selection dialog is displayed. This mode enables you to create a list of SSL certificates that will be excluded from scanning.

**Do not scan SSL protocol** - If selected, the program will not scan communications over SSL.

If the certificate cannot be verified using the Trusted Root Certification Authorities store (**protocol filtering > SSL > Certificates**):

Ask about certificate validity – Prompts you to select an action to take.

**Block communication that uses the certificate** – Terminates connection to the site that uses the certificate.

If the certificate is invalid or corrupt (**protocol filtering > SSL > Certificates**):

**Ask about certificate validity** – Prompts you to select an action to take.

**Block communication that uses the certificate** – Terminates connection to the site that uses the certificate.

# 4.1.5.1.1 Trusted certificates

In addition to the integrated Trusted Root Certification Authorities store, where ESET Smart Security stores trusted certificates, you can create a custom list of trusted certificates that can be viewed in Advanced Setup (F5) > Protocol filtering > SSL > Certificates > Trusted certificates.

# 4.1.5.1.2 Excluded certificates

The Excluded certificates section contains certificates that are considered to be safe. The program will not check the content of encrypted communications which use certificates in this list. We recommend installing only those web certificates which are guaranteed to be safe and have no need for content filtering.

#### 4.1.6 ThreatSense engine parameters setup

ThreatSense is the name of the technology consisting of complex threat detection methods. This technology is proactive, which means it also provides protection during the early hours of the spread of a new threat. It uses a combination of several methods (code analysis, code emulation, generic signatures, virus signatures) which work in concert to significantly enhance system security. The scanning engine is capable of controlling several data streams simultaneously, maximizing the efficiency and detection rate. ThreatSense technology also successfully eliminates rootkits.

The ThreatSense technology setup options allow you to specify several scan parameters:

- File types and extensions that are to be scanned
- The combination of various detection methods
- Levels of cleaning, etc.

To enter the setup window, click the **Setup...** button located in any module's setup window which uses ThreatSense technology (see below). Different security scenarios could require different configurations. With this in mind, ThreatSense is individually configurable for the following protection modules:

- Real-time file system protection
- System startup file check
- Email protection
- Web access protection
- On-demand computer scan

The ThreatSense parameters are highly optimized for each module, and their modification can significantly influence system operation. For example, changing parameters to always scan runtime packers, or enabling advanced heuristics in the real-time file system protection module could result in a system slow-down (normally, only newly-created files are scanned using these methods). Therefore, we recommend that you leave the default ThreatSense parameters unchanged for all modules except On-demand computer scan.

#### 4.1.6.1 Objects setup

The **Objects** section allows you to define which computer components and files will be scanned for infiltrations.

| ThreatSense engine parameter se                                 | tup                                                                                                    | ? 🔀     |
|-----------------------------------------------------------------|----------------------------------------------------------------------------------------------------|---------|
| Objects<br>Options<br>Cleaning<br>Extensions<br>Limits<br>Other | Objects<br>V Operating memory<br>Boot sectors<br>Files<br>Email files<br>Archives<br>Self-extracting archives<br>Runtime packers |         |
|                                                                 | Cancel                                                                                                    | Default |

**Operating memory** – Scans for threats that attack the operating memory of the system.

**Boot sectors** – Scans boot sectors for the presence of viruses in the master boot record.

Files – Provides scanning of all common file types (programs, pictures, audio, video files, database files, etc.).

**Email files** – Scans special files where email messages are contained.

**Archives** – Provides scanning of files compressed in archives (.rar, .zip, .arj, .tar, etc.).

**Self-extracting archives** – Scans files which are contained in self-extracting archive files, but typically presented with an .exe file extension

**Runtime packers** – Runtime packers (unlike standard archive types) decompress in memory, in addition to standard static packers (UPX, yoda, ASPack, FGS, etc.).

# 4.1.6.2 Options

In the **Options** section, you can select the methods to be used when scanning the system for infiltrations. The following options are available:

Signatures – Signatures can exactly and reliably detect and identify infiltrations by their name using virus signatures.

**Heuristics** – Heuristics use an algorithm that analyses the (malicious) activity of programs. The main advantage of heuristic detection is the ability to detect new malicious software which did not previously exist, or was not included in the list of known viruses (virus signatures database).

Advanced heuristics – Advanced heuristics comprise a unique heuristic algorithm, developed by ESET, optimized for detecting computer worms and trojan horses written in high-level programming languages. Due to advanced heuristics, the detection intelligence of the program is significantly higher.

Adware/Spyware/Riskware – This category includes software which collects various sensitive information about users without their informed consent. This category also includes software which displays advertising material.

Potentially unwanted applications - Potentially unwanted

applications are not necessarily intended to be malicious, but may affect the performance of your computer in a negative way. Such applications usually require consent for installation. If they are present on your computer, your system behaves differently (compared to the state before their installation). The most significant changes include unwanted pop-up windows, activation and running of hidden processes, increased usage of system resources, changes in search results, and applications communicating with remote servers.

**Potentially unsafe applications** – Potentially unsafe applications is the classification used for commercial, legitimate software. It includes programs such as remote access tools, which is why this option is disabled by default.

| ThreatSense engine parameter se                                             | tup                                                                                                    | ? 💌     |
|-----------------------------------------------------------------------------|----------------------------------------------------------------------------------------------------|---------|
| - Objects<br>- Options<br>- Cleaning<br>- Extensions<br>- Limits<br>- Other | Options  Signatures  Heuristics  Advanced heuristics  Advare/Spyware/Riskware  Potentially unwanted applications  Potentially unsafe applications |         |
|                                                                             | Cancel                                                                                                    | Default |

# 4.1.6.3 Cleaning

The cleaning settings determine the behavior of the scanner during the cleaning of infected files. There are 3 levels of cleaning:

| ThreatSense engine parameter se                                 | tup 😨 💌                                                                                                    |
|-----------------------------------------------------------------|----------------------------------------------------------------------------------------------------|
| Objects<br>Options<br>Cleaning<br>Extensions<br>Limits<br>Other | Cleaning<br>Cleaning level:<br>No deaning Strict deaning<br>In this mode, the program will attempt to automatically dean or delete<br>infected files. If neither action can be performed, an alert window with<br>a list of available actions will be displayed. An alert window will also be<br>displayed if an action fails. |
|                                                                 | Cancel Default                                                                                                    |

**No cleaning** – Infected files are not cleaned automatically. The program will display a warning window and allow you to choose an action.

**Standard cleaning** – The program will attempt to automatically clean or delete an infected file. If it is not possible to select the correct action automatically, the program will offer a choice of follow-up actions. The choice of follow-up actions will also be displayed if a predefined action could not be completed.

**Strict cleaning** – The program will clean or delete all infected files (including archives). The only exceptions are system files. If it is not possible to clean them, you will be offered an action to take in a warning window.

*Warning:* In the Default mode, the entire archive file is deleted only if all files in the archive are infected. If the archive also contains legitimate files, it will not be deleted. If an infected archive file is detected in Strict cleaning mode, the entire archive will be deleted, even if clean files are present.

# 4.1.6.4 Extensions

An extension is part of the file name delimited by a period. The extension defines the type and content of the file. This section of the ThreatSense parameter setup lets you define the types of files to scan.

| ThreatSense engine parameter se                                 | etup 🔹 😵                        |
|-----------------------------------------------------------------|---------------------------------|
| Objects<br>Options<br>Cleaning<br>Extensions<br>Limits<br>Other | Extensions                      |
|                                                                 | Do not scan extensionless files |
|                                                                 | Cancel Default                  |

By default, all files are scanned regardless of their extension. Any extension can be added to the list of files excluded from scanning. If the **Scan all files** option is deselected, the list changes to show all currently scanned file extensions. Using the **Add** and **Remove** buttons, you can enable or prohibit scanning of desired extensions.

To enable scanning of files with no extension, select the **Scan** extensionless files option.

Excluding files from scanning is sometimes necessary if scanning certain file types prevents the program which is using the extensions from running properly. For example, it may be advisable to exclude the .edb, .eml and .tmp extensions when using Microsoft Exchange servers.

# 4.1.6.5 Limits

The Limits section allows you to specify the maximum size of objects and levels of nested archives to be scanned:

**Maximum object size:** – Defines the maximum size of objects to be scanned. The given antivirus module will then scan only objects smaller than the size specified. We do not recommend changing the default value, as there is usually no reason to modify it. This option should only be changed by advanced users who have specific reasons for excluding larger objects from scanning.

**Maximum scan time for object (sec.):** – Defines the maximum time value for scanning an object. If a user-defined value has been entered here, the antivirus module will stop scanning an object when that time has elapsed, regardless of whether the scan has finished.

**Archive nesting level:** – Specifies the maximum depth of archive scanning. We do not recommend changing the default value of 10; under normal circumstances, there should be no reason to modify it. If scanning is prematurely terminated due to the number of nested archives, the archive will remain unchecked.

**Maximum size of file in archive:** – This option allows you to specify the maximum file size for files contained in archives (when they are extracted) that are to be scanned. If scanning of an archive is prematurely terminated for that reason, the archive will remain

unchecked.

#### 4.1.6.6 Other

Scan alternate data streams (ADS) – Alternate data streams (ADS) used by the NTFS file system are file and folder associations which are invisible from ordinary scanning techniques. Many infiltrations try to avoid detection by disguising themselves as alternative data streams.

**Run background scans with low priority** – Each scanning sequence consumes a certain amount of system resources. If you work with programs that place a high load on system resources, you can activate low priority background scanning and save resources for your applications.

Log all objects – If this option is selected, the log file will show all the scanned files, even those not infected.

**Enable Smart optimization** – Select this option so that files which have already been scanned are not scanned repeatedly (unless they have been modified). Files are scanned again immediately after each virus signature database update.

**Preserve last access timestamp** – Select this option to keep the original access time of scanned files instead of updating it (e.g., for use with data backup systems).

**Scroll log** – This option allows you to enable/disable log scrolling. If selected, information scrolls upwards within the display window.

**Display notification about scan completion in a separate window** – Opens a standalone window containing information about scan results.

# 4.1.7 An infiltration is detected

Infiltrations can reach the system from various entry points; webpages, shared folders, via email or from removable computer devices (USB, external disks, CDs, DVDs, diskettes, etc.).

If your computer is showing signs of malware infection, e.g., it is slower, often freezes, etc., we recommend that you do the following:

- Open ESET Smart Security and click **Computer scan**
- Click **Smart scan** (for more information, see section 4.1.4.1.1, "Smart scan")
- After the scan has finished, review the log for the number of scanned, infected and cleaned files.

If you only wish to scan a certain part of your disk, click **Custom scan** and select targets to be scanned for viruses.

As a general example of how infiltrations are handled in ESET Smart Security, suppose that an infiltration is detected by the real-time file system monitor, which uses the Default cleaning level. It will attempt to clean or delete the file. If there is no predefined action to take for the real-time protection module, you will be asked to select an option in an alert window. Usually, the options **Clean**, **Delete** and **Leave** are available. Selecting **Leave** is not recommended, since the infected file(s) would be left untouched. The exception to this is when you are sure that the file is harmless and has been detected by mistake.

**Cleaning and deleting** – Apply cleaning if a file has been attacked by a virus which has attached malicious code to the file. If this is the case, first attempt to clean the infected file in order to restore it to its original state. If the file consists exclusively of malicious code, it will be deleted.

| ESET Smart Security 4                                                                                                    | eset) |
|----------------------------------------------------------------------------------------------------|-------|
| Threat found<br>Alert                                                                                                    |       |
| Object:<br>http://www.eicar.org/download/eicar.com                                                                         |       |
| Threat:<br>Eicar test file                                                                                                 |       |
| Comment:<br>Threat was detected upon access to web by the application: C:\Program<br>Files\Internet Explorer\iexplore.exe. | m     |
| Disconnect No ac                                                                                                    | tion  |
| Hide advanced options                                                                                                    |       |
| Show alert window                                                                                                    |       |
| Copy to Quarantine                                                                                                    |       |
| Submit for analysis                                                                                                    |       |
| Exclude from detection                                                                                                    |       |
|                                                                                                    |       |

If an infected file is "locked" or in use by a system process, it will usually only be deleted after it is released (normally after a system restart).

**Deleting files in archives** – In the Default cleaning mode, the entire archive will be deleted only if it contains infected files and no clean files. In other words, archives are not deleted if they also contain harmless clean files. However, use caution when performing a Strict cleaning scan – with Strict cleaning the archive will be deleted if it contains at least one infected file, regardless of the status of other files in the archive.

# 4.2 Personal firewall

The Personal firewall controls all network traffic to and from the system. This is accomplished by allowing or denying individual network connections based on specified filtering rules. It provides protection against attacks from remote computers and enables blocking of some services. It also provides antivirus protection for HTTP and POP3 protocols. This functionality represents a very important element of computer security.

# 4.2.1 Filtering modes

Five filtering modes are available for the ESET Smart Security Personal firewall. The behavior of the firewall changes based on the selected mode. Filtering modes also influence the level of user interaction required.

Filtering can be performed in one of five modes:

Automatic mode – The default mode. It is suitable for users who prefer easy and convenient use of the firewall with no need to define rules. Automatic mode allows all outbound traffic for the given system and blocks all new connections initiated from the network side.

Automatic mode with exceptions (user-defined rules) – In addition to automatic mode it enables you to add custom rules.

Interactive mode – Allows you to build a tailor-made configuration for your Personal firewall. When a communication is detected and no rule exists which applies to that communication, a dialog window reporting an unknown connection will be displayed. The dialog window gives the option of allowing or denying the communication, and the decision to allow or deny can be remembered as a new rule for the Personal firewall. If you choose to create a new rule at this time, all future connections of this type will be allowed or blocked according to the rule.

**Policy-based mode** – Blocks all connections which are not defined by a specific rule that allows them. This mode allows advanced users to define rules that permit only desired and secure connections. All other unspecified connections will be blocked by the Personal firewall.

Learning mode – Automatically creates and saves rules; this mode is suitable for initial configuration of the Personal firewall. No user interaction is required, because ESET Smart Security saves rules according to predefined parameters. Learning mode is not secure, and should only be used until all rules for required communications have been created.

| ESET Smart Security                                                                                                    |                                                                                                    |
|----------------------------------------------------------------------------------------------------|----------------------------------------------------------------------------------------------------|
| Setup                                                                                                    | (ese)                                                                                                    |
| Actions     POP3, POP3     POP3     POP3, POP3     POP3     P | Personal frewall Filtering mode Interactive mode The Personal frewall will evaluate all network communication attempts based on the rules which have been defined for it. For communications where no rules have been defined, the user will be asked which action should be taken. Frewall user profiles The Personal frewall behavior can be quickly altered using profiles. Each custom rule can be set to be applied only in a particular profile. No profile No profile Profiles |
|                                                                                                    | Cancel Default                                                                                                    |

# 4.2.2 Profiles

Profiles are a tool to control the behavior of the ESET Smart Security Personal firewall. When creating or editing a Personal firewall rule, you can assign it to a specific profile or have it apply to every profile. When you select a profile, only the global rules (with no profile specified) and the rules that have been assigned to that profile are applied. You can create multiple profiles with different rules assigned to easily alter the Personal firewall behavior.

#### 4.2.2.1 Profile management

Click the **Profiles...** button (see figure in section 4.2.1, "Filtering modes") to open the **Firewall profiles** window, where you can **Add...**, **Edit** and **Remove** profiles. Please note that to **Edit** or **Remove** a profile, it must not be selected in the **Selected profile** drop-down menu. When adding or editing a profile, you can also define the conditions that trigger it. The following possibilities are available:

**Do not switch automatically -** The automatic trigger is turned off (profile must be activated manually).

When the automatic profile becomes invalid and no other profile is activated automatically (default profile) – When the automatic profile becomes invalid (if the computer is connected to an untrusted network – see section 4.2.6.1, "Network authentication") and another profile is not activated in its place (computer is not connected to another trusted network), the Personal firewall will switch to this profile. Only one profile can use this trigger.

If this zone is authenticated – This profile will be triggered when the specified zone is authenticated (see section 4.2.6.1, "Network authentication").

| Profile setup                                                    | <b>X</b>                                             |
|------------------------------------------------------------------|------------------------------------------------------|
| Profile name:                                                    |                                                      |
|                                                                  |                                                      |
| Automatic profile switching                                      |                                                      |
| O not switch automatically                                       |                                                      |
| When the automatic profile be<br>is activated automatically (def | comes invalid and no other profile<br>Fault profile) |
| $\bigcirc$ If this zone is authenticated:                        | hq.eset.com_DhcpIp:10.1.9( 💌                         |
|                                                                  | OK Cancel                                            |

When the Personal firewall switches to another profile, a notification will appear in the lower right corner near the system clock.

# 4.2.3 Block all network traffic: disconnect network

The only option for blocking all network traffic is to click **Block all network traffic: disconnect network**. All inbound and outbound communication is blocked by the Personal firewall with no warning displayed. Use this option only if you suspect critical security risks requiring disconnection of the system from the network.

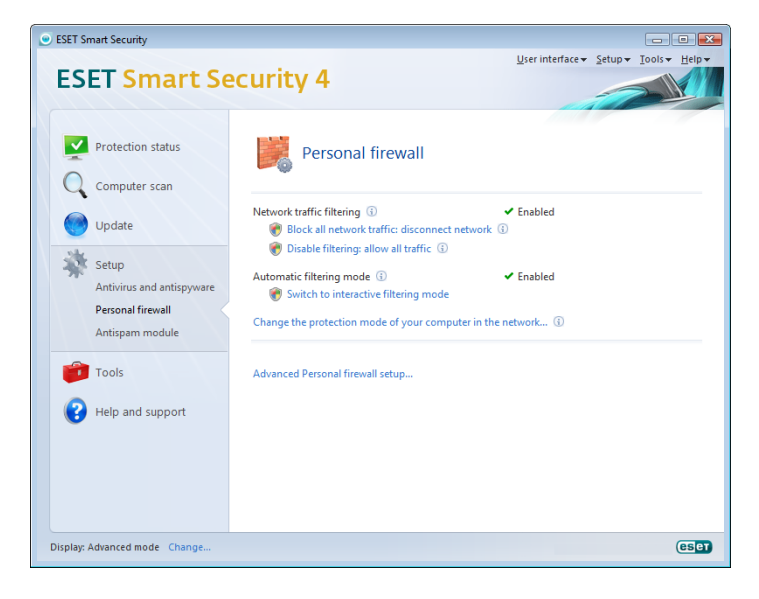

#### 4.2.4 Disable filtering: allow all traffic

The Disable filtering option is the opposite of blocking all network traffic. If selected, all Personal firewall filtering options are turned off and all incoming and outgoing connections are permitted. It has the same effect as no firewall being present.

#### 4.2.5 Configuring and using rules

Rules represent a set of conditions used to meaningfully test all network connections and all actions assigned to these conditions. With the Personal firewall, you can define what action to take if a connection defined by a rule is established.

To access the rule filtering setup, navigate to **Advanced Setup** (F5) > **Personal firewall** > **Rules and zones**. To display the current configuration, click **Setup...** in the **Zone and rule editor** section (if the Personal firewall is set to **Automatic mode**, these settings are not available).

| tup                                                    |                                                                                      | (es   |
|--------------------------------------------------------|--------------------------------------------------------------------------------------|-------|
|                                                        |                                                                                      |       |
| - Antivirus and antispyware                            | Rules and zones                                                                      |       |
| Real-time file system protection                       | Trusted zone                                                                         |       |
| - Advanced setup                                       | A Trusted zone is a group of computers to which this computer is visible. An example | ofa   |
| - Document protection                                  | Trusted zone is a home or office network.                                            |       |
| - Email client protection                              | Do not display dialog with Trusted zone settings when changes in the network ada     | apter |
| Email clients                                          | settings are detected (e.g. change of IP address)                                    |       |
| Actions                                                |                                                                                      |       |
| POP3, POP3s                                            | = Setup                                                                              |       |
| Web access protection                                  |                                                                                      |       |
|                                                        | Zone and rule editor                                                                 |       |
| On-demand computer scan                                | Rules define how the Personal firewall bandles incoming and outgoing petwork conce   |       |
| Exclusions                                             |                                                                                      |       |
| Protocol filtering                                     | Setun                                                                                |       |
| - Personal firewall                                    |                                                                                      |       |
| Learning mode                                          | Information displayed in the rule editor                                             |       |
| Rules and zones                                        |                                                                                      |       |
| <ul> <li>IDS and advanced options</li> </ul>           | Display information about application:                                               |       |
| <ul> <li>Application modification detection</li> </ul> | Description                                                                          | T     |
| Sustan integration                                     | Dular to display                                                                     |       |
| System integration                                     | Rules to uspiay.                                                                     |       |
| Connection view                                        | User and predefined rules                                                            | Ŧ     |
| - Connection view                                      |                                                                                      |       |
| - Antispam module<br>Address books                     |                                                                                      |       |

In the **Zone and rule setup** window, an overview of either rules or zones is displayed (based on the currently selected tab). The window is divided into two sections. The upper section lists all rules in a shortened view. The lower section displays details about the rule currently selected in the upper section. At the very bottom are the buttons **New**, **Edit**, and **Delete (Del)**, which allow you to configure rules.

Connections can be divided into incoming and outgoing connections. Incoming connections are initiated by a remote computer attempting to establish connection with the local system. Outgoing connections work in the opposite way – the local side contacts a remote computer.

If a new unknown communication is detected, you must carefully consider whether to allow or deny it. Unsolicited, unsecured or unknown connections pose a security risk to the system. If such a connection is established, we recommend that you pay particular attention to the remote side and the application attempting to connect to your computer. Many infiltrations try to obtain and send private data, or download other malicious applications to host workstations. The Personal firewall allows you to detect and terminate such connections.

#### 4.2.5.1 Creating a new rule

When installing a new application which accesses the network or when modifying an existing connection (remote side, port number, etc.), a new rule must be created.

| les Zones                                                                                                    |                                                |                                             |                      |                        |
|----------------------------------------------------------------------------------------------------|------------------------------------------------|---------------------------------------------|----------------------|------------------------|
| tules define how the firewall will handle network co<br>emote computers and specific ports. For more infor<br>loggle detailed view of all rules                                                                                                    | mmunication. Rules ca<br>mation about rules, c | an allow or deny comr<br>dick <u>here</u> . | nunication for par   | rticular applications, |
| Application / Rule                                                                                                    | Trusted zone in                                | Trusted zone out                            | Internet in          | Internet out           |
| Rules with no application assigned     Implication assigned                                                                                                    | Specific<br>Specific                           | Specific<br>Specific                        | Specific             | Specific               |
| Services and Controller app                                                                                                    | Specific                                       | Specific                                    | Specific             | Specific               |
| Local Security Authority Process Mindows Logon Application                                                                                                    | Specific Specific                              | Specific Specific                           | Specific<br>Specific | Specific Specific      |
|                                                                                                    |                                                |                                             |                      |                        |
|                                                                                                    |                                                |                                             |                      |                        |
| File description: Services and Controller ap<br>Company: Microsoft Corporation<br>File version: 6.0.6000.15386 (vista_rtr<br>Drininal name: services eve                                                                                                    | p<br>n.061101-2205)                            |                                             |                      |                        |
| File description: Services and Controller ap<br>Company: Microsoft Corporation<br>File version: 6.0.6000.16386 (vista_tr<br>Driginal name: services.exe<br>Copyright: © Microsoft Corporation.                                                                   | p<br>n.061101-2205)<br>All rights reserved.    |                                             |                      |                        |
| File description:         Services and Controller ap<br>Microsoft Corporation           File version:         6.0. 6000.16386 (vista_trt<br>priginal name:           Copyright:         © Microsoft Corporation.           New         Edit         Delete (bel) | p<br>n.061101-2205)<br>All rights reserved.    |                                             |                      |                        |
| File description:         Services and Controller ap<br>(Microsoft Corporation<br>6.0.6000.16386 (vista_tri<br>Ordginal name:<br>copyright:           New         Edit         Delete (Del)                                                                      | p<br>n.061101-2205)<br>All rights reserved.    |                                             | €0K                  | Cancel @App            |

To add a new rule, verify that the **Rules** tab is selected. Then, click the **New** button in the **Zone and rule setup** window. Clicking on this button opens a new dialog window to specify a new rule. The upper part of the window contains three tabs:

• **General**: Specify a rule name, the direction of the connection, the action, the protocol and the profile in which the rule will apply.

- **Remote**: This tab contains information about the remote port (port range). It also allows you to define a list of remote IP addresses or zones for a given rule.
- Local: Displays information about the local side of the connection, including the number of the local port or port range and the name of the communicating application.

| New rule:                                                                 |
|---------------------------------------------------------------------------|
| General Local Remote                                                      |
| General information about rule                                            |
| Name:                                                                     |
| Direction: Both -                                                         |
| Action: Deny -                                                            |
| Protocol: TCP & UDP Select protocol                                       |
| Profile: For every   Profiles                                             |
| Additional action                                                         |
| Log Notify user                                                           |
|                                                                           |
| General: Direction: Both Action: Deny Protocol: TCP & UDP Profil: Pre kaž |
| Remote side: For every                                                    |
| Local side: For every                                                     |
| ۰                                                                         |
| OK Cancel                                                                 |

A good example of adding a new rule is allowing your Internet browser to access the network. The following must be provided in this case:

- On the General tab, enable outgoing communication via the TCP and UDP protocol
- Add the process representing your browser application (for Internet Explorer it is iexplore.exe) on the Local tab
- On the Remote tab, enable port number 80 only if you wish to allow standard Internet browsing activities.

# 4.2.5.2 Editing rules

To modify an existing rule, click the **Edit** button. All parameters (see section 4.2.5.1, "Creating new rules" for descriptions) can be modified.

Modification is required each time any of the monitored parameters are changed. In this case, the rule cannot fulfill the conditions and the specified action cannot be applied. In the end, the given connection may be refused, which can result in problems with operation of the application in question. An example is a change of network address or port number for the remote side.

# 4.2.6 Configuring zones

In the **Zone setup** window you can specify the zone name, description, network address list and zone authentication (see section 4.2.6.1.1, "Zone authentication – Client configuration").

A zone represents a collection of network addresses which create one logical group. Each address in a given group is assigned similar rules defined centrally for the whole group. One example of such a group is the Trusted zone. The Trusted zone represents a group of network addresses which are fully trusted and not blocked by the Personal firewall in any way.

These zones can be configured using the **Zones** tab in the **Zone and rule setup** window, by clicking the **New** button. Enter a **Name** for the zone and a **Description**, and add a remote IP address by clicking the Add IPv4 address button.

#### 4.2.6.1 Network authentication

The Trusted zone is identified by the local IP address of the network adapter. Mobile computers often enter networks with IP addresses that are similar to the trusted network. If the Trusted zone settings are not manually switched to **Strict protection**, the Personal firewall will continue to use the **Allow sharing** mode.

To prevent this type of situation, Zone authentication searches for a specific server in the network and uses asymmetric encryption (RSA) to authenticate the server. The authentication process is repeated for each network your computer connects to.

#### 4.2.6.1.1 Zone authentication - Client configuration

In the **Zone and rule setup** window, click the **Zones** tab and create a new zone using the name of the zone authenticated by the server. Then click **Add IPv4 address** and select the **Subnet** option to add a subnet mask that contains the authentication server.

Click the **Zone authentication** tab and select the **IP addresses/ subnets in the zone will become valid after a successful authentication of the server in the network** option. With this option selected, the zone will become invalid if authentication is unsuccessful. To select a Personal firewall profile to be activated after a successful zone authentication, click the **Profiles...** button. If you select the **Add addresses/subnets of the zone to the Trusted Zone** option, the addresses/subnets of the zone will be added to the Trusted zone after an authentication is successful (recommended).

| Ione setup 🛛 🖓 🗾                                                                                                    |  |  |
|----------------------------------------------------------------------------------------------------|--|--|
| Zone setup Zone authentication                                                                                                    |  |  |
| IP addresses/subnets in the zone will become valid after a successful<br>authentication in the network (increases security of mobile computers).<br>Actions performed after successful authentication |  |  |
| ☑ Add addresses/subnets of the zone to the Trusted zone                                                                                                    |  |  |
| Automatic profile switching                                                                                                    |  |  |
| Switch to profile with the same name automatically (a new profile will be created)                                                                                                    |  |  |
| Switch to profile (advanced settings): Profiles                                                                                                    |  |  |
| Authentication type                                                                                                    |  |  |
| Using ESET authentication server     Setup                                                                                                    |  |  |
| <ul> <li>By local network configuration</li> </ul>                                                                                                    |  |  |
|                                                                                                    |  |  |
| OK Cancel                                                                                                    |  |  |

There are three authentication types available:

#### 1) Using ESET authentication server

Click **Setup...** and specify a server name, server listening port and a public key that corresponds to the private server key (see section 4.2.6.1.2, "Zone authentication – Server configuration"). The server name can be entered in the form of an IP address, DNS or NetBios name. The server name can be followed by a path specifying the location of the key on the server (e.g., server\_name\_/directory1/ directory2/authentication). Enter multiple servers, separated by semicolons, to serve as alternate servers if the first one is unavailable.

The public key can be a file of one of the following types:

 PEM encrypted public key (.pem) - This key can be generated using the ESET Authentication Server (see section 4.2.6.1.2, "Zone authentication – Server configuration").

- Encoded public key
- Public key certificate (.crt)

| Authentication using ESET authentication server                                                                                                    | ×            |
|----------------------------------------------------------------------------------------------------|--------------|
| Authentication server (name or IP address). If you want to use multiple servers secondary one), use semicolon as the separator. It is possible to specify an addi path after the slash '/ (like sever/authentication/): | (a<br>tional |
| store-new/auth                                                                                                    |              |
| If multiple servers are listed, use random order (otherwise start with the first Port: 80                                                                                                    | )            |
| Public server key (a PEM file with the public key or certificate):                                                                                                    | se           |
|                                                                                                    | *            |
| Test OK Ca                                                                                                    | ncel         |

To test your settings, press the **Test** button. If authentication is successful, a *Server authentication successful* message will appear. If authentication is not configured properly, one of the following error messages will appear:

Server authentication failed. Maximum time for authentication elapsed. The authentication server is inaccessible. Check the server name/IP address and/or verify the Personal firewall settings of the client as well as the server section.

An error has occurred while communicating with the server. The authentication server is not running. Start the authentication server service (see section 4.2.6.1.2, "Zone authentication – Server configuration").

The name of the authentication zone does not match the server zone. The configured zone name does not correspond with the authentication server zone. Review both zones and ensure their names are identical.

Server authentication failed. Server address not found in the list of addresses for the given zone.

The IP address of the computer running the authentication server is outside the defined IP address range of the current zone configuration.

Server authentication failed. Probably an invalid public key was entered. Verify that the public key specified corresponds to the private server key. Also verify that the public key file is not corrupted.

# 2) By local network configuration

Authentication is performed according to a local network adapter parameters. Authentication is successful if all selected parameters for active connection are valid.

| Seperal adapter settings                                    | - opadice manociceed connection sectarg |
|-------------------------------------------------------------|-----------------------------------------|
| When the current DNS suffix is (example:<br>"company.com"): | When WINS server's IP address is:       |
| company.com                                                 |                                         |
| When DNS server's IP address is:                            | When the local IP address is assigned:  |
| 10.8.26.165; 10.8.26.166                                    | 10.1.119.188                            |
| When DHCP server's IP address is:                           | ☑ When gateway's IP address is:         |
| 10.1.10.110                                                 | 10.1.110.1                              |
| Nireless connection settings                                |                                         |
| When wireless SSID is:                                      | When connection profile is:             |
| When connection is secured                                  |                                         |
| ineral settings for all adapters (applicable for            | multiple petwork adapters)              |
|                                                             | The windows association is established  |

# 4.2.6.1.2 Zone authentication - Server configuration

The authentication process can be executed by any computer/ server connected to the network that is to be authenticated. The ESET Authentication Server application needs to be installed on a computer/server that is always accessible for authentication whenever a client attempts to connect to the network. The installation file for the ESET Authentication Server application is available for download on http://www.eset.eu/download/registered.

After you install the ESET Authentication Server application, a dialog window will appear (you can access the application anytime under Start > Programs > ESET > ESET Auth Server > AuthSrv.exe).

| Gen       | erate Browse                    |
|-----------|---------------------------------|
|           |                                 |
| ons       |                                 |
| Uninstall | Service status:                 |
| Stop      | Stopped                         |
|           | 1                               |
|           |                                 |
|           | OK                              |
|           | Gen<br>ons<br>Uninstall<br>Stop |

To configure the Authentication Server, enter the authentication zone name, the server listening port (default is 80) and generate the public and private keys that will be used in the authentication process. The generated key pair will be stored within a set folder. The private key will remain set on the server, while the public key needs to be used on the client side - in the Authentication Server configuration of ESET Smart Security.

# 4.2.7 Establishing connection – detection

The Personal firewall detects each newly-created network connection. The active firewall mode determines which actions are performed for the new rule. If Automatic mode or Policy-based mode is activated, the Personal firewall will perform predefined actions with no user interaction. The Interactive mode displays an informational window which reports detection of a new network connection, supplemented with detailed information about the connection. You can opt to allow the connection or refuse (block) it. If you repeatedly allow the same connection in the dialog window, we recommend that you create a new rule for the connection. To do this, select the **Remember action** option (Create rule) and save the action as a new rule for the Personal firewall. If the firewall recognizes the same connection in the future, it will apply the existing rule.

| ESET Smart Security 4                                                                                                    |  |  |
|----------------------------------------------------------------------------------------------------|--|--|
| Inbound traffic<br>Trusted zone<br>A remote computer from a Trusted zone is attempting to communicate<br>with an application running on this computer. Do you wish to allow this<br>communication? |  |  |
| Application:Image: Host Process for Windows ServicesPublisher:Microsoft WindowsRemote computer:admin-pc.hq.eset.com (10.1.109.53)Local port:49225 (49225)                                          |  |  |
| Remember action (create rule)                                                                                                    |  |  |
| Allow Deny                                                                                                    |  |  |
| Show advanced options                                                                                                    |  |  |

Please be careful when creating new rules and only allow connections which are secure. If all connections are allowed, then the Personal firewall fails to accomplish its purpose. These are the important parameters for connections:

- Remote side: Only allow connections to trusted and known addresses
- Local application: It is not advisable to allow connections for unknown applications and processes
- Port number: Communication on common ports (e.g., web traffic – port number 80) should be allowed under normal circumstances

| <ul> <li>ESET Smart Security</li> </ul> |                                                    |
|-----------------------------------------|----------------------------------------------------|
| ESET Smart Se                           | ecurity 4                                          |
| Protection status                       | Log files                                          |
| Update                                  | Log: ESET Personal firewall log                    |
| Setup                                   | Time Event Source Target I Rule/wor Application U. |
| Tools                                   |                                                    |
| Quarantine                              |                                                    |
| Scheduler<br>SysInspector               |                                                    |
| Help and support                        |                                                    |
|                                         | <u>Filter</u> Copy                                 |
|                                         | Den in a new window                                |
| Display: Advanced mode Change           | (6)<br>(6)                                         |

In order to proliferate, computer infiltrations often use the Internet and hidden connections to help them infect remote systems. If rules are correctly configured, a Personal firewall becomes a useful tool for protection against a variety of malicious code attacks.

# 4.2.8 Logging

The ESET Smart Security Personal firewall saves all important events in a log file, which can be viewed directly from the main menu. Click **Tools > Log files** and then select **ESET Personal firewall log** from the **Log** drop-down menu.

The log files are an invaluable tool for detecting errors and revealing intrusions into your system, and should be given appropriate attention. ESET Personal firewall logs contain the following data:

- Date and time of event
- Name of event
- Source
- Target network address
- Network communication protocol
- Rule applied, or name of worm, if identified
- Application involved
- User

A thorough analysis of this data can help detect attempts to compromise system security. Many other factors indicate potential security risks and allow you to minimize their impact: too frequent connections from unknown locations, multiple attempts to establish connections, unknown applications communicating or unusual port numbers used.

#### 4.3 Antispam protection

Unsolicited email – called spam – ranks among the greatest problems of electronic communication. It represents up to 80 percent of all email communication. Antispam protection serves to protect against this problem. Combining several efficient principles, the Antispam module provides superior filtering.

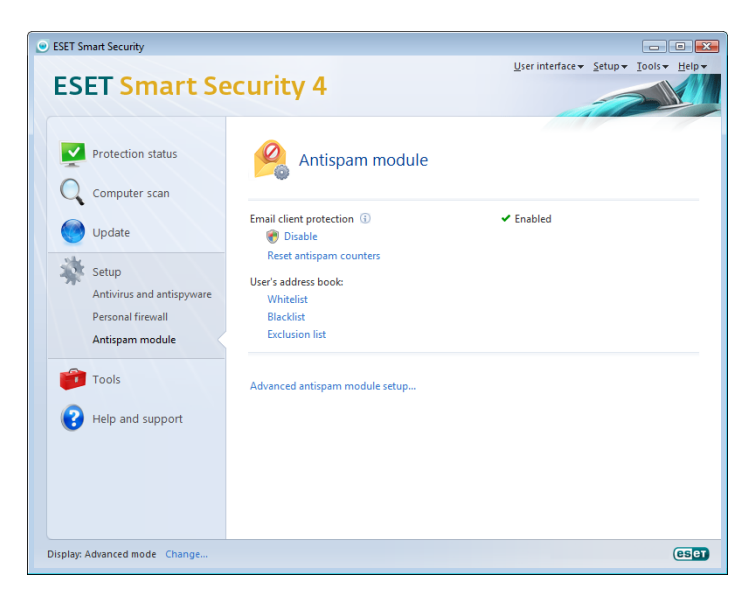

One important principle in spam detection is the ability to recognize unsolicited email based on predefined trusted addresses (whitelist) and spam addresses (blacklist). All addresses from your contact list are automatically added to the whitelist, as well as all other addresses you mark as safe.

The primary method used to detect spam is the scanning of email message properties. Received messages are scanned for basic Antispam criteria (message definitions, statistical heuristics, recognizing algorithms and other unique methods) and the resulting index value determines whether a message is spam or not.

ESET Smart Security 4.0 supports Antispam protection for Microsoft Outlook, Outlook Express, Windows Mail, Windows Live Mail and Mozilla Thunderbird.

# 4.3.1 Self-learning Antispam

Self-learning Antispam is related to the Bayesian filter. By marking messages as **spam** and **not spam**, you create a database of words used in spam and not spam messages. The more messages classified (marked as spam or not spam), the more accurate the Bayesian filter will be. Add known email addresses to the whitelist to exclude them from filtering.

# 4.3.1.1 Adding addresses to whitelist and blacklist

Email addresses belonging to people you communicate with frequently can be added to the whitelist to ensure that no message originating from a whitelist address is ever classified as spam. Known spam addresses can be added to the blacklist and always be classified as spam. To add a new address to the whitelist or blacklist, right-click the email and select **ESET Smart Security > Add to Whitelist** or **Add to Blacklist**, or click the **Trusted address** or **Spam address** button in the ESET Smart Security Antispam toolbar in your email program.

Similarly, this process applies to spam addresses. If an email address is listed on the blacklist, each email message which arrives from that address is classified as spam.

# 4.3.1.2 Marking messages as spam

Any message viewed in your email client can be marked as spam. To do so, right-click the message and click **ESET Smart Security > Reclassify selected messages as spam**, or click **Spam address** in the ESET Smart Security Antispam toolbar located in the upper section of your email client.

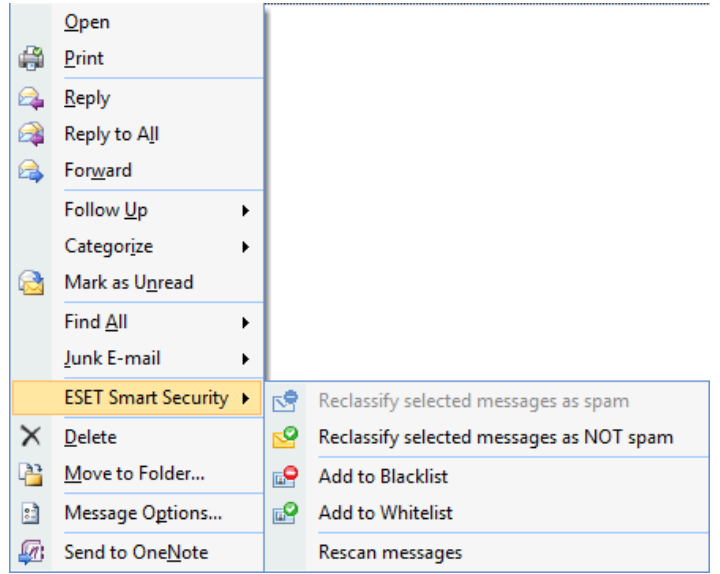

Reclassified messages are automatically moved to the SPAM folder, but the sender email address is not added to the Blacklist. Similarly, messages can be classified as "not spam". If messages from the **Junk E-mail** folder are classified as not spam, they are moved to their original folder. Marking a message as not spam does not automatically add the sender address to the Whitelist.

# 4.4 Updating the program

Regular updating of ESET Smart Security is the basic premise for obtaining the maximum level of security. The Update module ensures that the program is always up to date in two ways – by updating the virus signature database and by updating system components.

By clicking **Update** from the main menu, you can find the current update status, including the date and time of the last successful update and if an update is needed. The primary window also contains the virus signature database version. This numeric indicator is an active link to ESET's website, listing all signatures added within the given update.

In addition, the option to manually begin the update process – **Update** virus signature database – is available, as well as basic update setup options such as the username and password to access ESET's update servers.

Use the **Product activation** link to open a registration form that will activate your ESET security product and send you an email with your authentication data (username and password).

| <ul> <li>ESET Smart Security</li> </ul> |                                                                                                    |
|-----------------------------------------|----------------------------------------------------------------------------------------------------|
| ESET Smart Se                           | Scurity 4                                                                                                |
| Protection status                       | Virus signature database is up to date                                                                   |
| Update                                  | Update virus signature database ③     Update is not necessary - the virus signature database is current. |
| 🐝 Setup                                 | Username and Password setup ①                                                                            |
| Tools                                   | Last successful update: 16. 1. 2009 17:11:29<br>Version of virus signature database: 3772 (20090116)     |
| Help and support                        |                                                                                                    |
|                                         |                                                                                                    |
|                                         |                                                                                                    |
|                                         |                                                                                                    |
|                                         |                                                                                                    |
| Display: Advanced mode Change           | eser                                                                                                    |

purchasing ESET Smart Security.

# 4.4.1 Update setup

The update setup section specifies update source information such as the update servers and authentication data for these servers. By default, the **Update server** drop-down menu is set to **Choose automatically** to ensure that update files will automatically download from the ESET server with the least network traffic. The update setup options are available from the Advanced Setup tree (F5 key), under **Update**.

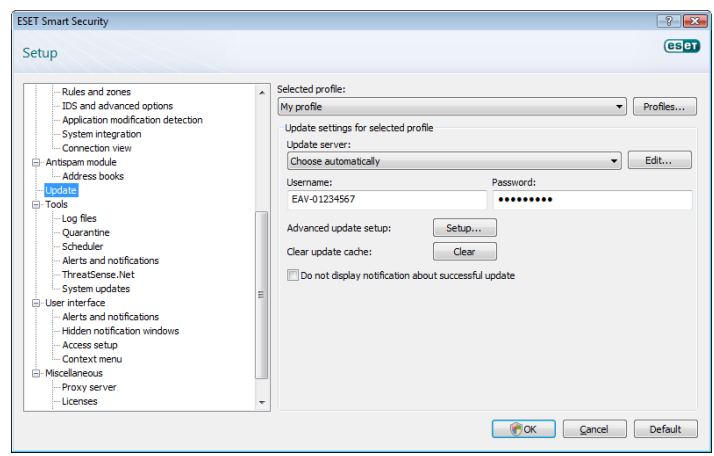

The list of available update servers is accessible via the **Update server** drop-down menu. To add a new update server, click **Edit...** in the **Update settings for selected profile** section and then click the **Add** button. Authentication for update servers is based on the **Username** and **Password** generated and sent to you after purchase.

# 4.4.1.1 Update profiles

Update profiles can be created for various update configurations and tasks. Creating update profiles is especially useful for mobile users, who can create an alternative profile for Internet connection properties that regularly change.

The **Selected profile** drop-down menu displays the currently selected profile, set to **My profile** by default. To create a new profile, click the **Profiles...** button and then click the **Add...** button and enter your own **Profile name**. When creating a new profile, you can copy settings from an existing one by selecting it from the **Copy settings from profile** drop-down menu.

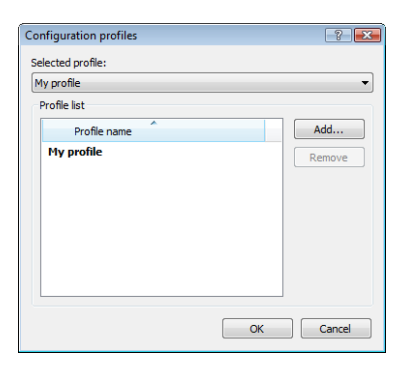

In the profile setup you can specify the update server from a list of available servers, or a new server can be added. The list of existing update servers is accessible via the **Update server:** drop-down menu. To add a new update server, click **Edit...** in the **Update settings for selected profile** section and then click the **Add** button.

# 4.4.1.2 Advanced update setup

To view the Advanced update setup, click the **Setup...** button. Advanced update setup options include configuration of **Update mode, HTTP Proxy, LAN** and **Mirror**.

# 4.4.1.2.1 Update mode

The **Update mode** tab contains options related to the program component update.

In the **Program component update** section, three options are available:

- Never update program components: New program component updates will not be downloaded.
- Always update program components: New program component updates will occur automatically.
- Ask before downloading program components: The default option. You will be prompted to confirm or refuse program component updates when they are available.

| Advanced setup                                                                                                    | ? <mark>×</mark> |
|----------------------------------------------------------------------------------------------------|------------------|
| Update mode HTTP Proxy LAN                                                                                                    |                  |
| Program component update     Never update program components     Always update program components     Ak before downloading program components      |                  |
| Restart after program component upgrade Never restart computer Offer computer restart if necessary If necessary, restart computer without notifying |                  |
| Update file size           Image: Ask before downloading update           Ask if an update file is greater than                                     |                  |
| Test mode  Enable test mode                                                                                                    |                  |
| OK                                                                                                    | Cancel           |

After a program component update, it may be necessary to restart your computer to provide full functionality of all modules. The **Restart after program component upgrade** section allows you to select one of the following options:

- Never restart computer
- Offer computer restart if necessary
- If necessary, restart computer without notifying

The default option is **Offer computer restart if necessary**. Selection of the most appropriate option depends on the workstation where the settings will be applied. Please be aware that there are differences between workstations and servers – e.g., restarting the server automatically after a program upgrade could cause serious damage.

# 4.4.1.2.2 Proxy server

To access the proxy server setup options for a given update profile: Click **Update** in the Advanced Setup tree (F5) and then click the **Setup...** button to the right of **Advanced update setup.** Click the **HTTP Proxy** tab and select one of the three following options:

- Use global proxy server settings
- Do not use proxy server
- **Connection through a proxy server** (connection defined by the connection properties)

Selecting the Use global proxy server settings option will use the proxy server configuration options already specified within the Miscellaneous > Proxy server branch of the Advanced Setup tree.

| Advanced setup                                      | ? 💌       |
|-----------------------------------------------------|-----------|
| Update mode HTTP Proxy LAN                          |           |
| Ose global proxy server settings                    |           |
| Do not use proxy server                             |           |
| Connection through a proxy server     Proxy server: | Port      |
|                                                     | 3128      |
| Username: Password:                                 |           |
|                                                     |           |
|                                                     |           |
|                                                     |           |
|                                                     |           |
|                                                     |           |
|                                                     |           |
|                                                     |           |
|                                                     |           |
|                                                     |           |
|                                                     |           |
|                                                     | OK Cancel |

Select the **Do not use proxy server** option to specify that no proxy server will be used to update ESET Smart Security.

The **Connection through a proxy server** option should be selected if a proxy server should be used to update ESET Smart Security and is different from the proxy server specified in the global settings (**Miscellaneous > Proxy server**). If so, the settings should be specified here: **Proxy server** address, communication **Port**, plus **Username** and **Password** for the proxy server, if required.

This option should also be selected if the proxy server settings were not set globally, but ESET Smart Security will connect to a proxy server for updates.

The default setting for the proxy server is **Use global proxy server** settings.

# 4.4.1.2.3 Connecting to the LAN

When updating from a local server with an NT-based operating system, authentication for each network connection is required by default. In most cases, a local system account does not have sufficient rights to access the Mirror folder (the Mirror folder contains copies of update files). If this is the case, enter the username and password in the update setup section, or specify an existing account under which the program will access the update server (Mirror).

To configure such an account, click the LAN tab. The Connect to LAN as section offers the System account (default), Current user, and Specified user options.

| Advanced setup                               | ? 💌       |
|----------------------------------------------|-----------|
| Update mode HTTP Proxy LAN                   |           |
| Connect to LAN as                            |           |
| <ul> <li>System account (default)</li> </ul> |           |
| Current user                                 |           |
| Specified user                               |           |
| Usemame: Password                            | 1:        |
|                                              |           |
|                                              |           |
| Disconnect from server after update          |           |
|                                              |           |
|                                              |           |
|                                              |           |
|                                              |           |
|                                              |           |
|                                              |           |
|                                              |           |
|                                              |           |
|                                              |           |
|                                              |           |
|                                              |           |
|                                              | OK Cancel |
|                                              |           |

Select the **System account (default)** option to use the system account for authentication. Normally, no authentication process takes place if there is no authentication data supplied in the main update setup section.

To ensure that the program authenticates using a currently logged-in user account, select **Current user**. The drawback of this solution is that the program is not able to connect to the update server if no user is currently logged in.

Select **Specified user** if you want the program to use a specific user account for authentication.

Warning: When either Current user or Specified user is selected, an error may occur when changing the identity of the program to the desired user. We recommend inserting the LAN authentication data in the main update setup section. In this update setup section, the authentication data should be entered as follows: domain\_name\user (if it is a workgroup, enter workgroup\_name\name) and password. When updating from the HTTP version of the local server, no authentication is required.

# 4.4.1.2.4 Creating update copies - Mirror

ESET Smart Security Business Edition allows you to create copies of update files which can be used to update other workstations located in the network. Updating client workstations from a Mirror optimizes network load balance and saves Internet connection bandwidth.

Configuration options for the local Mirror server are accessible (after adding a valid license key in the license manager, located in the ESET Smart Security Business Edition Advanced Setup section) in the **Advanced update setup:** section. To access this section, press F5 and click **Update** in the Advanced Setup tree, then click the **Setup...** button next to **Advanced update setup:** and select the **Mirror** tab).

| Advanced setup                                                                                               |                            | ? 🗙            |
|----------------------------------------------------------------------------------------------------|----------------------------|----------------|
| Update mode HTTP Proxy                                                                                       | LAN Mirror                 |                |
| Create update mirror<br>Access to Update files<br>Provide update files via<br>Folder to store mirrored file: | internal HTTP server<br>s: | Advanced setup |
| C:\ProgramData\ESET\E                                                                                        | SET Smart Security\mirror  | Folder         |
| Usemame:                                                                                                    | Password:                  |                |
| Files<br>Available versions:                                                                                 |                            |                |
|                                                                                                    |                            |                |
|                                                                                                    |                            | OK Cancel      |

The first step in configuring the Mirror is to select the **Create update mirror** option. Selecting this option activates other Mirror configuration options such as the way update files will be accessed and the update path to the mirrored files.

The methods of Mirror activation are described in detail in section 4.4.1.2.4.1, "Updating from the Mirror". For now, note that there are two basic methods for accessing the Mirror – the folder with update files can be presented as a shared network folder or as an HTTP server.

The folder dedicated to storing update files for the Mirror is defined in the **Folder to store mirrored files** section. Click **Folder...** to browse for a folder on the local computer or shared network folder. If authorization for the specified folder is required, authentication data must be supplied in the **Username** and **Password** fields. The username and password should be entered in the format *Domain/ User* or *Workgroup/User*. Please remember to supply the corresponding passwords.

When configuring the Mirror, you can also specify the language versions for which you want to download update copies. Language version setup is accessible in the section **Files - Available versions:**.

# 4.4.1.2.4.1 Updating from the Mirror

There are two basic methods of configuring the Mirror – the folder with update files can be presented as a shared network folder or as an HTTP server.

#### Accessing the Mirror using an internal HTTP server

This configuration is the default, specified in the predefined program configuration. In order to allow access to the Mirror using the HTTP server, navigate to **Advance update setup** (the **Mirror** tab) and select the **Create update mirror** option.

In the Advanced setup section of the Mirror tab you can specify the Server Port where the HTTP server will listen as well as the type of Authentication used by the HTTP server. By default, the Server port is set to 2221. The Authentication option defines the method of authentication used for accessing the update files. The following options are available: NONE, Basic, and NTLM. Select Basic to use the base64 encoding with basic username and password authentication. The NTLM option provides encoding using a safe encoding method. For authentication, the user created on the workstation sharing the update files is used. The default setting is NONE, which grants access to the update files with no need for authentication. *Warning:* If you want to allow access to the update files via the HTTP server, the Mirror folder must be located on the same computer as the ESET Smart Security instance creating it.

| Advanced setup                                                                     |                     | ? 🔀                |
|------------------------------------------------------------------------------------|---------------------|--------------------|
| HTTP Server<br>Server port:<br>2221                                                | Authentication:     | ▼                  |
| Connect to LAN as<br>System account<br>Current user<br>Specified user<br>Username: | : (default)         | Password:          |
| Disconnect from                                                                    | server after update |                    |
| Program componen                                                                   | ts                  |                    |
| Never update p                                                                     | rogram components   | Upgrade components |
|                                                                                    |                     | OK Cancel          |

After configuration of the Mirror is complete, go to the workstations and add a new update server in the format http://IP\_address\_of\_ your\_server:2221. To do this, follow the steps below:

- Open ESET Smart Security Advanced Setup and click the Update branch.
- Click Edit... to the right of the Update server drop-down menu and add a new server using the following format: http://IP\_ address\_of\_your\_server:2221.
- Select this newly-added server from the list of update servers.

# Accessing the Mirror via system shares

First, a shared folder should be created on a local or a network device. When creating the folder for the Mirror, you must provide "write" access for the user who will save update files to the folder and "read" access for all users who will update ESET Smart Security from the Mirror folder.

Next, configure access to the Mirror in the **Advanced update setup** section (**Mirror** tab) by disabling the **Provide update files via internal HTTP server** option. This option is enabled by default in the program install package.

If the shared folder is located on another computer in the network, you must specify authentication data to access the other computer. To specify authentication data, open ESET Smart Security Advanced Setup (F5) and click the **Update** branch. Click the **Setup...** button and then click the **LAN** tab. This setting is the same as for updating, as described in section 4.4.1.2.3, "Connecting to LAN".

After the Mirror configuration is complete, proceed to the workstations and set \\UNC\PATH as the update server. This operation can be completed using the following steps:

- Open ESET Smart Security Advanced Setup and click Update
- Click Edit... next to the Update server and add a new server using the \\UNC\PATH format.
- Select this newly-added server from the list of update servers

**NOTE:** For proper functioning, the path to the Mirror folder must be specified as a UNC path. Updates from mapped drives may not work.

# 4.4.1.2.4.2 Troubleshooting Mirror update problems

In most cases, problems during an update from a Mirror server are caused by one or more of the following: incorrect specification of the Mirror folder options, incorrect authentication data to the Mirror folder, incorrect configuration on local workstations attempting to download update files from the Mirror, or by a combination of the reasons above. Below is an overview of the most frequent problems which may occur during an update from the Mirror:

ESET Smart Security reports an error connecting to Mirror server – Likely caused by incorrect specification of the update server (network path to the Mirror folder) from which local workstations download updates. To verify the folder, click the Windows **Start** menu, click **Run**, insert the folder name and click **OK**. The contents of the folder should be displayed.

ESET Smart Security requires a username and password – Likely caused by incorrect authentication data (username and password) in the update section. The username and password are used to grant access to the update server, from which the program will update itself. Make sure that the authentication data is correct and entered in the correct format. For example, *Domain/Username*, or *Workgroup/Username*, plus the corresponding Passwords. If the Mirror server is accessible to "Everyone", please be aware that this does not mean that any user is granted access. "Everyone" does not mean any unauthorized user, it just means that the folder is accessible to "Everyone", a domain username and password will still need to be entered in the update setup section.

**ESET Smart Security reports an error connecting to the Mirror server** – Communication on the port defined for accessing the HTTP version of the Mirror is blocked.

#### 4.4.2 How to create update tasks

Updates can be triggered manually by clicking **Update virus** signature database in the primary window displayed after clicking **Update** from the main menu.

Updates can also be run as scheduled tasks. To configure a scheduled task, click **Tools > Scheduler**. By default, the following tasks are activated in ESET Smart Security:

- Regular automatic update
- Automatic update after dial-up connection
- Automatic update after user logon

Each update task can be modified to meet your needs. In addition to the default update tasks, you can create new update tasks with a user-defined configuration. For more details about creating and configuring update tasks, see section 4.5, "Scheduler".

#### 4.5 Scheduler

Scheduler is available if Advanced mode in ESET Smart Security is activated. **Scheduler** can be found in the ESET Smart Security main menu under **Tools**. Scheduler contains a list of all scheduled tasks and configuration properties such as the predefined date, time, and scanning profile used.

| eset Smart Security                                           |                                                                                                    |                                                                                                    |                                                                   |                |
|---------------------------------------------------------------|----------------------------------------------------------------------------------------------------|----------------------------------------------------------------------------------------------------|-------------------------------------------------------------------|----------------|
| ESET Smart Se                                                 | ecurity 4                                                                                                   | 1                                                                                                    | User interface ▼ Setup                                            | • Iools• Help• |
| Protection status                                             | Scheduler                                                                                                   | r/Planner                                                                                                    | Settings Ia                                                       | st run         |
| Update                                                        | Regular aut Upda     Automatic u Upda     Automatic u Upda     Automatic st Systee     Automatic st. Systee | te. Task will be run<br>te. Dial-up connec<br>te. User logon (on<br>m startup User logon. Tas<br>ustartup Surcessful und | No specific setti<br>No specific setti<br>No specific setti<br>16 | . 1. 2009 1    |
| Tools<br>Log files<br>Quarantine<br>Scheduler<br>SysInspector |                                                                                                    | n sentep m                                                                                                    |                                                                   |                |
| Help and support                                              | Add<br>□ Open in a new window                                                                               | Edit                                                                                                    |                                                                   |                |
| Display: Advanced mode Change                                 |                                                                                                    |                                                                                                    |                                                                   | Eser           |

By default, the following scheduled tasks are displayed in Scheduler:

- Regular automatic update
- Automatic update after dial-up connection
- Automatic update after user logon
- Automatic startup file check (after user logon)
- Automatic startup file check (after successful update of the virus signature database)

To edit the configuration of an existing scheduled task (both default and user-defined), right-click the task and click **Edit...** or select the desired task you wish to modify and click the **Edit...** button.

# 4.5.1 Purpose of scheduling tasks

Scheduler manages and launches scheduled tasks with predefined configuration and properties. The configuration and properties contain information such as the date and time as well as specified profiles to be used during execution of the task.

#### 4.5.2 Creating new tasks

To create a new task in Scheduler, click the **Add...** button or right-click and select **Add...** from the context menu. Five types of scheduled tasks are available:

- Run external application
- System startup file check
- Create a computer status snapshot
- On-demand computer scan
- Update

| Add task                                                                                                    | ? 💌    |
|----------------------------------------------------------------------------------------------------|--------|
| Scheduled task:                                                                                                    |        |
| Run external application                                                                                                    | -      |
| Run external application<br>System startup file check<br>Create a computer status snapshot<br>On-demand computer scan<br>Update |        |
| More information about task scheduling                                                                                          |        |
|                                                                                                    | Cancel |

Since **Update** is one of the most frequently used scheduled tasks, we will explain how to add a new update task.

From the **Scheduled task:** drop-down menu, select **Update**. Click **Next** and enter the name of the task into the **Task name:** field. Select the frequency of the task. The following options are available: **Once, Repeatedly, Daily, Weekly** and **Event triggered**. Based on the frequency selected, you will be prompted with different update parameters. Next, define what action to take if the task cannot be performed or completed at the scheduled time. The following three options are available:

- Wait until the next scheduled time
- Run task as soon as possible
- Run task immediately if the time since its last execution exceeds specified interval (the interval can be defined using the Task interval scroll box)

In the next step, a summary window with information about the current scheduled task is displayed; the option **Run task with specific parameters** should be automatically enabled. Click the **Finish** button.

A dialog window will appear, allowing you to select profiles to be used for the scheduled task. Here you can specify a primary and alternative profile, which is used in case the task cannot be completed using the primary profile. Confirm by clicking **OK** in the **Update profiles** window. The new scheduled task will be added to the list of currently scheduled tasks.

# 4.6 Quarantine

The main task of quarantine is to safely store infected files. Files should be quarantined if they cannot be cleaned, if it is not safe or advisable to delete them, or if they are being falsely detected by ESET Smart Security.

You can choose to quarantine any file. This is advisable if a file behaves suspiciously but is not detected by the antivirus scanner. Quarantined files can be submitted for analysis to ESET's Threat Lab.

| ESET Smart Se                                                                            | curity      | 4                                 | <u>U</u> ser | interface - Setu | p+ Iools+ H |
|------------------------------------------------------------------------------------------|-------------|-----------------------------------|--------------|------------------|-------------|
| Protection status                                                                        | Se Qu       | uarantine                         |              |                  |             |
| Computer scan                                                                            | Time        | Object name                       | Size         | Reason           |             |
| Update Update Setup  Tools Log files Quarantine Scheduler SysInspector  Helo and Support | 16.1.2009   | http://www.eicar.org/download/eic | 68           | Eicar test file  |             |
|                                                                                          | Quarantine. | <u>R</u> estore                   |              |                  |             |

Files stored in the quarantine folder can be viewed in a table which displays the date and time of quarantine, the path to the original location of the infected file, its size in bytes, reason (**added by user...**), and number of threats (e.g., if it is an archive containing multiple infiltrations).

# 4.6.1 Quarantining files

ESET Smart Security automatically quarantines deleted files (if you have not cancelled this option in the alert window). If desired, you can quarantine any suspicious file manually by clicking the **Quarantine...** button. If this is the case, the original file is not removed from its original location. The context menu can also be used for this purpose – right-click in the **Quarantine** window and select **Add...** 

# 4.6.2 Restoring from Quarantine

Quarantined files can also be restored to their original location. Use the **Restore** feature for this purpose; this is available from the context menu by right-clicking on the given file in the Quarantine window. The context menu also offers the option **Restore to**, which allows you to restore a file to a location other than the one from which it was deleted.

**NOTE:** If the program quarantined a harmless file by mistake, please exclude the file from scanning after restoring and send the file to ESET Customer Care.

# 4.6.3 Submitting file from Quarantine

If you have quarantined a suspicious file that was not detected by the program, or if a file was incorrectly evaluated as infected (e.g., by heuristic analysis of the code) and subsequently quarantined, please send the file to ESET's Threat Lab. To submit a file from quarantine, right-click the file and select **Submit for analysis** from the context menu.

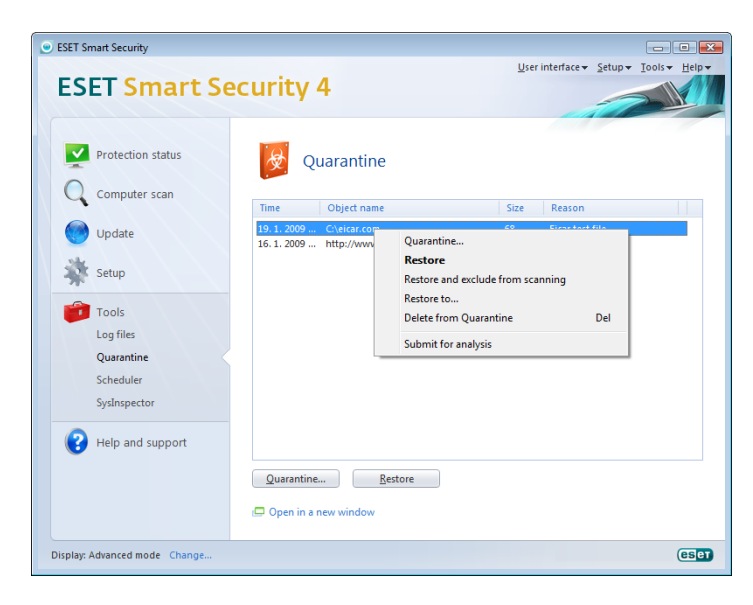

# 4.7 Log files

The Log files contain information about all important program events that have occurred and provide an overview of detected threats. Logging acts as an essential tool in system analysis, threat detection and troubleshooting. Logging is performed actively in the background with no user interaction. Information is recorded based on the current log verbosity settings. It is possible to view text messages and logs directly from the ESET Smart Security environment, as well as to archive logs.

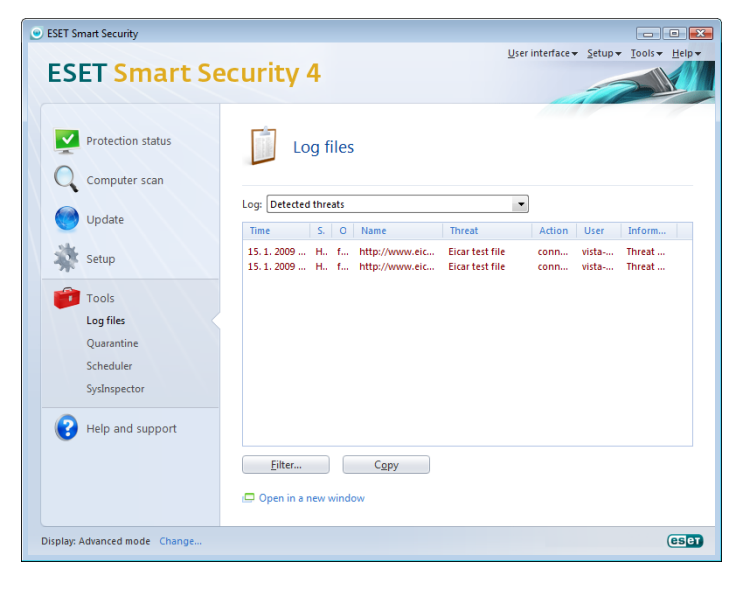

Log files are accessible from the main menu by clicking **Tools > Log files**. Select the desired log type using the **Log:** drop-down menu at the top of the window. The following logs are available:

- 1. **Detected threats** Use this option to view all information about events related to the detection of infiltrations.
- Events This option is designed for system administrators and users to solve problems. All important actions performed by ESET Smart Security are recorded in the Event logs.
- 3. **On-demand computer scan** Results of all completed scans are displayed in this window. Double-click any entry to view details of the respective On-demand scan.
- 4. **ESET Personal firewall log** Contains records of all communication detected by and related to the Personal firewall. Analysis of the firewall log may help to detect system infiltration attempts in time to prevent unauthorized access to your system.

In each section, the displayed information can be directly copied to the clipboard by selecting the entry and clicking the **Copy** button. To select multiple entries, the CTRL and SHIFT keys can be used.

# 4.7.1 Log maintenance

The Logging configuration of ESET Smart Security is accessible from the main program window. Click **Setup > Enter entire advanced setup tree... > Tools > Log files**. You can specify the following options for log files:

- Delete records automatically: Log entries older than the specified number of days are automatically deleted
- Optimize log files automatically: Enables automatic defragmentation of log files if the specified percentage of unused records has been exceeded
- **Minimum logging verbosity:** Specifies the logging verbosity level. Available options:
  - **Diagnostic records** Logs information needed for fine-tuning of the program and all records above
  - Informative records Records informative messages including successful update messages plus all records above
  - Warnings Records critical errors and warning messages
  - **Errors** Only "Error downloading file" messages are recorded, plus critical errors
  - **Critical warnings** Logs only critical errors (error starting Antivirus protection, Personal firewall, etc...)

| ESET Smart Security                                                                                              | ?                                                                                                    |
|----------------------------------------------------------------------------------------------------|----------------------------------------------------------------------------------------------------|
| Setup Application modification detection System integration Connection yiew                                      | Log files     Log record lifetime     Log record lifetime                                                                                                    |
| Antispan module Address books Update Oals Oals Oals Address books Update Oals Oals Oals Oals Oals Oals Oals Oals | After the specified time has elapsed, the older records will be deleted.  After the specified time has elapsed, the older records will be deleted.  Delete records automatically Delete records older than 99 a days  Maintenance Log files also contain leftovers from deleted records. To work effectively, it is necessary to optimize records in log files on a regular basis.  Delete records older than 99 a days  Maintenance Delete records exceeds (%): 25 a  Delete records exceeds (%): 25 a  Minimum logging verbosity: |
|                                                                                                    | Default filter                                                                                                    |
|                                                                                                    | Cancel Default                                                                                                    |

# 4.8 User interface

The user interface configuration options in ESET Smart Security allow you to adjust the working environment to fit your needs. These configuration options are accessible from the **User interface** branch of the ESET Smart Security Advanced Setup tree.

In the **User interface elements** section, the **Advanced mode** option gives users the ability to allow toggling to Advanced mode. Advanced mode displays more detailed settings and additional controls to ESET Smart Security.

The **Graphical user interface** option should be disabled if the graphical elements slow the performance of your computer or cause other problems. The graphical interface may also need to be turned off for visually impaired users, as it may conflict with special applications that are used for reading text displayed on the screen.

If you wish to deactivate the ESET Smart Security splash-screen, deselect the **Show splash-screen at startup** option.

At the top of the ESET Smart Security main program window is a Standard menu which can be activated or disabled based on the **Use standard menu** option.

If the **Show tooltips** option is enabled, a short description of any option will be displayed if the cursor is placed over the option. The **Select active control element** option will cause the system to highlight any element which is currently under the active area of the mouse cursor. The highlighted element will be activated after a mouse click.

To decrease or increase the speed of animated effects, select the **Use animated controls** option and move the **Speed** slider bar to the left or right.

To enable the use of animated icons to display the progress of various operations, select the **Use animated icons for progress indication** option. If you want the program to sound a warning if an important event takes place, select the **Use sound signal** option.

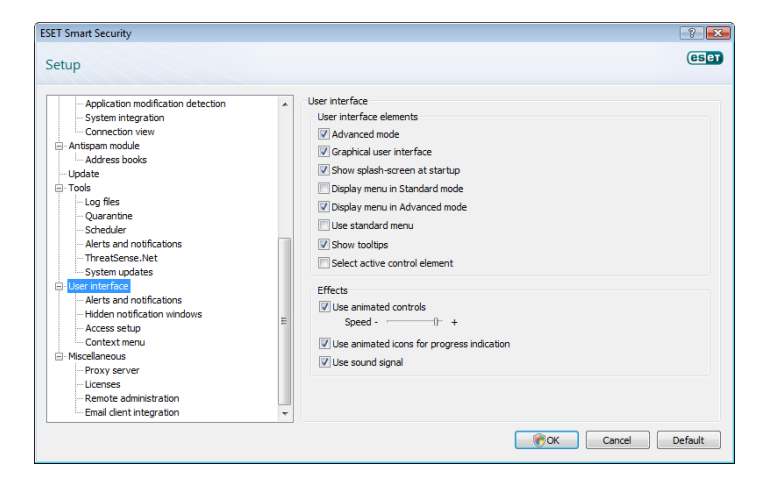

The User interface features also include the option to

password-protect the ESET Smart Security setup parameters. This option is located in the **Settings protection** submenu under **User interface**. In order to provide maximum security for your system, it is essential that the program be correctly configured. Unauthorized modifications could result in the loss of important data. To set a password to protect the setup parameter, click **Set password...** 

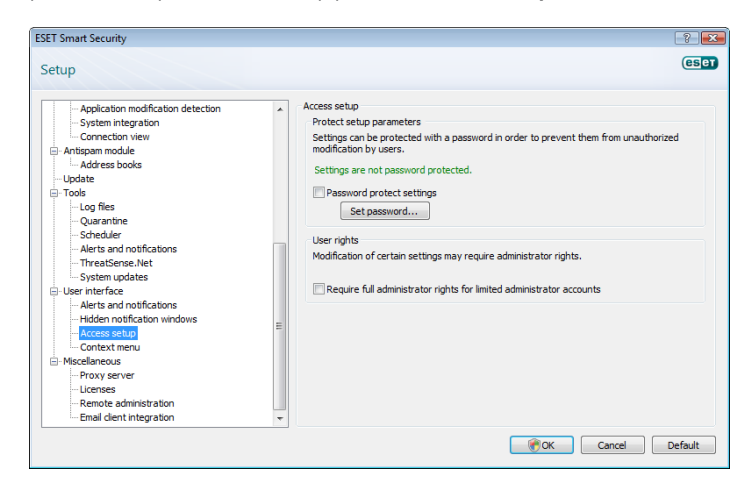

#### 4.8.1 Alerts and notifications

The **Alerts and notifications setup** section under **User interface** allows you to configure how threat alerts and system notifications are handled in ESET Smart Security.

The first item is **Display alerts**. Disabling this option will cancel all alert windows and is only suitable for a limited amount of specific situations. For most users, we recommend that this option be left to its default setting (enabled).

To close pop-up windows automatically after a certain period of time, select the option **Close messageboxes automatically after (sec.)**. If they are not closed manually, alert windows are automatically closed after the specified time period has expired.

Notifications on the Desktop and balloon tips are informative only, and do not require or offer user interaction. They are displayed in the notification area at the bottom right corner of the screen. To activate displaying Desktop notifications, select the **Display notifications on desktop** option. More detailed options – notification display time and window transparency can be modified by clicking the **Configure notifications...** button.

To preview the behavior of notifications, click the **Preview** button. To configure the duration of the balloon tips display time, see the option **Display balloon tips in taskbar (for sec.)**.

| etup                                                                                                    |                                                                                                    | es |
|----------------------------------------------------------------------------------------------------|----------------------------------------------------------------------------------------------------|----|
| Application modification detection     System integration     Connection view     Antapaam module     Address books     Update     Tools     Tools     Scheduler     Astronum on the antifications     ThreatSense.Net     System updates     Marcha and notifications     Artice and notifications     Marcha and notifications     Address setup     Context menu Miscellancous Miscellancous     Miscellancous     Provy server     Leurise     Remote administration     Emal deten Integration | Alerts and notifications     Alert windows     Alert windows are displayed if a threat is detected, or if user intervention is required.     ☑ biplay alerts     Notification windows     Messageboxes are used to display short text messages or questions.     ☑ Close messageboxes are used to display after (sec.): 120      Desktop notifications and balloon tips     Dy default, deaktop notifications are displayed in the lower right-hand corner of your     sorcen and contain information that does not require user intervention.     ☑ Display notifications on deaktop Configure notifications     ☑ Display balloon tips in taskbar (for sec.): 10      Advanced setup |    |

Click Advanced setup... to enter additional Alerts and notification setup options that include the Display only notifications requiring user's interaction. This option allows you to turn on/off displaying of alerts and notifications that require no user interaction. Select Display only notifications requiring user's interaction when running applications in full screen mode to suppress all noninteractive notifications. From the Minimum verbosity of events to display drop-down menu you can select the starting severity level of alerts and notification to be displayed.

The last feature in this section allows you to configure the destination of notifications in a multi-user environment. The **On multi-user systems, display notifications on the screen of the user:** field allows you to define who will receive important notifications from ESET Smart Security. Normally this would be a system or network administrator. This option is especially useful for terminal servers, provided that all system notifications are sent to the administrator.

# 4.9 ThreatSense.Net

The ThreatSense.Net Early Warning System keeps ESET immediately and continuously informed about new infiltrations. The bidirectional ThreatSense.Net Early Warning System has a single purpose – to improve the protection that we can offer you. The best way to ensure that we see new threats as soon as they appear is to "link" to as many to as many of our customers as possible and use them as our Threat Scouts. There are two options:

- 1. You can decide not to enable the ThreatSense.Net Early Warning System. You will not lose any functionality in the software, and you will still receive the best protection that we offer.
- 2. You can configure the ThreatSense.Net Early Warning System to submit anonymous information about new threats and where the new threatening code is contained. This file can be sent to ESET for detailed analysis. Studying these threats will help ESET update its threat detection capabilities.

The ThreatSense.Net Early Warning System will collect information

about your computer related to newly-detected threats. This information may include a sample or copy of the file in which the threat appeared, the path to that file, the filename, the date and time, the process by which the threat appeared on your computer and information about your computer's operating system.

While there is a chance that this may occasionally disclose some information about you or your computer (usernames in a directory path, etc.) to ESET's Threat Lab, this information will not be used for ANY purpose other than to help us respond immediately to new threats.

By default, ESET Smart Security is configured to ask before submitting suspicious files for detailed analysis to ESET's Threat Lab. Files with certain extensions such as .doc or .xls are always excluded. You can also add other extensions if there are particular files that you or your organization wants to avoid sending.

The ThreatSense.Net setup is accessible from the Advanced Setup tree, under Tools > ThreatSense.Net. Select the Enable ThreatSense. Net Early Warning System option to activate and then click the Advanced setup... button.

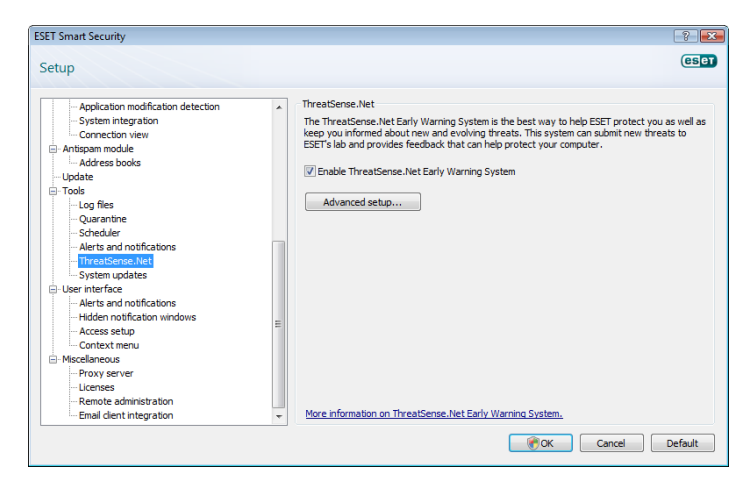

#### 4.9.1 Suspicious files

The **Suspicious files** tab allows you to configure the manner in which threats are submitted to ESET's Threat Lab for analysis.

If you find a suspicious file, you can submit it for analysis to our Threat Labs. If it is a malicious application, its detection will be added to the next virus signature update.

File submission can be set to occur automatically, or select the **Ask before submitting** option if you wish to know which files have been sent for analysis and confirm the submission.

| SDICIOUS TILES   Statietice   Submission  |        |
|-------------------------------------------|--------|
| Statistics Submission                     |        |
| Suspicious files                          |        |
| Do not submit for analysis                |        |
| <ul> <li>Ask before submitting</li> </ul> |        |
| Submit without asking                     |        |
| When to submit                            |        |
| As soon as possible                       |        |
| Ouring update                             |        |
| Exclusion filter<br>Mask                  | Add    |
| *.doc                                     | Edit   |
| *.rtf                                     |        |
| *xl?                                      | Remove |
| * divi                                    |        |
| Contact email (optional):                 |        |
|                                           |        |
|                                           |        |

If you do not want any files to be submitted, select the **Do not submit** 

**for analysis** option. Selecting not to submit files for analysis does not affect submission of statistical information which is configured in its own setup (see section 4.9.2, "Statistics").

When to submit – By default, the As soon as possible option is selected for suspicious files to be sent to ESET's Threat Lab. This is recommended if a permanent Internet connection is available and suspicious files can be delivered without delay. Select the **During update** option for suspicious files to uploaded to ThreatSense.Net during the next update.

**Exclusion filter** – The Exclusion filter allows you to exclude certain files/folders from submission. For example, it may be useful to exclude files which may carry confidential information, such as documents or spreadsheets. The most common file types are excluded by default (.doc, etc.). You can add to the list of excluded files if desired.

**Contact email** – Your **Contact email [optional]** can sent with any suspicious files and may be used to contact you if further information is required for analysis. Please note that you will not receive a response from ESET unless more information is needed.

#### 4.9.2 Statistics

The ThreatSense.Net Early Warning System collects anonymous information about your computer related to newly detected threats. This information may include the name of the infiltration, the date and time it was detected, the ESET security product version, your operating system version and the location setting. The statistics are typically delivered to ESET's servers once or twice a day.

Below is an example of a statistical package submitted:

- # utc time=2005-04-14 07:21:28
- # country="Slovakia"
- # language="ENGLISH"
- # osver=5.1.2600 NT
- # engine=5417
- # components=2.50.2
- # moduleid=0x4e4f4d41
- # filesize=28368

# filename=C:\Documents and Settings\Administrator\
Local Settings\Temporary Internet Files\Content.IE5\
C14J8NS7\rdgFR1463[1].exe

When to submit – You can define when the statistical information will be submitted. If you choose to submit **As soon as possible** statistical information will be sent immediately after it is created. This setting is suitable if a permanent Internet connection is available. If the **During update** option is selected, statistical information will be submitted collectively during the next update.

| hreatSense.Net Early Warning System                                   | ? |
|-----------------------------------------------------------------------|---|
| Suspicious files Statistics Submission                                |   |
| Statistics                                                            |   |
| $\blacksquare$ Enable submission of anonymous statistical information |   |
| When to submit                                                        |   |
| As soon as possible                                                   |   |
| Ouring update                                                         |   |
|                                                                       |   |
|                                                                       |   |
|                                                                       |   |
|                                                                       |   |
|                                                                       |   |
|                                                                       |   |

4.9.3 Submission

You can select how files and statistical information will be submitted

to ESET. Select the **By means of Remote Administrator or directly to ESET** option for files and statistics to be submitted by any available means. Select the **By means of Remote Administrator** option to submit files and statistics to the remote administration server, which will ensure their subsequent submission to ESET's Threat Lab. If the option **Directly to ESET** is selected, all suspicious files and statistical information are sent to ESET's virus lab directly from the program.

| ThreatSense.Net Early Warning System                                                                                                    | ? 💌    |
|----------------------------------------------------------------------------------------------------|--------|
| Suspicious files Statistics Submission                                                                                                    |        |
| Submission distribution<br>Submission distribution<br>By means of Remote Administrator or directly to ESET<br>Directly to ESET<br>Directly to ESET |        |
| Submit now<br>Cache: 1%<br>Number of files pending for submission: 0                                                                               |        |
| Enable logging                                                                                                    |        |
|                                                                                                    |        |
|                                                                                                    |        |
|                                                                                                    |        |
|                                                                                                    |        |
| ОК                                                                                                    | Cancel |

When there are files pending submission, the **Submit now** button will be active. Click this button to immediately submit files and statistical information.

Select the **Enable logging** option to create a log to record file and statistical information submissions.

# 4.10 Remote administration

ESET Remote Administrator (ERA) is a powerful tool to manage security policy and to obtain an overview of the overall security within a network. It is especially useful when applied to larger networks. ERA not only increases the security level, but also provides ease-of-use in the administration of ESET Smart Security on client workstations.

Remote administration setup options are available from the main ESET Smart Security program window. Click **Setup > Enter the entire advanced setup tree... > Miscellaneous > Remote administration**.

| Application modification detection<br>System integration<br>Connection view<br>Antispam module<br>Address books<br>Update<br>Trole                                                                                                    | • F | temote administration Connect to Remote Administrator server Interval between connections to server (min.):  Primary server Secondary server |               |
|----------------------------------------------------------------------------------------------------|-----|----------------------------------------------------------------------------------------------------|---------------|
| Quarantine     Quarantine     Quarantine     Quarantine     Scheduler     ThreatSene.Net     System updates     User interface     Verts and notifications     Interfactions     Verts and notifications     Inder notification windows     Access setup     Context menu     Misceleneous     Misceleneous     Prove server | E   | Primary server         Server address:                                                                                                    | Port:<br>2222 |

Activate remote administration by selecting the **Connect to Remote Administration server** option. You can then access the other options described below:

**Server address** – Network address of the server where the ERA Server is installed.

**Port** – This field contains a predefined server port used for connection. We recommend that you leave the default port setting of 2222

**Interval between connections to server (min.)** – This designates the frequency that ESET Smart Security will connect to the ERA Server. If it is set to 0, information will be submitted every 5 seconds.

**Remote Administrator server requires authentication** – Allows you to enter a password to connect to the ERA Server, if required.

Click **OK** to confirm changes and apply the settings. ESET Smart Security will use these settings to connect to the ERA Server.

#### 4.11 Licenses

The **Licenses** branch allows you to manage the license keys for ESET Smart Security and other ESET products such as ESET Remote Administrator, ESET NOD32 for Microsoft Exchange, etc. After purchase, license keys are delivered along with your username and password. To **Add/Remove** a license key, click the corresponding button in the license manager (**Licenses**) window. The license manager is accessible from the Advanced Setup tree under **Miscellaneous > Licenses**.

| Application modification detection  - System integration  - Opticate  - Opticate - Opticate - Opticate - O |                                                                                                    |   |                                 |       |    |        | (es                    |
|----------------------------------------------------------------------------------------------------|----------------------------------------------------------------------------------------------------|---|---------------------------------|-------|----|--------|------------------------|
| Application modification detection System integration Ocinentic on view Antigram module Address Bools Update Order Order | etup                                                                                                    |   |                                 |       |    |        | -                      |
| - Remote administration                                                                                                    | Application modification detection     System integration     Connection view     Antispan module     Address books     Update     Tools     Log files     Outaratine     Scheduler     Altris and notifications     Hriden notifications     Hiden notifications     Hid | E | icenses<br>Product <sup>*</sup> | Owner | Nu | Expiry | Add<br>Remove<br>Order |
|                                                                                                    | Email client integration                                                                                                    | - |                                 |       |    |        |                        |

The license key is a text file containing information about the purchased product: the owner, number of licenses, and the expiration date.

The license manager window allows you to upload and view the content of a license key using the **Add**... button – the information contained is displayed in the manager. To delete license files from the list, click **Remove**.

If a license key has expired and you are interested in purchasing a renewal, click the **Order...** button – you will be redirected to our online store.

# 5. Advanced user

This chapter describes features of ESET Smart Security which may be useful for more advanced users. Setup options for these features are accessible only in Advanced mode. To switch to Advanced mode, click **Change...** in the bottom left corner of the main program window, or press CTRL + M on your keyboard.

# 5.1 Proxy server setup

In ESET Smart Security, proxy server setup is available in two different sections within the Advanced Setup tree.

First, proxy server settings can be configured under **Miscellaneous** > **Proxy server**. Specifying the proxy server at this level defines global proxy server settings for all of ESET Smart Security. Parameters here will be used by all modules requiring connection to the Internet.

To specify proxy server settings for this level, select the **Use proxy server** checkbox and then enter the address of the proxy server into the **Proxy server:** field, along with the **Port** number of the proxy server.

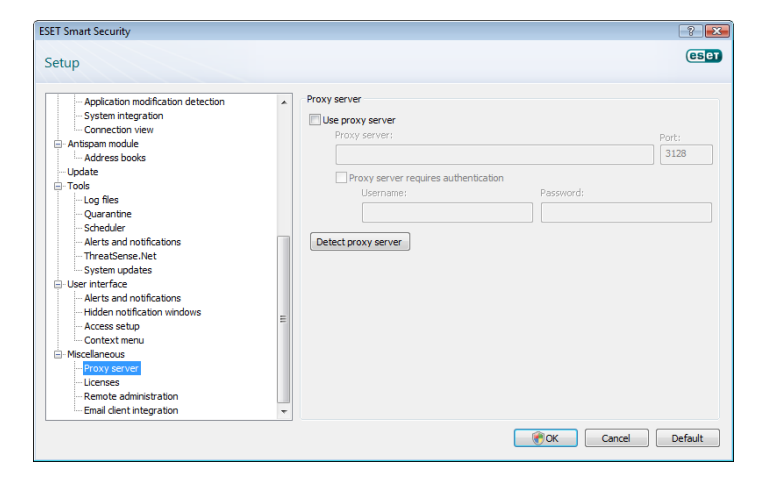

If communication with the proxy server requires authentication, select the **Proxy server requires authentication** checkbox and enter a valid **Username** and **Password** into the respective fields. Click the **Detect proxy server** button to automatically detect and insert proxy server settings. The parameters specified in Internet Explorer will be copied.

**NOTE**: This feature does not retrieve authentication data (username and password), it must be supplied by you.

Proxy server settings can also be established within Advanced update setup (**Update** branch of the Advanced Setup tree). This setting applies for the given update profile and is recommended for laptops, as they often receive virus signature updates from different locations. For more information about this setting, see Section 4.4, "Updating the program".

| Advanced setup                    | ? 💌    |
|-----------------------------------|--------|
| Update mode HTTP Proxy LAN        |        |
| Use global proxy server settings  |        |
| Do not use proxy server           |        |
| Connection through a proxy server |        |
| Proxy server:                     | Port:  |
|                                   | 3128   |
| Username: Password:               |        |
|                                   |        |
|                                   |        |
|                                   |        |
|                                   |        |
|                                   |        |
|                                   |        |
|                                   |        |
|                                   |        |
|                                   |        |
|                                   |        |
|                                   |        |
|                                   |        |
| ОК                                | Cancel |

#### 5.2 Import and export settings

Importing and exporting configurations of ESET Smart Security is available in Advanced mode under **Setup**.

Both import and export use the .xml file type. Import and export are useful if you need to backup the current configuration of ESET Smart Security to be able to use it later. The export settings option is also convenient for users who wish to use their preferred configuration of ESET Smart Security on multiple systems - they can easily import an .xml file to transfer the desired settings.

| Import and export settings                                                                                    | ? 💌           |
|----------------------------------------------------------------------------------------------------|---------------|
| The current configuration of ESET Smart Security can be say<br>file and restored at a later time when needed. | ved to an XML |
| Import and export                                                                                             |               |
| Import settings                                                                                               |               |
| Export settings                                                                                               |               |
| File name:                                                                                                    |               |
|                                                                                                    |               |
| СК                                                                                                    | Cancel        |

# 5.2.1 Import settings

Importing a configuration is very easy. From the main menu, click Setup > Import and export settings, and then select the Import settings option. Enter the name of the configuration file or click the ... button to browse for the configuration file you wish to import.

#### 5.2.2 Export settings

The steps to export a configuration are very similar. From the main menu, click **Setup > Import and export settings...** Select the **Export settings** option and enter the name of the configuration file. Use the browser to select a location on your computer to save the configuration file.

#### 5.3 Command Line

ESET Smart Security's antivirus module can be launched via the command line – manually (with the "ecls" command) or with a batch ("bat") file.

The following parameters and switches can be used while running the On-demand scanner from the command line:

#### General options:

- help
- version
- base-dir = FOLDER \_
- ouar-dir = FOLDER
- aind

# Targets:

- files
- no-files
- \_ boots
- no-boots \_
- arch
- \_ no-arch
- scan-timeout = LIMIT next file
- max-arch-size=SIZE archives (default 0 = unlimited)
- mail
- no-mail
- \_ sfx
- \_ no-sfx
- \_ rtp
- \_ no-rtp
- . exclude = FOLDER \_
- subdir
- \_ no-subdir
- max-subdir-level = LEVEL (default 0 = unlimited)
- symlink
- no-symlink
- \_
- ext-remove = EXTENSIONS
- colon from scanning

# Methods:

- adware no-adware
- Riskware unsafe
- applications no-unsafe
- applications unwanted
- applications no-unwanted
- applications
- pattern
- no-pattern
- \_ heur
- no-heur
- adv-heur
- no-adv-heur

#### Cleaning:

- action = ACTION Available actions: none, clean, prompt
- quarantine (supplements ACTION)
- no-quarantine Quarantine

# Logs:

- log-file=FILE
- log-rewrite append)
- log-all
- no-log-all
- Possible exit codes of the scan:

- show help and quit show version information and quit load modules from FOLDER quarantine FOLDER show activity indicator
- scan files (default)
- do not scan files scan boot sectors (default)
- do not scan boot sectors
- scan archives (default)
- do not scan archives
- max-archive-level = LEVEL maximum archive nesting LEVEL
  - scan archives for LIMIT seconds at
- maximum. If the scanning time reaches this limit, the scanning of the archive is stopped and the scan will continue with the
- scan only the first SIZE bytes in
  - scan email files do not scan email files scan self-extracting archives
    - do not scan self-extracting archives scan runtime packers do not scan runtime packers exclude FOLDER from scanning
      - scan subfolders (default) do not scan subfolders
    - maximum subfolder nesting LEVEL

follow symbolic links (default) skip symbolic links

ext-exclude = EXTENSIONS exclude EXTENSIONS delimited by

scan for Adware/Spyware/Riskware do not scan for Adware/Spyware/

scan for potentially unsafe

- do not scan for potentially unsafe
- scan for potentially unwanted
- do not scan for potentially unwanted
- use signatures do not use signatures enable heuristics disable heuristics enable advanced heuristics
  - disable advanced heuristics
  - perform ACTION on infected objects.
  - copy infected files to Quarantine
  - do not copy infected files to

log output to FILE overwrite output file (default -

log also clean files do not log clean files (default)

- no threat found 0
- threat found but not cleaned 1
- 10 - some infected files remained
- 101 archive error
- 102 access error 103 – internal error

NOTE: Exit codes greater than 100 mean that the file was not scanned and thus can be infected.

# 5.4 ESET SysInspector

ESET SysInspector is an application that thoroughly inspects your computer and displays system data in a comprehensive way. Information about installed drivers and applications, network connections or important registry entries can help you investigate suspicious system behavior and determine whether it is due to software/hardware incompatibility or malware infection.

You can access SysInspector two ways: From the integrated version in ESET Smart Security or by downloading the standalone version (SysInspector.exe) for free from ESET's website. To open SysInspector, activate Advanced mode by pressing CTRL + M and clicking Tools > SysInspector. Both versions are identical in function and have the same program controls. The only difference is how outputs are managed. The downloaded and integrated versions each allow you to export system snapshots to an .xml file and save them to disk. However, the integrated version also allows you to store your system snapshots directly in **Tools > SysInspector** (for more information see section 5.4.1.4, "SysInspector as part of ESET Smart Security 4").

Please allow some time while ESET SysInspector scans your computer. It may take from 10 seconds up to a few minutes depending on your hardware configuration, operating system and the number of applications installed on your computer.

#### 5.4.1 User Interface and application usage

The main window includes four sections – Program Controls on the top, the Navigation window on the left, and the Description window on the right which is directly above the Details window.

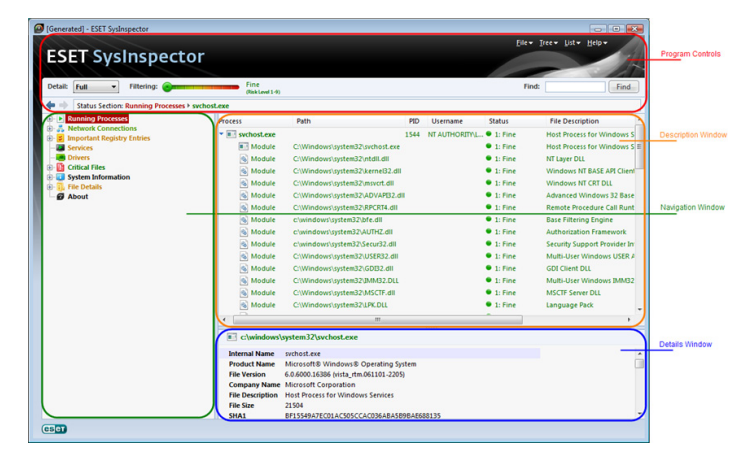

#### 5.4.1.1 **Program Controls**

This section contains descriptions of all program controls available in ESET SysInspector

File - Click here to store your current report status for later investigation or to open a previously stored report. If you want to publish your report we recommend you choose **Generate > Suitable** for sending. This report format omits sensitive information.

**NOTE**: You can open previously stored ESET SysInspector reports by dragging-and-dropping them into the main window.

37

Tree - Allows you to expand or close all nodes.

**List** – Contains functions for easier navigation within the program as well as various other functions like finding information online.

**NOTE**: Items highlighted in red are unknown and are therefore considered potentially dangerous. If an item is in red, it does not automatically mean that you can delete the file. Before deleting, please make sure that the files are truly dangerous or not needed.

Help - Contains information about the application and its functions.

**Detail** – Influences information displayed in other sections of SysInspector. In Basic mode you have access to information used to find solutions for common problems in your system. In Medium mode the program displays less used details. In Full mode ESET SysInspector displays detailed information needed to solve more complex problems.

**Item filtering** – The most effective use of Item filtering is to find suspicious files or registry entries in your system. By adjusting the slider you can filter items by their Risk Level. If the slider is set to the far left (Risk Level 1) then all items are displayed. By moving the slider to the right, the program filters out items that are less risky than the current Risk Level and only displays items that are more suspicious than the displayed level. With the slider on the far right, the program displays only known harmful items.

All items within the range 6 to 9 can pose a security risk. If you do not have an ESET security solution installed, we recommend you scan your system with the ESET Online scanner after the program has found any high-risk items. ESET Online scanner is a free service and can be found at http://www.eset.com/onlinescan/.

**NOTE**: The Risk level of an item can be determined quickly by comparing the color of the item with the color on the Risk Level slider.

**Search** – Search can be used to quickly find a specific item by its name or part of its name. The results of search requests are displayed in the Description window.

**Return** – By clicking the back or forward arrow you can return to previously displayed information in the Description window.

Status section - Displays the current node in the Navigation window.

# 5.4.1.2 Navigating in ESET SysInspector

ESET SysInspector divides various types of information into several basic sections called nodes. If available, you may find additional details by expanding each node into its subnodes. To open or collapse a node just double-click the name of the node or click to r next to the name of the node. As you browse through the tree structure of nodes and subnodes in the Navigation window you may find various details for each node shown in the Description window. If you browse through items in the Description window, additional details for each item may display in the Details window.

Below are descriptions of the main nodes in the Navigation window and related information in the Description and Details windows.

**Running processes** – This node contains information about applications and processes running at the time the report was generated. The Description window displays details for each process, such as dynamic libraries used by the process and their location in the system, the name of the application's vendor, the risk level of the file, etc.

The Details window contains additional information about items selected in the Description window such as the file size or its hash.

**NOTE**: An operating system is comprised of several important kernel processes which run continually in order to provide basic functions vital to other applications. In certain cases, such processes are displayed in ESET SysInspector as a file path beginning with \??\. These symbols indicate a safe and accurate configuration.

**Network connections** – The Description window contains a list of processes and applications communicating over the network. The communication protocol used is shown in the Navigation window (TCP or UDP) along with the remote address to which the application is connecting. You can also check DNS assigned IP addresses.

The Details window contains additional information about items selected in the Description window such as the file size or its hash.

**Important Registry Entries** – Contains a list of selected registry entries often related to various problems with your system such as specifying startup programs, browser helper objects (BHO), etc.

In the Description window you may find which files are related to specific registry entries. You may see additional details in the Details window.

**Services** – The Description window contains a list of files registered as Windows Services. You may check the way the service is set to start along with specific details about the file in the Details window.

Drivers – The list of drivers installed on the system.

**Critical files** – The Description window displays content of critical files related to the Microsoft Windows<sup>®</sup> operating system.

**System information** – Contains detailed information about hardware and software along with information about set environmental variables and user rights.

**File details** – A list of important system files and files in the Program Files folder. Additional information specific to the files can be found in the Description and Details windows.

About - Information about ESET SysInspector

#### 5.4.1.3 Compare

The Compare feature allows you to compare two existing SysInspector logs in order to highlight common to both logs. This feature is useful if you want to keep track of changes to the system and may allow you to detect the activity of malicious code.

After launching, ESET SysInspector creates a new log, which is displayed in a new window. Navigate to **File > Save Log** to save a log to a file. Log files can later be opened and viewed. To open an existing log, click **File > Open Log**. In the main program window, ESET SysInspector always displays one log at a time.

If you are comparing two logs, it's important to compare a currently active log to a log saved in a file. To compare logs, use the option **File > Compare Log** and choose **Select file**. The selected log will be compared to the active one in the main program windows. The resulting, so called comparative log will display only differences between those two logs.

**NOTE**: If you compare two log files, select **File > Save Log**, and save it as a .zip file, both files are saved. If you later open this file, the contained logs are automatically compared.

Next to the displayed items, SysInspector shows symbols identifying differences between the compared logs. Items marked by a a can only be found in the active log and were not present in the opened comparative log. Items marked by a to the other hand, were present only in the opened log and are missing in the active one.

Description of all symbols that can be displayed next to items:

new value, not present in the previous log

tree structure section contains new values

removed value, present in the previous log only

tree structure section contains removed values

🧖 value / file has been changed

tree structure section contains modified values / files

🔰 the risk level has decreased / it was higher in the previous log

the risk level has increased / it was lower in the previous log

The explanation section displayed in the left bottom corner describes all symbols and also displays the names of logs which are being compared.

| Compare L                                                                                       | ogs                                                                                        |                                                                                                    | * |
|-------------------------------------------------------------------------------------------------|--------------------------------------------------------------------------------------------|----------------------------------------------------------------------------------------------------|---|
| Current Log:<br>Previous Log:                                                                   | SysInspector-VISTAX64-Feb.12.2008-14:59 (xml)<br>SysInspector-KOCI-Feb.21.2008-11:38 (xml) |                                                                                                    |   |
| Compare Icons<br>+ Added Item<br>- Removed It<br>G File Replace<br>Status Got I<br>Status Got I | s Legend:<br>em<br>d<br>Lower<br>Higher                                                    | <ul> <li>Added Item(s) in Branch</li> <li>Removed Item(s) in Branch</li> <li>Added or Removed<br/>Item(s) in Branch</li> <li>File(s) Replaced in Branch</li> </ul> |   |

Any comparative log can be saved to a file and opened at a later time.

**Example:** – Generate and save a log, recording original information about the system, to a file named previous.xml. After changes to the system have been made, open SysInspector and let it generate a new log. Save it to a file named current.xml.

In order to track changes between those two logs, click File > Compare Log. The program will create a comparative log showing differences between the logs.

The same result can be achieved if you use the following command line option:

SysIsnpector.exe current.xml previous.xml

# 5.4.1.4 SysInspector as part of ESET Smart Security 4

To open SysInspector in ESET Smart Security, click **Tools** > **SysInspector**. The management system in the SysInspector window is similar to that of computer scan logs, or scheduled tasks. All operations with system snapshots - create, view, compare, remove and export - are accessible within one or two clicks.

The SysInspector window contains basic information about the created snapshots such as create time, short comment, name of the user that created the snapshot and snapshot status.

To **Compare, Add...**, or **Remove** snapshots, use the corresponding buttons located below the list of snapshots in the SysInspector window. Those options are also available from the context menu. To view the selected system snapshot, use the **View** context menu option. To export the selected snapshot to a file, right-click it and select **Export...** A detailed description of the available options is shown below:

**Compare** - Allows you to compare two existing logs. This feature is useful if you want to track changes between the current log and an older log. For this option to take effect you must select two snapshots to be compared.

Add – Creates a new record. Before that you must enter a short comment about the record. To see the snapshot creation progress (of the currently generated snapshot) in percent, see the Status column. All completed snapshots are marked by the Created status. Remove - Removes entries from the list

**Show** – Displays the selected snapshot. Alternatively, you can doubleclick the selected entry.

**Export...** – Saves the selected entry in an .xml file (as well as a .zip version)

#### 5.5 ESET SysRescue

ESET SysRescue (ESR) is a utility which enables you to create a bootable disk containing ESET Smart Security 4 (ESS). The main advantage of ESET Recovery CD is that ESS runs independent of the host operating system, while it has direct access to the disk and the entire file system. This makes it possible to remove infiltrations which normally could not be deleted, e.g., when the operating system is running, etc.

# 5.5.1 Minimum requirements

ESET SysRescue (ESR) works in the Microsoft Windows Preinstallation Environment (Windows PE) version 2.x, which is based on Windows Vista. Windows PE is a part of the free package Windows Automated Installation Kit (Windows AIK), and therefore Windows AIK must be installed before creating ESR. Due to the support of the 32-bit version of Windows PE, ESR can be created using the 32-bit version of ESS only. ESR supports Windows AIK 1.1 and later. ESR is available in ESS 4.0 and later.

# 5.5.2 How to create rescue CD

If the minimum requirements for the creation of ESET SysRescue (ESR) CD are met, it is quite an easy task to accomplish. To launch the ESR wizard, click **Start > Programs > ESET > ESET Smart Security 4** > **ESET SysRescue**.

First, the wizard checks for the presence of Windows AIK and a suitable device for the boot media creation.

In the next step select the target media where ESR will be located. In addition to CD/DVD/USB you can choose to save ESR in an .iso file. Later, you can burn the .iso image on CD/DVD, or use it in other ways (e.g., in a virtual environment such as VmWare or Virtualbox).

After you have specified all parameters, you will see a compilation preview in the last step of ESET SysRescue wizard. Check the parameters and start the compilation. The available options include:

Folders ESET Antivirus Advanced Bootable USB device Burning

5.5.2.1 Folders

**Temporary folder** – Working directory for files required during ESET SysRescue compilation.

**ISO folder** – Folder where the resulting .iso file is saved after the compilation is completed.

The list on this tab shows all local and mapped network drives together with the available free space. If any of the folders here are located on a drive with insufficient free space, we recommend that you select another drive with more free space available. Otherwise compilation may exit prematurely due to insufficient free disk space.

**External applications** – Allows you to specify additional programs that will be run or installed after booting from a SysRescue medium.

Include external applications – Allows you to add external programs to the SysRescue compilation

**Selected folder** – Folder in which programs to be added to the SysRescue disk are located

# 5.5.2.2 ESET Antivirus

To create an ESET SysRescue CD, you can select two sources of ESET files to be used by the compiler.

**ENA folder** – Files already contained in the folder to which the ESET product is installed on your computer

MSI file - Files contained in the .msi installer are used

**Profile** – You can use one of the following two sources of username and password:

**Installed ENA** – Username and password are copied from the currently installed ESET security product

From user – Username and password entered in the corresponding text boxes below are used

**NOTE**: The ESET security product on the ESET SysRescue CD is updated either from the Internet or from the computer running the ESET SysRescue CD.

# 5.5.2.3 Advanced

The **Advanced** tab lets you optimize ESET SysRescue CD according to your computer's memory capacity. Select **512 MB and more** to write the content of the CD to the operating memory (RAM). If you select **less than 512 MB**, the recovery CD will be permanently accessed when WinPE is running.

**External drivers** – This section explains how to add drivers for your specific hardware (e.g., network adapter). Although WinPE is based on Windows Vista SP1, which supports a large range of hardware, occasionally hardware is not recognized. This will required that you add a driver manually.

There are two ways of introducing a driver into an ESET SysRescue compilation - manually (the **Add** button) and automatically (the **Aut. Search** button). If you manually add a driver, you need to select the path to the corresponding .inf file (applicable \*.sys file must also be present in this folder). Using the **Aut. Search** button automatically locates the driver in the operating system of the given computer. We recommend you use this option only if the original computer on which the SysRescue disc was created and the computer you are restoring to use the same network adapter. During creation, the ESET SysRescue the driver is introduced into the compilation so you do not need to look for it later.

# 5.5.2.4 Bootable USB device

If you have selected USB device as your target medium, you can select one of the available USB media on the Bootable USB device tab (in case there are more USB devices).

*Warning:* The selected USB device will be formatted during ESET SysRescue creation. All data on the device will be deleted.

# 5.5.2.5 Burn

If you have selected CD/DVD as your target medium, you can specify additional burning parameters on the **Burn** tab.

**Delete ISO file** – Select this option to delete .iso files after the ESET Rescue CD is created.

**Deletion enabled** – Allows you to select fast erasing and complete erasing.

Burning device – Select the drive to be used for burning.

*Warning:* This is the default option. If a rewritable CD/DVD is used, all data on the CD/DVD will be erased.

The Medium section contains information about the current medium inserted in your CD/DVD device.

**Burning speed** – Select the desired speed from the drop-down menu. The capabilities of your burning device and the type of CD/DVD used should be considered when selecting the burning speed.

#### 5.5.3 Working with ESET SysRescue

For the rescue CD/DVD/USB to work effectively, you must start your computer from the ESET SysRescue boot media. Boot priority can be modified in the BIOS. Alternatively, you can invoke the boot menu during computer startup - usually using one of the F9 - F12 keys depending on the version of your motherboard/BIOS.

After booting up, ESS will start. Since ESET SysRescue is used only in specific situations, some protection modules and program features present in the standard version of ESS are not needed; their list is narrowed down to Computer scan, Update, and some sections in Setup. The ability to update the virus signature database is the most important feature of ESET SysRescue, we recommend that you update the program prior starting a Computer scan.

# 5.5.3.1 Using ESET SysRescue

Suppose that computers in the network have been infected by a virus which modifies executable (.exe) files. ESS is capable of cleaning all infected files except for explorer.exe, which cannot be cleaned, even in Safe mode.

This is because explorer.exe, as one of the essential Windows processes, is launched in Safe mode as well. ESS would not be able to perform any action with the file and it would remain infected.

In this type of scenario, you could use ESET SysRescue to solve the problem. ESET SysRescue does not require any component of the host operating system, and is therefore capable of processing (cleaning, deleting) any file on the disk.

# 6. Glossary

# 6.1 Types of infiltration

An Infiltration is a piece of malicious software trying to enter and/or damage a user's computer.

# 6.1.1 Viruses

A computer virus is an infiltration that corrupts existing files on your computer. Viruses are named after biological viruses, because they use similar techniques to spread from one computer to another.

Computer viruses mainly attack executable files and documents. To replicate, a virus attaches its "body" to the end of a target file. In short, this is how a computer virus works: after execution of the infected file, the virus activates itself (before the original application) and performs its predefined task. Only after that is the original application allowed to run. A virus cannot infect a computer unless a user, either accidentally or deliberately, runs or opens the malicious program by him/herself.

Computer viruses can range in purpose and severity. Some of them are extremely dangerous because of their ability to purposely delete files from a hard drive. On the other hand, some viruses do not cause any damage – they only serve to annoy the user and demonstrate the technical skills of their authors.

It is important to note that viruses (when compared to trojans or spyware) are increasingly rare because they are not commercially enticing for malicious software authors. Additionally, the term "virus" is often used incorrectly to cover all types of infiltrations. This usage is gradually being overcome and replaced by the new, more accurate term "malware" (malicious software).

If your computer is infected with a virus, it is necessary to restore infected files to their original state – i.e., to clean them by using an antivirus program.

Examples of viruses are: OneHalf, Tenga, and Yankee Doodle.

# 6.1.2 Worms

A computer worm is a program containing malicious code that attacks host computers and spreads via a network. The basic difference between a virus and a worm is that worms have the ability to replicate and travel by themselves – they are not dependent on host files (or boot sectors). Worms spread through email addresses in your contact list or exploit security vulnerabilities in network applications.

Worms are therefore much more viable than computer viruses. Due to the wide availability of the Internet, they can spread across the globe within hours or even minutes of their release. This ability to replicate independently and rapidly makes them more dangerous than other types of malware.

A worm activated in a system can cause a number of inconveniences: It can delete files, degrade system performance, or even deactivate programs. The nature of a computer worm qualifies it as a "means of transport" for other types of infiltrations.

If your computer is infected with a worm, we recommend you delete the infected files because they likely contain malicious code.

Examples of well-known worms are: Lovsan/Blaster, Stration/ Warezov, Bagle, and Netsky.

# 6.1.3 Trojan horses

Historically, computer trojan horses have been defined as a class of infiltrations which attempt to present themselves as useful programs, thus tricking users into letting them run. But it is important to note that this was true for trojan horses in the past-today, there is no longer a need for them to disguise themselves. Their sole purpose is to infiltrate as easily as possible and accomplish their malicious goals. "Trojan horse" has become a very general term describing any

infiltration not falling under any specific class of infiltration.

Since this is a very broad category, it is often divided into many subcategories:

**Downloader** – A malicious program with the ability to download other infiltrations from the Internet.

**Dropper** – A type of trojan horse designed to drop other types of malware onto compromised computers.

**Backdoor** – An application which communicates with remote attackers, allowing them to gain access to a system and to take control of it.

**Keylogger** – (keystroke logger) – A program which records each keystroke that a user types and sends the information to remote attackers.

**Dialer** – Dialers are programs designed to connect to premium-rate numbers. It is almost impossible for a user to notice that a new connection was created. Dialers can only cause damage to users with dial-up modems, which are no longer regularly used.

Trojan horses usually take the form of executable files with the extension .exe. If a file on your computer is detected as a trojan horse, it is advisable to delete it, since it most likely contains malicious code.

**Examples of well-known trojans are:** NetBus, Trojandownloader. Small.ZL, Slapper

#### 6.1.4 Rootkits

Rootkits are malicious programs that grant Internet attackers unlimited access to a system, while concealing their presence. Rootkits, after accessing a system (usually exploiting a system vulnerability), use functions in the operating system to avoid detection by antivirus software: they conceal processes, files and Windows registry data. For this reason, it is almost impossible to detect them using ordinary testing techniques.

There are two levels of detection to prevent rootkits:

- 1. When they try to access a system. They are still not present, and are therefore inactive. Most antivirus systems are able to eliminate rootkits at this level (assuming that they actually detect such files as being infected).
- 2. When they are hidden from the usual testing. ESET NOD32 Antivirus users have the advantage of Anti-Stealth technology, which is also able to detect and eliminate active rootkits.

# 6.1.5 Adware

Adware is a short for advertising-supported software. Programs displaying advertising material fall under this category. Adware applications often automatically open a new pop-up window containing advertisements in an Internet browser, or change the browser's home page. Adware is frequently bundled with freeware programs, allowing their creators to cover development costs of their (usually useful) applications.

Adware itself is not dangerous – users will only be bothered with advertisements. Its danger lies in the fact that adware may also perform tracking functions (as spyware does).

If you decide to use a freeware product, please pay particular attention to the installation program. The installer will most likely notify you of the installation of an extra adware program. Often you will be allowed to cancel it and install the program without adware.

Some programs will not install without adware, or their functionality will be limited. This means that adware may often access the system in a "legal" way, because users have agreed to it. In this case, it is better

to be safe than sorry. If there is a file detected as adware on your computer, it is advisable to delete it, since there is a high probability that it contains malicious code.

# 6.1.6 Spyware

This category covers all applications which send private information without user consent/awareness. Spyware uses tracking functions to send various statistical data such as a list of visited websites, email addresses from the user's contact list, or a list of recorded keystrokes.

The authors of spyware claim that these techniques aim to find out more about users' needs and interests and allow better-targeted advertisement. The problem is that there is no clear distinction between useful and malicious applications and no one can be sure that the retrieved information will not be misused. The data obtained by spyware applications may contain security codes, PINs, bank account numbers, etc. Spyware is often bundled with free versions of a program by its author in order to generate revenue or to offer an incentive for purchasing the software. Often, users are informed of the presence of spyware during a program's installation to give them an incentive to upgrade to a paid version without it.

Examples of well-known freeware products which come bundled with spyware are client applications of P2P (peer-to-peer) networks. Spyfalcon or Spy Sheriff (and many more) belong to a specific spyware subcategory – they appear to be antispyware programs, but in fact they are spyware programs themselves.

If a file is detected as spyware on your computer, it is advisable to delete it, since there is a high probability that it contains malicious code.

# 6.1.7 Potentially unsafe applications

There are many legitimate programs whose function is to simplify the administration of networked computers. However, in the wrong hands, they may be misused for malicious purposes. ESET Smart Security provides the option to detect such threats.

"Potentially unsafe applications" is the classification used for commercial, legitimate software. This classification includes programs such as remote access tools, password-cracking applications, and keyloggers (a program that records each keystroke a user types).

If you find that there is a potentially unsafe application present and running on your computer (and you did not install it), please consult your network administrator or remove the application.

# 6.1.8 Potentially unwanted applications

Potentially unwanted applications are not necessarily intended to be malicious, but may affect the performance of your computer in a negative way. Such applications usually require consent for installation. If they are present on your computer, your system behaves differently (compared to the state before their installation). The most significant changes are:

- New windows you haven't seen previously are opened
- Activation and running of hidden processes
- Increased usage of system resources
- Changes in search results
- Application communicates with remote servers

# 6.2 Types of remote attacks

There are many special techniques which allow attackers to compromise remote systems. These are divided into several categories.

# 6.2.1 DoS attacks

DoS, or Denial of Service, is an attempt to make a computer or network unavailable for its intended users. The communication between afflicted users is obstructed and can no longer continue in a functional way. Computers exposed to DoS attacks usually need to be restarted in order to work properly.

In most cases, the targets are web servers and the aim is to make them unavailable to users for a certain period of time.

# 6.2.2 DNS Poisoning

Using DNS (Domain Name Server) poisoning, hackers can trick the DNS server of any computer into believing that the fake data they supplied is legitimate and authentic. The fake information is cached for a certain period of time, allowing attackers to rewrite DNS replies of IP addresses. As a result, users trying to access Internet websites will download computer viruses or worms instead of their original content.

# 6.2.3 Worm attacks

A computer worm is a program containing malicious code that attacks host computers and spreads via a network. The network worms exploit security vulnerabilities in various applications. Due to the availability of the Internet, they can spread all over the world within a few hours of their release. In some cases, even in minutes.

Most worm attacks (Sasser, SqlSlammer) can be avoided by using default security settings in the firewall, or by blocking unprotected and unused ports. Also, it is essential that your operating system is updated with the most recent security patches.

# 6.2.4 Port scanning

Port scanning is used to determine which computer ports are open on a network host. A port scanner is software designed to find such ports.

A computer port is a virtual point which handles incoming and outgoing data – this is crucial from a security point of view. In a large network, the information gathered by port scanners may help to identify potential vulnerabilities. Such use is legitimate.

Still, port scanning is often used by hackers attempting to compromise security. Their first step is to send packets to each port. Depending on the response type, it is possible to determine which ports are in use. The scanning itself causes no damage, but be aware that this activity can reveal potential vulnerabilities and allow attackers to take control of remote computers.

Network administrators are advised to block all unused ports and protect those that are in use from unauthorized access.

# 6.2.5 TCP desynchronization

TCP desynchronization is a technique used in TCP Hijacking attacks. It is triggered by a process in which the sequential number in incoming packets differs from the expected sequential number. Packets with an unexpected sequential number are dismissed (or saved in the buffer storage, if they are present in the current communication window).

In desynchronization, both communication endpoints dismiss received packets, at which point remote attackers are able to infiltrate and supply packets with a correct sequential number. The attackers can even manipulate or modify communication.

TCP Hijacking attacks aim to interrupt server-client, or peer-to-peer communications. Many attacks can be avoided by using authentication for each TCP segment. It is also advised to use the recommended configurations for your network devices.

# 6.2.6 SMB Relay

SMBRelay and SMBRelay2 are special programs that are capable of carrying out attacks against remote computers. The programs take advantage of the Server Message Block file sharing protocol, which is layered onto NetBIOS. A user sharing any folder or directory within the LAN most likely uses this file sharing protocol.

Within local network communication, password hashes are exchanged.

SMBRelay receives a connection on UDP port 139 and 445, relays the packets exchanged by the client and server, and modifies them. After connecting and authenticating, the client is disconnected. SMBRelay creates a new virtual IP address. The new address can be accessed using the command "net use \\192.168.1.1". The address can then be used by any of the Windows networking functions. SMBRelay relays SMB protocol communication except for negotiation and authentication. Remote attackers can use the IP address, as long as the client computer is connected.

SMBRelay2 works on the same principle as SMBRelay, except it uses NetBIOS names rather than IP addresses. Both can carry out "man-in-the-middle" attacks. These attacks allow remote attackers to read, insert and modify messages exchanged between two communication endpoints without being noticed. Computers exposed to such attacks often stop responding or unexpectedly restart.

To avoid attacks, we recommend that you use authentication passwords or keys.

# 6.2.7 ICMP attacks

The ICMP (Internet Control Message Protocol) is a popular and widely-used Internet protocol. It is used primarily by networked computers to send various error messages.

Remote attackers attempt to exploit the weaknesses of the ICMP protocol. The ICMP protocol is designed for one-way communication requiring no authentication. This enables remote attackers to trigger so-called DoS (Denial of Service) attacks, or attacks which give unauthorized individuals access to incoming and outgoing packets.

Typical examples of an ICMP attack are ping flood, ICMP\_ECHO flood and smurf attacks. Computers exposed to the ICMP attack are significantly slower (this applies to all applications using the Internet) and have problems connecting to the Internet.

# 6.3 Email

Email, or electronic mail, is a modern form of communication with many advantages. It is flexible, fast and direct, and played a crucial role in the proliferation of the Internet in the early 1990's.

Unfortunately, with a high level of anonymity, email and the Internet leave room for illegal activities such as spamming. Spam includes unsolicited advertisements, hoaxes and proliferation of malicious software – malware. The inconvenience and danger to you is increased by the fact that the cost of sending spam is minimal, and authors of spam have many tools to acquire new email addresses. In addition, the volume and variety of spam makes it very difficult to regulate. The longer you use your email address, the more likely it will end up in a spam engine database. Some hints for prevention:

- If possible, don't publish your email address on the Internet
- Only give your email address to trusted individuals
- If possible, don't use common aliases with more complicated aliases, the probability of tracking is lower
- Don't reply to spam that has already arrived in your inbox
- Be careful when filling out Internet forms be especially cautious

of options such as "Yes, I want to receive information".

- Use "specialized" email addresses e.g., one for business, one for communication with your friends, etc.
- From time to time, change your email address
- Use an Antispam solution

#### 6.3.1 Advertisements

Internet advertising is one of the most rapidly growing forms of advertising. Its main marketing advantages are minimal costs and a high level of directness; what's more, messages are delivered almost immediately. Many companies use email marketing tools to effectively communicate with their current and prospective customers.

This type of advertising is legitimate, since you may be interested in receiving commercial information about some products. But many companies send unsolicited bulk commercial messages. In such cases, email advertising crosses the line and becomes spam.

The amount of unsolicited email has become a problem and it shows no signs of slowing. Authors of unsolicited email often attempt to disguise spam as legitimate messages.

# 6.3.2 Hoaxes

A hoax is misinformation which is spread across the Internet. Hoaxes are usually sent via email or communication tools like ICQ and Skype. The message itself is often a joke or Urban Legend.

Computer Virus hoaxes try to generate fear, uncertainty and doubt (FUD) in the recipients, bringing them to believe that there is an "undetectable virus" deleting files and retrieving passwords, or performing some other harmful activity on their system.

Some hoaxes work by asking recipients to forward messages to their contacts, perpetuating the hoax. There are mobile phone hoaxes, pleas for help, people offering to send you money from abroad, etc. It is often impossible to determine the intent of the creator.

If you see a message prompting you to forward it to everyone you know, it may very well be a hoax. There are many websites on the Internet that can verify if an email is legitimate. Before forwarding, perform an Internet search on any message you suspect is a hoax.

# 6.3.3 Phishing

The term phishing defines a criminal activity which uses techniques of social engineering (manipulating users in order to obtain confidential information). Its aim is to gain access to sensitive data such as bank account numbers, PIN codes, etc.

Access is usually achieved by sending email masquerading as a trustworthy person or business (e.g., financial institution, insurance company). The email can look very genuine, and will contain graphics and content which may have originally come from the source it is impersonating. You will be asked to enter, under various pretenses (data verification, financial operations), some of your personal data – bank account numbers or usernames and passwords. All such data, if submitted, can easily be stolen and misused.

Banks, insurance companies, and other legitimate companies will never request usernames and passwords in an unsolicited email.

# 6.3.4 Recognizing spam scams

Generally, there are a few indicators which can help you identify spam (unsolicited emails) in your mailbox. If a message fulfills at least some of the following criteria, it is most likely a spam message.

- Sender address does not belong to someone on your contact list
- You are offered a large sum of money, but you have to provide a

#### small sum first

- You are asked to enter, under various pretenses (data verification, Financial operations), some of your personal data – bank account numbers, usernames and passwords, etc.
- It is written in a foreign language
- You are asked to buy a product you are not interested in. If you
  decide to purchase anyway, please verify that the message sender
  is a reliable vendor (consult the original product manufacturer).
- Some of the words are misspelled in an attempt to trick your spam filter. For example "vaigra" instead of "viagra", etc.

# 6.3.4.1 Rules

In the context of Antispam solutions and email clients, rules are tools for manipulating email functions. They consist of two logical parts:

- 1. Condition (e.g., an incoming message from a certain address)
- 2. Action (e.g., deletion of the message, moving it to a specified folder)

The number and combination of rules varies with the Antispam solution. These rules serve as measures against spam (unsolicited email). Typical examples:

- 1. Condition: An incoming email message contains some of the words typically seen in spam messages
   2. Action: Delete the message
- 1. Condition: An incoming email message contains an attachment with an .exe extension
   2. Action: Delete the attachment and deliver the message to the mailbox
- 1. Condition: An incoming email message arrives from your employer
   2. Action: Move the message to the "Work" folder.

We recommend that you use a combination of rules in Antispam programs in order to facilitate administration and to more effectively filter spam.

# 6.3.4.1 Bayesian filter

Bayesian spam filtering is an effective form of email filtering used by almost all Antispam products. It is able to identify unsolicited email with high accuracy and can work on a per-user basis.

The functionality is based on the following principle: The learning process takes place in the first phase. The user manually marks a sufficient number of messages as legitimate messages or as spam (normally 200/200). The filter analyzes both categories and learns, for example, that spam usually contains the words "rolex" or "viagra", and legitimate messages are sent by family members or from addresses in the user's contact list. Provided that a sufficient number of messages are processed, the Bayesian filter is able to assign a specific "spam index" to each message in order to determine whether it is spam or not.

The main advantage of a Baysesian filter is its flexibility. For example, if a user is a biologist, all incoming emails concerning biology or relative fields of study will generally receive a lower probability index. If a message includes words that would normally qualify it as unsolicited, but it is sent by someone from the user's contact list, it will be marked as legitimate, because senders from a contact list decrease overall spam probability.

#### 6.3.4.2 Whitelist

In general, a whitelist is a list of items or persons who are accepted,

or have been granted permission. The term "email whitelist" defines a list of contacts from whom the user wishes to receive messages. Such whitelists are based on keywords searched for in email addresses, domain names, or IP addresses.

If a whitelist works in "exclusivity mode", then messages from any other address, domain, or IP address will not be received. If a whitelist is not exclusive, such messages will not be deleted, but filtered in some other way.

A whitelist is based on the opposite principle to that of a blacklist. Whitelists are relatively easy to maintain, more so than blacklists. We recommend that you use both the Whitelist and Blacklist to filter spam more effectively.

#### 6.3.4.3 Blacklist

Generally, a blacklist is a list of unaccepted or forbidden items or persons. In the virtual world, it is a technique enabling acceptance of messages from all users not present on such a list.

There are two types of blacklist: Those created by users within their Antispam application, and professional, regularly updated blacklists which are created by specialized institutions and can be found on the Internet.

It is essential to use blacklists to successfully block spam, but they are difficult to maintain, since new items to be blocked appear every day. We recommended you use both a whitelist and a blacklist to most effectively filter spam.

#### 6.3.4.5 Server-side control

Server-side control is a technique for identifying mass spam based on the number of received messages and the reactions of users. Each message leaves a unique digital "footprint" based on the content of the message. The unique ID number tells nothing about the content of the email. Two identical messages will have identical footprints, while different messages will have different footprints.

If a message is marked as spam, its footprint is sent to the server. If the server receives more identical footprints (corresponding to a certain spam message), the footprint is stored in the spam footprints database. When scanning incoming messages, the program sends the footprints of the messages to the server. The server returns information on which footprints correspond to messages already marked by users as spam.